# GUIDE

# ERGONOMIE

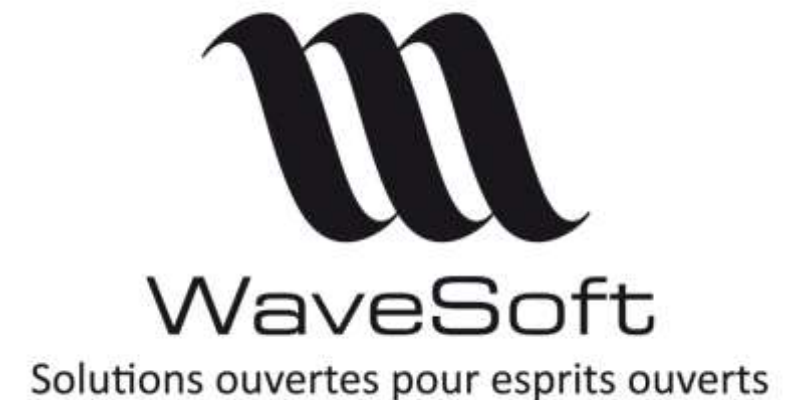

| Révision | Date       | Description                                               | Version logiciel |
|----------|------------|-----------------------------------------------------------|------------------|
| 6        | 15/11/2021 | Onglet Divers, Filtres sur profils de liste, Mot de passe | V23.01.01        |
| 5        | 28/09/2021 | Vouveautés fonctionnelles v23 V23.01                      |                  |
| 4        | 03/07/2019 | Nouveautés fonctionnelles V22 V22.00.0                    |                  |
| 3        | 30/05/2018 | Mise à jour des raccourcis claviers V21.00.0              |                  |
| 2        | 07/03/2018 | Mise à jour copies écrans                                 | V21.00.08        |
| 1        | 15/01/2018 | Version originale                                         | V21.00.05        |

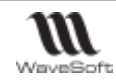

# SOMMAIRE

| Se connecter - déconnecter d'un dossier                                                                 | 5 |
|----------------------------------------------------------------------------------------------------|---|
| Ouvrir un dossier                                                                                       | 5 |
| Fermer un dossier                                                                                       | 7 |
| Quitter votre application                                                                               | 7 |
| Naviguer entre les modules                                                                              | 3 |
| Administration                                                                                          | 8 |
| Autres modules                                                                                          | 8 |
| Présentation générale                                                                                   | 9 |
| Les fenêtres                                                                                            | 1 |
| Les menus1                                                                                              | 3 |
| Gestion du bureau                                                                                       | 4 |
| Paramétrages du bureau1                                                                                 | 4 |
| Barre de Navigation                                                                                     | 4 |
| Gestion des raccourcis bureau                                                                           | 8 |
| Menu contextuel du bureau                                                                               | 1 |
| Gestion des listes                                                                                      | 2 |
| Paramétrages de l'affichage des listes                                                                  | 2 |
| Présentation des listes                                                                                 | 2 |
| Personnalisation des colonnes                                                                           | 4 |
| Menus contextuels d'une liste                                                                           | 8 |
| Touches de raccourci dans une liste                                                                     | 3 |
| Profils de présentation                                                                                 | 4 |
| Gestion des fiches                                                                                      | 9 |
| Paramétrage de l'affichage des fiches                                                                   | 9 |
| Présentation des fiches                                                                                 | 9 |
| Listes d'aide à la recherche F2 et F3                                                                   | 6 |
| Gestion des fiches - Onglet Documents                                                                   | 8 |
| Gestion des fiches - Onglet Divers                                                                      | 9 |
| Gestion des fiches - Onglet Notes                                                                       | 0 |
| Calculatrice                                                                                            | 0 |
| Calendrier                                                                                              | 0 |
| Gestion des Impressions                                                                                 | 2 |
| Configuration des paramètres d'impression                                                               | 2 |
| Impression depuis une liste ou une fiche                                                                | 2 |
| Impression via un assistant                                                                             | 3 |
| Fenêtre d'Aperçu avant impression                                                                       | 5 |
| Gestion de l'envoi de Mails                                                                             | 8 |
|                                                                                                    |   |
| WAVESOFT – Parc Orsay Université – 18 rue Jean Rostand – 91893 ORSAY Cedex <u>www.wavesoft.fr</u> 2/131 |   |

| WaveSoft                                                          | Guide Ergonomie – V23.01.01 – 15/11/2021 |
|-------------------------------------------------------------------|------------------------------------------|
| Paramétrage de l'envoi des mails                                  |                                          |
| Fenêtre d'envoi des mails                                         |                                          |
| Envoyer une pièce par mail                                        | 60                                       |
| Les Graphiques                                                    |                                          |
| Gestion de l'InfoCentre                                           |                                          |
| Menu Infocentre - Infocentre                                      | 63                                       |
| Menu Infocentre - GED                                             |                                          |
| Menu Infocentre - Divers                                          |                                          |
| Gestion des Utilisateurs                                          |                                          |
| Liste des utilisateurs                                            |                                          |
| Fiche Utilisateur                                                 |                                          |
| Gestion des Contacts                                              |                                          |
| Liste des contacts                                                |                                          |
| Fiche contact                                                     |                                          |
| Gestion des commerciaux                                           |                                          |
| Liste des commerciaux                                             |                                          |
| Fiche Commercial                                                  |                                          |
| Gestion des Affaires                                              |                                          |
| Liste des affaires                                                |                                          |
| Fiche Affaire                                                     |                                          |
| Gestion des Tiers types                                           |                                          |
| Liste Tiers types                                                 |                                          |
| Fiche Tiers types                                                 |                                          |
| Gestion du Multi-Etablissements                                   |                                          |
| Gestion du multi-établissements au niveau de la comptabilité      |                                          |
| Gestion du multi-établissement au niveau de la gestion comme      | rciale90                                 |
| Gestion du multilingue                                            |                                          |
| Scanner un document                                               |                                          |
| Gestion des zones de texte                                        |                                          |
| Editeur de texte HTML                                             |                                          |
| Correcteur orthographique                                         |                                          |
| Gestion des couleurs                                              |                                          |
| Gestion de la recodification                                      |                                          |
| Gestion de la cartographie via Google Map                         |                                          |
| Paramétrage Google                                                |                                          |
| Paramétrage des adresses                                          |                                          |
| Fiche contact - Onglet Carte                                      |                                          |
| Statistiques - Cartographies                                      |                                          |
| Les exports / Pièces jointes en PDF                               |                                          |
| WAVESOFT - Parc Orsay Université - 18 rue Jean Rostand - 91893 OP | SAY Cedex www.wavesoft fr 3/131          |

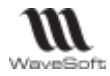

| Préférences dossier communes          | aux modules109 |
|---------------------------------------|----------------|
| Gestion de la Société                 |                |
| Gestion des établissements            |                |
| Mot de passe de la société            |                |
| Clients                               |                |
| Fournisseurs                          |                |
| Divers                                |                |
| Liste des raccourcis clavier          |                |
| Raccourcis                            |                |
| Drag & Drop                           |                |
| Les messages                          |                |
| Les messages d'information            |                |
| Les messages d'avertissement          |                |
| Les messages de confirmation          |                |
| Les messages d'arrêt immédiats / bloc | uants          |
| Indicateur de progression             |                |
| Glossaire                             |                |

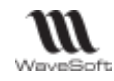

# Se connecter - déconnecter d'un dossier

### Ouvrir un dossier

Lorsque vous vous connectez pour la première fois à un dossier depuis un poste, vous devez renseigner différentes informations. Lors des connexions suivantes, vous devez simplement renseigner le mot de passe.

Les applications WaveSoft sont livrées avec un dossier exemple « SPORTPLUS » qui vous permet de découvrir les fonctionnalités et d'effectuer des essais sans incidences sur vos propres dossiers.

Tant que vous n'avez pas créé d'utilisateurs, vous ne disposez que de l'utilisateur **ADM** proposé par défaut. *Le mot de passe de l'utilisateur ADM est par défaut ADM.* 

- Pour ouvrir un dossier, plusieurs possibilités :
- Lancer une application par double clic depuis votre bureau Windows ou via le menu « Démarrer » de Windows
   Depuis le « Menu Dossier Dossier Ouvrir »

| Fenêtre de connexion<br>Se connecter avec votre code utilisateur                  | Entrez un iden<br>dossier pour v | ntifiant utilisateur et un mot de passe puis sélectionnez un<br>vous connecter à WAVESOFT Gestion Commerciale 2021. |
|-----------------------------------------------------------------------------------|----------------------------------|----------------------------------------------------------------------------------------------------|
| le nom du dossier.                                                                | Utilisateur                      | ADM                                                                                                    |
| Renseignez les paramètres de                                                      | Mot de passe                     | •••                                                                                                    |
| connexion à un nouveau dossier, si                                                | Se connecter à                   | à sportplus 🗸 🤯 ⊝                                                                                                   |
| besoin. Accessible via l'icône<br>« Paramétrage » de la fenêtre de<br>connexion : |                                  | OK Annule Aide                                                                                                    |
|                                                                                   | 📧 Profil de c                    | connexion SQL SERVEUR :SPORTPLUS $	imes$                                                                            |
| Profil de connexion<br>Choisissez dans S.G.B.D le client SQL à                    | Pou     ex :                     | ur le serveur indiquer le nom de la machine serveur+ \WAVESOFT,<br>nomserveur\WAVESOFT                              |
| utiliser.<br>Indiquez l'instance SOL SERVEUR dans                                 | S.G.B.D                          | OLE DB DRIVER (2012 - 2019) V OK                                                                                    |
| la zone « Serveur » ou accédez à la liste                                         | Serveur                          | SATURNE∖STD2019 ✓ Annuler                                                                                           |
| des instances.                                                                    | Nom BD                           | SPORTPLUS Détails                                                                                                   |
| Liste des serveurs du réseaux                                                     |                                  | •                                                                                                    |
| Cliquez sur l'icône 🔎 pour accéder à                                              | 🖪 Liste                          | des serveurs du réseaux X                                                                                           |
| liste des instances SQL et des dossiers                                           |                                  | SUPPORT02\WAVESOFT                                                                                                  |
| de votre reseau<br>Double-cliquez sur le nom du nouveau                           |                                  | SPORTPLUS                                                                                                    |
| dossier pour remplir les 2 champs                                                 |                                  | SPORTPLUSCPTA                                                                                                    |
| « Serveur » et « Nom BD ».                                                        |                                  | SPORTPLUS22PR23V2                                                                                                   |
| Faire OK.                                                                         |                                  |                                                                                                    |

| Utilisateur    | Code Utilisateur dans votre dossier. L'utilisateur connecté est visible sur la fenêtre de l'ERP en bas à droite.                                                                                                    |
|----------------|----------------------------------------------------------------------------------------------------|
| Mot de passe   | Mot de passe de l'utilisateur.                                                                                                    |
| Se connecter à | Choix des dossiers auxquels vous vous êtes déjà connecté sur ce poste et/ou                                                                                                    |
| ou Nom BD      | vous pouvez saisir un nom de dossier.                                                                                                    |
| S.G.B.D.       | Choix du client SQL que vous souhaitez utiliser. « OLE DB DRIVER (2012-<br>2019 » ou « Native client (2012-2019) ».<br>Leurs « Package Windows Installer » (extension « .msi » sont disponibles<br>dans le dossier PGI de l'ERP si besoin. |
| Server         | Instance du serveur SQL.                                                                                                    |
| Θ              | Supprime le Profil de connexion courant de la zone « Se connecter à »                                                                                                    |

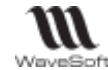

Détails La gestion du "FailOver" (Uniquement en **en Edition Entreprise**), permet de prendre en compte la fonctionnalité de gestion de serveurs SQL en miroirs.

Pour une version MSDE 2000 ou SQL Server Express ou 2012-2019, le nom du serveur est initialisé par défaut lors de l'installation du serveur de données par « HOSTNAME »\« WAVESOFT » où « HOSTNAME » correspond à la machine où est installé votre serveur **SQL** de données.

Pour une version Runtime de SQL Server 2012-2019, le nom de l'instance du serveur SQL est défini lors de la procédure d'installation du Runtime SQL Server.

Voir « **SQL Server Configuration Manager** » pour plus de détails concernant les instances de serveurs SQL Server 2012-2019

### Messages d'erreur courant de connexion

Si un message suivant s'affiche : Login (ou Password) incorrect. Le code utilisateur ou le mot de passe est incorrect

SQL Server ... Unable to connect

Vérifiez que l'agent SQL est bien démarré dans le gestionnaire des services SQL Server.

Voir « Gestionnaire de services SQL Server xxxx » pour plus de détails.

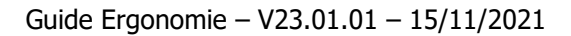

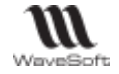

### Le gestionnaire de configuration SQL Server

Menu « Démarrer - Tous les programmes – Microsoft SQL Server - SQL Server Configuration Manager» Permet de gérer (Arrêt/Démarrage) les services SQL et les protocoles.

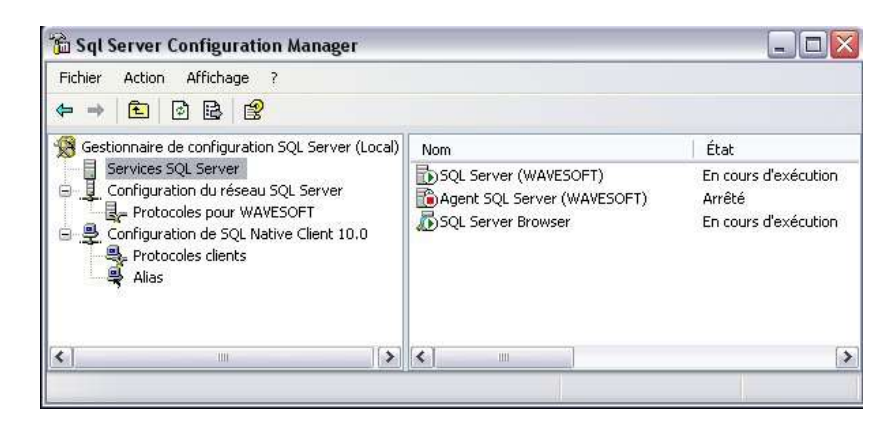

| SQL Server<br>(WAVESOFT) | Service moteur SQL. Doit être démarré. Paramétrer le « Démarrage<br>automatique », par clic bouton droit « Propriétés ». |
|--------------------------|----------------------------------------------------------------------------------------------------|
| Agent SQL Server         | Non disponible sur les versions EXPRESS. Permet de planifier les<br>sauvegardes.                                         |
| SQL Server Browser       | Service SQL. Doit être démarré. Paramétrer le « Démarrage<br>automatique », par clic bouton droit « Propriétés ».        |

Les protocoles utilisés pour un bon fonctionnement réseau :

| 🕉 Sql Server Configuration Manager                                                                                                    |                                                 | _                                       | X   | 🚡 Sql Server Configuration Manager                                                                                                    |                                                           |                                         |
|----------------------------------------------------------------------------------------------------|-------------------------------------------------|-----------------------------------------|-----|----------------------------------------------------------------------------------------------------|-----------------------------------------------------------|-----------------------------------------|
| Fichier Action Affichage 7                                                                                                    |                                                 |                                         |     | Eichier Action Affichage ?                                                                                                    |                                                           |                                         |
| * - 6 2 6 8 2                                                                                                    |                                                 |                                         |     | + → 10 C 0 8 C                                                                                                    |                                                           |                                         |
| 🛞 Gestionnaire de configuration SQL Server (Local)                                                                                                    | Non du protocole                                | État                                    |     | 🔞 Gestionnaire de configuration SQL Server (Local)                                                                                                    | Non                                                       | Activé                                  |
| Services SQL Server  For Configuration du visional SQL Server  Frotocoles pour WAVESOFT  Configuration de Site Native Clent 10.0  Protocoles clents  Ales | T Nénore partagée<br>T Canaux normés<br>T Co/JP | Activé<br>Activé<br>Activé<br>Désactivé |     | Service SQL Server  Configuration du réseau SQL Server  Configuration du réseau SQL Server  Configuration de SQL Native Client 10.0  Alas  Alas  Alas  Configuration de SQL Native Client 10.0  Configuration de SQL Native Client 10.0  Configur | 3 Ménore partagie<br>3 TCP/9P<br>3 Canaux nommés<br>3 VIA | Activé<br>Activé<br>Activé<br>Désectivé |
| c] : (5                                                                                                    | ¢!                                              | 20                                      | 1.5 | (č) i (š                                                                                                    | (c)                                                       |                                         |

### Fermer un dossier

Menu Dossier - Dossier - Fermer

Ferme le dossier ouvert sans quitter l'application ouverte.

### Quitter votre application

Menu Dossier - Dossier - Quitter ou case de fermeture Windows

Ferme le dossier et quitte l'application.

Lorsque vous utilisez la case de fermeture de Windows ( croix en haut à droite), un message « Souhaitez-vous quitter l'application » vous demande de confirmer votre Choix.

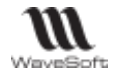

## Naviguer entre les modules

Menu Dossier - Modules

### **Administration**

Permet d'accéder aux menus de la partie Administration.

Pour revenir au module d'origine 🖻 Menu Dossier - Menu, cliquer sur l'icône représentant l'application.

### Autres modules

Menu Dossier - Modules

Lorsque vous sélectionnez l'item d'une application (Comptabilité, Gestion ...), cette dernière s'ouvre automatiquement (si elle n'est pas déjà ouverte) avec le Code Utilisateur et le Mot de passe en cours sur le même dossier.

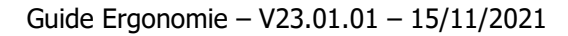

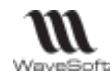

💽 Devis

Conn

🕰 i braisan

Alt-D

Alec

Alei Mei

# Présentation générale

L'ERP WaveSoft utilise les principes d'interface et d'environnement du système d'exploitation Windows 10. Il vous propose différents choix d'interfaces modernes, simples et intuitifs selon votre façon de travailler. Ainsi, vous pouvez choisir un thème, modifier votre fond d'écran, naviguer parmi les différents écrans via la barre de navigation ou le menu Ribbon ou des raccourcis ou encore des favoris, voir mixer ces méthodes.

| Barre de titre ——                                                                      | 🔯 WW/ESOFT Gestion Commerciale 2021 : SPORTPLUS : Exercice 2021 - 🗆 ×                                                                                                    |  |  |
|----------------------------------------------------------------------------------------|----------------------------------------------------------------------------------------------------|--|--|
| Barre d'outils ——                                                                      | Doster Ficter Acture Latergue Stock Comptial Information TPV Double U Comptial                                                                                                    |  |  |
| Menu Ribbon ——                                                                         | Curry Permar<br>SPORTRUS<br>Desser Viotales Pröffrences lagoner Preferences lagoner Preferences lagoner Preferences lagoner Preferences lagoner Preferences lagoner Preferences lagoner Preferences lagoner lagoner lagone |  |  |
| Barre de navigation –                                                                  | ■ Navigation       N         ● Nexigation       N         ■ Tenètres auvertes       Peretres auvertes         ■ Peretres auvertes       Peretres auvertes         ■ Peretres auvertes       Peretres                                                                                                    |  |  |
| Fond d'écran personna                                                                  | alisé                                                                                                    |  |  |
| Menus contextuel du                                                                    | Saperpoar<br>Réorganiair<br>Permentoules les fenètres                                                                                                    |  |  |
| bureau accessibles via                                                                 | Clic Historique Clinitative Riorgeniaaminecourse                                                                                                    |  |  |
| en bas à droite dans la                                                                | ne Uste des utilisateurs<br>Fiche utilisateur: CARINE - Wronique                                                                                                    |  |  |
| barre d'état.                                                                          | WaveSoft                                                                                                    |  |  |
|                                                                                        |                                                                                                    |  |  |
| Barre d'état                                                                           | Ready Etablissement: SOCIETE Unitsateur: CARDIE 21/07/02111656 V 23.00.01                                                                                                    |  |  |
|                                                                                        |                                                                                                    |  |  |
| Barre de titre                                                                         | Affiche icône, nom de l'application ouverte, puis le nom du dossier actif suivi de                                                                                                    |  |  |
|                                                                                        | l'exercice en cours.                                                                                                    |  |  |
|                                                                                        | Double clic sur la barre de titre maximalise la taille de la fenêtre MDI ou restaure à l                                                                                                    |  |  |
| <b>D</b>                                                                               | taille précédente.                                                                                                    |  |  |
| Barre d'outils                                                                         | Permet d'acceder a l'Alde en ligne composee de texte classe dans des rubriques et<br>indexé. Pour activer l'Alde générale (Alde en ligne, CHM) stockée sur votre disque dur                                                                                                    |  |  |
|                                                                                        | ouvrez le premier menu situé à gauche de la barre des menus puis cliquez sur l'opt                                                                                                    |  |  |
|                                                                                        | Aides.                                                                                                    |  |  |
| Menu ribbon                                                                            | Bandeau constitué de menus et de boutons, pratique et ergonomique, il permet                                                                                                    |  |  |
| 🛒 🛐 🐴 🧃 d'accéder rapidement aux fonctionnalités de WaveSoft regroupées par catégorie. |                                                                                                    |  |  |
| Neuvelles Devis Commandes Livin                                                        | L'accès aux fonctionnalités se fait par simple clic ou par raccourcis clavier                                                                                                    |  |  |

Lorsque vous réduisez la taille de la fenêtre MDI, le menu regroupe automatiquement

|          | Tathre Aler         | ses composants (*).                                                                                                    |  |  |
|----------|---------------------|----------------------------------------------------------------------------------------------------|--|--|
|          |                     | Les icônes à droite permettent respectivement de masquer les boutons du menu                                                                        |  |  |
|          |                     | Ribbon, de passer d'une fenêtre à une autre.                                                                                                    |  |  |
|          | Barre de navigation | Permet de naviguer entre les fenêtres ouvertes, d'accéder aux fonctionnalités ou a des favoris.                                                     |  |  |
|          | Le Bureau           | Espace dans lequel la ou les fenêtre(s) de travail s'affiche(nt).                                                                                   |  |  |
|          |                     | Les menus contextuels sont accessibles via clic droit ou depuis une combinaison de touches (exemple, Ctrl+F10 pour passer à la fenêtre précédente). |  |  |
|          |                     | Pour désactiver l'affichage d'un menu contextuel, utilisez la touche « Echap » ou cliquez<br>en dehors du menu contextuel.                          |  |  |
| /eSoft   | Barre d'état        | Permet l'affichage d'informations sur l'établissement en cours, l'utilisateur, la date et heure système, la version de l'ERP.                       |  |  |
| Way      |                     | La flèche à droite permet d'afficher le menu contextuel du bureau.                                                                                  |  |  |
| opyright | WAVESOFT – Parc     | Orsay Université – 18 rue Jean Rostand – 91893 ORSAY Cedex <u>www.wavesoft.fr</u> 9/131                                                             |  |  |
| 0        |                     |                                                                                                    |  |  |

(Alt+Touche).

| WaveSoft                                                 | Guide Ergonomie – V23.01.01 – 15/11/2021                                                                                                    |  |
|----------------------------------------------------------|----------------------------------------------------------------------------------------------------|--|
| (*) Illustration                                         |                                                                                                    |  |
| GESTION Dossier<br>Ouvrir Fermer<br>SPORTPLUS<br>Dossier | Fichier       Achats       Ventes       Catalogue       Stock       Comptabil       Infocentre       T.P.V.       Oxatis       Image: Comptability of the comptability of the comptability of t                                                          |  |
|                                                          | Modo rogrounó                                                                                                    |  |
|                                                          | Mode regroupe         GESTION       Dos       Fic       Ac       Ven       Cat       Stock       Co       Info       T.P.V.       Ox       Image: Colspan="5">Image: Colspan="5">Image: Colspan="5" Image: Colspan="5" Image                                                                                                    |  |
|                                                          | Dossier     Modules     Préférences       Image: Construction of the state of the state of |  |
|                                                          | Imprimer                                                                                                    |  |
|                                                          |                                                                                                    |  |
|                                                          |                                                                                                    |  |
|                                                          |                                                                                                    |  |
|                                                          |                                                                                                    |  |
|                                                          |                                                                                                    |  |
|                                                          |                                                                                                    |  |
|                                                          |                                                                                                    |  |
|                                                          |                                                                                                    |  |

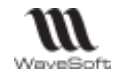

### Les fenêtres

Vous pouvez ouvrir plusieurs fenêtres simultanément sur votre bureau et naviguer parmi elles aisément, les réorganiser, créer des raccourcis ou des favoris pour y accéder encore plus rapidement.

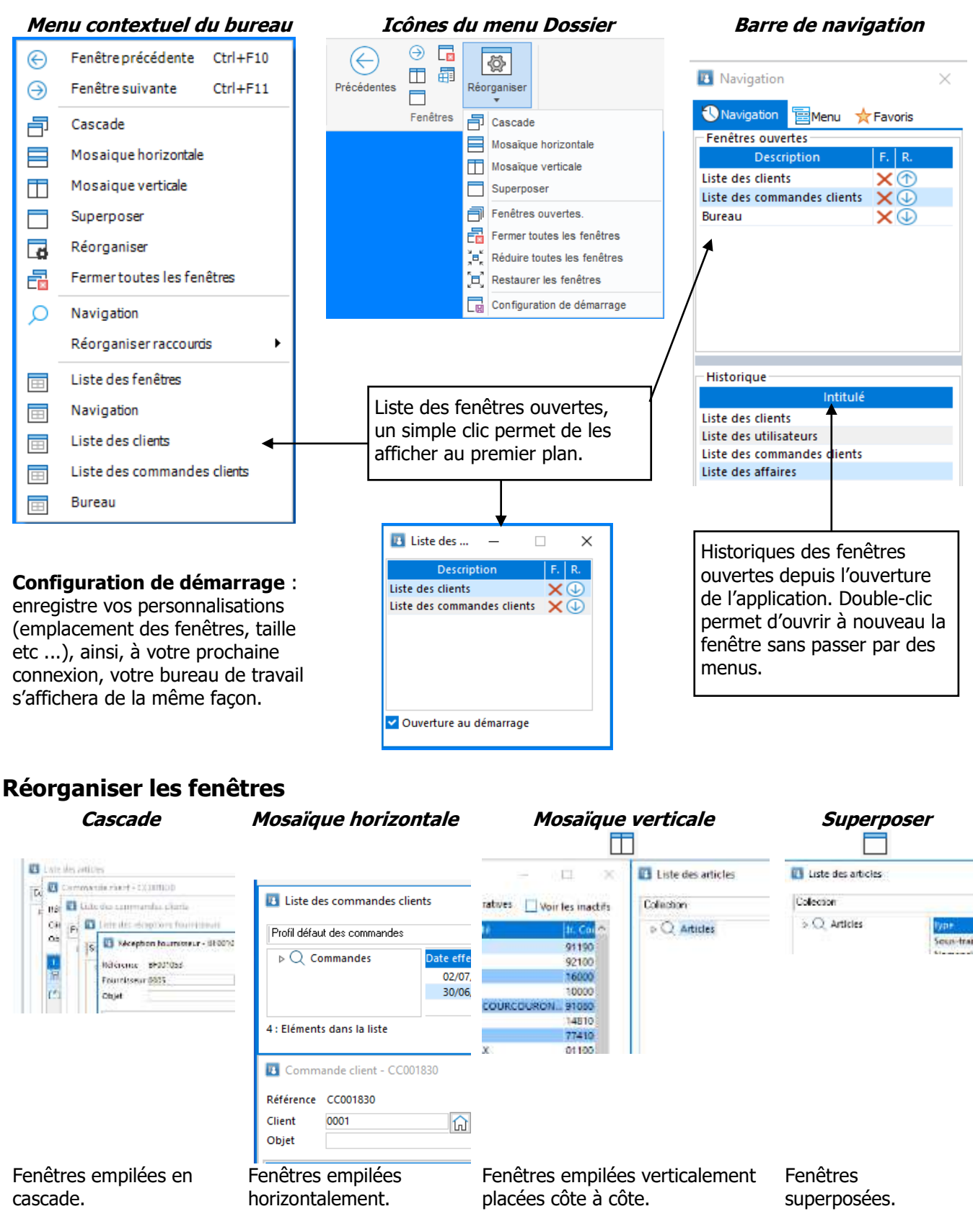

Double clic sur le titre d'une fenêtre en maintenant la touche [CTRL] enfoncé, permet de Réorganiser toutes les fenêtres.

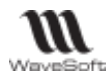

#### Naviguer entre les fenêtres

| Fenêtre Précédente – Suivant | Pour naviguer d'une fenêtre à l'autre                                     |  |
|------------------------------|---------------------------------------------------------------------------|--|
|                              | Ferme la fenêtre en cours.                                                |  |
|                              | Affiche le bureau au premier plan et masque les fenêtres ouvertes.        |  |
| Fenêtres ouvertes            | Affiche la liste des fenêtres ouvertes                                    |  |
| Fermer toutes les fenêtres   | Ferme toutes les fenêtres ouvertes                                        |  |
| Réduire toutes les fenêtres  | Réduit toutes les fenêtres.                                               |  |
| Restaurer les fenêtres       | Restaure les fenêtres réduites.                                           |  |
| Configuration de démarrage   | Votre bureau de travail dans l'ERP est personnalisé et enregistré. Ainsi, |  |
|                              | à votre prochaine connexion à l'ERP, votre bureau de travail s'affichera  |  |
|                              | de la même façon.                                                         |  |

| Liste des fenêtres                                                                                                    | Bureau                                                                                                    | Barre de navigation                                                                                                    |
|----------------------------------------------------------------------------------------------------|----------------------------------------------------------------------------------------------------|----------------------------------------------------------------------------------------------------|
| Liste des fenêtres –<br><u>Description F. R.</u><br>Liste des clients ×<br>Liste des commandes clients ×<br>Uste des commandes clients ×<br>Uste des clients ×<br>Uste des clients ×<br>Uste des commandes clients ×<br>Uste des clients ×<br>Uste des clien | Commandes     Commandes     Commandes | Image: Second state of the second state of the second |

L'entité au premier plan est l'entité sélectionnée dans la liste des fenêtres et dans la barre de navigation.

🔀 ferme la fenêtre courante, 🕗 réduit, 💿 restaure la fenêtre à sa taille d'origine.

**Le CTRL + F « Recherche »** est actif également sur cette liste. Vous pouvez laisser cette liste ouverte pour travailler. Un double-clic sur un item de cette liste ouvre également la fonction choisie. Cochez l'option « **Ouverture au démarrage** » pour voir automatiquement cette liste apparaitre à l'ouverture de votre session.

### **Recentrer des fenêtres**

Lorsque l'on change la configuration des écrans de son poste de travail, il arrive que certaines fenêtres ne soient plus accessibles car elles s'ouvrent avec une position enregistrée qui n'est plus d'actualité. Pour les fiches et les listes, on peut toujours le faire dans le menu « Fenêtre » : « Cascade » ou « Mosaïque » ou « Superposer ». Mais cela ne fonctionne pas pour les listes d'aides F2 et F3.

Une fenêtre modale est une fenêtre qui prend le contrôle total de l'écran. Elle est en général associée à une question à laquelle il est impératif que l'utilisateur réponde avant de poursuivre, ou de modifier quoi que ce soit.

La séquence de touche **« ALT+SHIFT+F12 » ou « CTRL+SHIFT+F12 »** permet de recentrer la fenêtre active sur l'écran principal. Fonctionne avec toutes les fiches et toutes les listes WaveSoft.

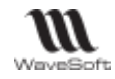

### Les menus

Le premier Menu affiche le nom du module dans lequel vous vous trouvez. Sa couleur est fonction du thème graphique sélectionné (voir « Paramétrage du bureau »).

| GESTION | D      | E A     | V.    | C S    | ₽ ⓒ (              | € |
|---------|--------|---------|-------|--------|--------------------|---|
| Clients | Ventes | Abonner | nents | Pièces | Suivi<br>clients ▼ | > |

Quand tout le menu ne peut pas être affiché, il y a des flèches à gauche et/ou à droite pour se déplacer.

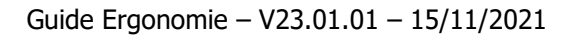

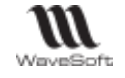

### Gestion du bureau

### Paramétrages du bureau

😲 Voir Gestion des Utilisateurs – Fiche Utilisateur - Onglet Préférences – Affichage - Bureau

### Barre de Navigation

La barre de navigation :

- affiche :
  - La liste des fenêtres ouvertes et la navigation dans celles-ci.
  - L'historique des fiches ouvertes depuis le début de la session et la possibilité de les ré ouvrir rapidement.
  - Une liste de fonctionnalités et fiches (contacts, clients...) favorites.
- permet :
  - La création de raccourcis correspondant aux principales fonctionnalités de l'application
  - Un accès rapide aux fonctionnalités.

Cette fenêtre peut être ouverte depuis le menu contextuel « Navigation » du bureau ou en fonction de la préférence utilisateur « Fenêtre de navigation ».

### **Onglet Navigation**

#### Liste des fenêtres ouvertes.

Clic ou double-clic sur une fenêtre de la liste permet de l'afficher au premier plan selon que la fenêtre est réduite ou non. Clic sur la ligne « Bureau » permet de réduire toutes fenêtres pour avoir accès rapidement au bureau.

### 🗙 ferme la fenêtre

🕑 réduit, 🕐 restaure la fenêtre à sa taille d'origine

Une barre horizontale de séparation (Slider) permet de redimensionner en hauteur les deux listes.

#### Historique

Liste des fiches et listes ouvertes depuis le début de la session. Un double-clic sur une fiche permet d'ouvrir rapidement cette liste.

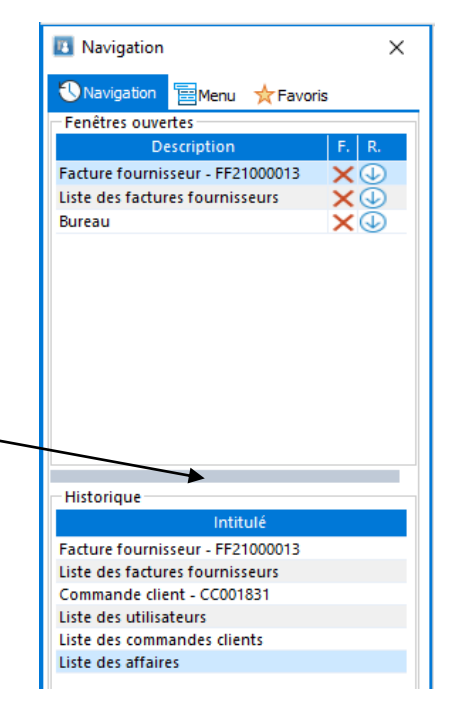

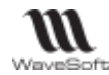

### **Onglet Menu**

L'onglet « Menu » permet d'accéder aux principales fonctionnalités de l'application, la partie basse peut-être personnalisée et donne accès à la création de groupes de raccourcis.

#### Accéder aux fonctionnalités

Clic sur un menu dans la partie basse, affiche le nom du menu sélectionné et les items de menus disponibles dans la partie haute.

Double cliquer sur un item de menu ouvre la fenêtre correspondante.

Le menu contextuel de la liste permet d'ajouter les raccourcis dans la liste des favoris (Voir Onglet « Favoris »).

| 📧 Navigation        | ×                   |
|---------------------|---------------------|
|                     | 📩 Favoris           |
| 🗐 Catalogue         |                     |
| Intitulé            |                     |
| Liste des familles  |                     |
| Nouvelle famille    |                     |
| Nouvel articles     | Ajouter aux favoris |
| Liste d'ouvrages    | Ouvrir              |
| Liste de promotions |                     |
| Provine A           |                     |
| Dossier -           |                     |
| [] Fichier          |                     |
| 📰 Achats            |                     |
| 📺 Ventes            |                     |
| 们 Catalogue         |                     |
| 🛄 Comptabilité      |                     |
| V                   | 🎰 🗟 🖬 🎽             |
| L                   |                     |

#### Personnaliser la liste des Menus

Paramétrer l'affichage des Menus dans la partie basse à l'aide de l'icône

Afficher toutes les rubriques, affiches tous les menus dans la liste.

Afficher plus / moins de rubriques : affiche le dernier menu icônisé dans la liste / icônise le dernier menu affiché dans la liste.

Cacher toutes les rubriques : icônise tous les menus.

Afficher ou cacher un Menu permet de l'icôniser ou de l'afficher dans la liste. Clic sur l'icône du menu est équivalent à clic sur le menu dans la liste.

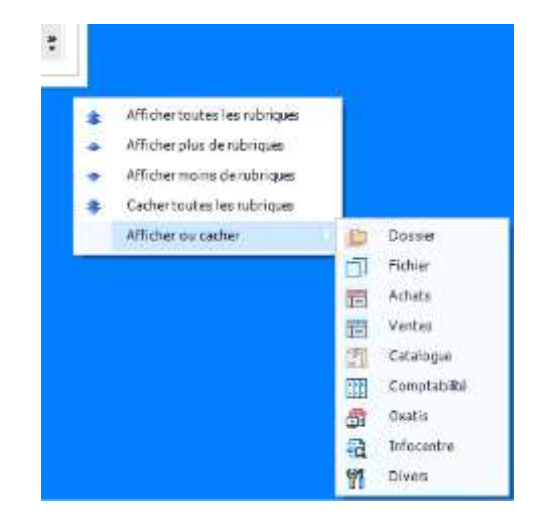

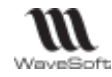

#### Créer des raccourcis sur des fonctionnalités

Il est possible de créer des raccourcis sur le bureau en faisant un drag & drop d'une ou plusieurs fonctions de la liste sur le bureau.

| Navigation 🗏 Menu 🛧 Favoris |                 |
|-----------------------------|-----------------|
| ₩ Divers                    | <u>15:43:38</u> |
| Intitulé                    | _               |
| Groupe de raccourcis        | Horloge         |
| Horloge                     |                 |
| Calculette                  |                 |
| Calendrier                  |                 |
| Cartes & Itinéraires        |                 |
|                             |                 |
|                             | Calendrier      |
|                             |                 |

#### Créer des groupes de raccourcis

Le Menu divers permet de créer des groupe de raccourcis à l'ai de la fonctionnalité « Groupe de raccourcis ».

Drag&Drop de la ligne « Groupe de raccourcis » sur le bureau Renseigner le nom du groupe

Vous pouvez ensuite, doublecliquer sur le groupe, faire du Drag& Drop de raccourcis dans ce groupe de raccourcis.

| Navigation 🗏 Menu 🏹  | Favoris         |         |    |          |       |
|----------------------|-----------------|---------|----|----------|-------|
| ∜ Divers             |                 |         |    |          |       |
| Intitulé             |                 |         |    |          |       |
| Groupe de raccourcis |                 |         |    | MATTENTE |       |
| Horloge              |                 |         | L  |          |       |
| Calculette           |                 |         |    |          |       |
| Calendrier           | 🛐 Groupe de rac | courcis |    |          | ×     |
| Cartes & Itinéraires |                 |         |    |          |       |
|                      | Nom EN AT       | TENTE   |    |          |       |
|                      |                 |         | OK | Ar       | nuler |

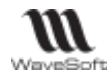

### **Onglet Favoris**

L'onglet « Favoris » permet d'avoir un accès rapide vers vos fonctionnalités ou données favorites.

| 📧 Navigation       |                        |           | × |  |
|--------------------|------------------------|-----------|---|--|
|                    | Menu                   | ★ Favoris |   |  |
|                    | Intitulé               |           |   |  |
| Fiche de l'utilisa | Fiche de l'utilisateur |           |   |  |
| Liste des livraiso | ns                     |           |   |  |
| Liste des pièces   | de ventes              |           |   |  |
|                    |                        |           |   |  |
|                    |                        |           |   |  |
|                    |                        |           |   |  |

Il est possible d'ajouter un favori depuis :

- Le menu contextuel de la liste de l'onglet « Menu » de la barre de navigation.
- Une liste (actions, articles, tiers, contacts...) en drag & droppant la donnée sur la liste des favoris. A noter que toutes les listes ne le permettent pas.
- Le menu contextuel (clic bouton-droit) « Créer un raccourci... » sur l'entête d'une fiche (actions, contacts, article, pièce de vente ...) permet d'ajouter la fiche en cours dans la liste des favoris. Ce mode n'est disponible que lorsque la fenêtre de navigation est ouverte et si l'utilisateur a sélectionné dans ses préférences « avoir la barre de navigation à Droite ou à Gauche ». Dans les autres cas, le raccourci est créé sur le bureau.

| Comm     | ande client - CC998756 |         |                  |           |              |            |        | 2,755              |
|----------|------------------------|---------|------------------|-----------|--------------|------------|--------|--------------------|
| éférence | CC998756               |         | Montant H.T.     | 22.91 EUR | Date d'effet | 29/10/2020 |        |                    |
| ient     | 0001                   | Gol Gol | f Club Geneviève |           | Nature       | CDECLI     | $\sim$ | Créer un raccourci |
| bjet     |                        |         |                  |           |              |            |        |                    |

Exemple dans une pièce de vente avec le menu contextuel (clic bouton droit) sur l'entête de la pièce pour ajouter cette pièce à la liste des favoris

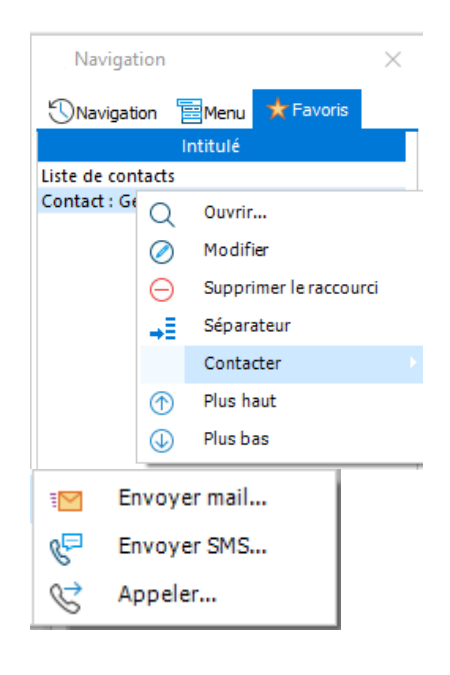

Double cliquer sur un favori permet d'ouvrir la fenêtre associée.

Le menu contextuel associé au favori permet d'effectuer des actions en fonction du type du favori.

Par exemple, depuis un contact, il est possible d'envoyer un mail, d'appeler par téléphone ou d'envoyer un sms.

Il est possible de faire un drag & drop à partir d'un favori sur certaines fiches.

Par exemple :

- Un contact peut être droppé sur les destinataires de la fenêtre d'envoi de mail ;
- Un document GED peut être droppé sur les pièces jointes d'une fenêtre de saisie de mail
- Un article sur une pièce de vente
- Un tiers sur une pièce de vente
- Une action sur un historique d'action

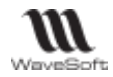

### Gestion des raccourcis bureau

Les raccourcis vous permettent d'accéder par simple clic à une entité depuis votre bureau.

Une entité peut-être la fiche du client untel, la liste des commandes client, une facture client, une fonctionnalité etc ....

Les raccourcis sont gérés par application, par dossier et par utilisateur. La configuration de vos bureaux étant stockée dans les bases, elles seront donc sauvegardées.

Un « clic long » sur le raccourci bureau (ou un double clic) ouvre celui-ci.

### Créer un raccourcis bureau

|                          | GESTION Dossier Fichier Achats Ventes Catalogue Stock Comptabilité Infocentre T.P.V. Oxa                                                                           | atis |
|--------------------------|----------------------------------------------------------------------------------------------------|------|
| 1. Ouvrez une liste,     | R       R       Pièces de vertes       Nouvelle pièce +       Devis       Commandes       Livraisons       Factures       Abonnements       Traitement       Suivi | F    |
| 2. Sélectionnez une ou   | Clients Ventes Abonnements Pièce                                                                                                    | s    |
| 3. Effectuer un Glisser/ | 🖪 Liste des commandes clients — 🗆 🗙                                                                                                    | ٦.   |
| Déposer sur le           | Profil défaut des commandes       Vir les pièces closes         Voir les pièces soldées                                                                            |      |
| bureau.                  | ▶ Q     Commandes     Date effet     ₹↓     Référen < Clie     Société      Montant H                                                                              |      |
|                          | 02/07/2021 CC001831 0001 Golf Club Geneviève 76.                                                                                                    |      |
|                          | 02/05/2021 CC001830 0001 G01 Club Genevieve 896.                                                                                                    |      |
|                          | 02/05/2021 CC001828 0001 Golf Club Geneviève 4 914.                                                                                                    |      |
|                          | <                                                                                                    |      |
|                          | 4 : Eléments dans la liste Chercher :                                                                                                    |      |
|                          |                                                                                                    |      |
|                          |                                                                                                    |      |
|                          |                                                                                                    |      |
| Raccourcis               | CC001830 CC001828                                                                                                    |      |

Astuce : Un raccourci Article peut, ensuite, être glissé dans une pièce de vente, un raccourci sur un document de la GED peut être déposé comme pièce jointe dans la fenêtre d'envoi de mail ou encore un raccourci d'un contact peut être déposé sur la zone destinataire de la fenêtre d'envoi de mail ...

Vous pouvez également avoir des raccourcis sur vos applications bureautiques, des applications spécifiques, mais également, par exemple, un raccourci qui ouvre directement un classeur Excel avec des statistiques élaborées à l'aide du décisionnel ! (Voir Préférences Dossiers - onglet Divers)

#### Créer un groupe de raccourcis

La notion de « **groupe** » permet d'avoir sur le bureau un container de raccourcis : Voir item « Divers » en bas de la liste des raccourcis pour en créer un.

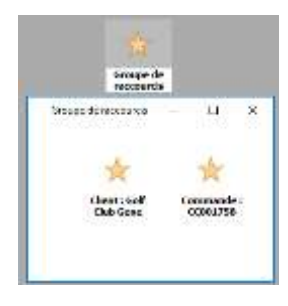

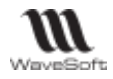

#### Déplacer un raccourcis

Vous pouvez positionner les raccourcis :

- A l'aide de la souris par **Drag&Drop**, ce qui permet de déplacer manuellement les raccourcis.
- Par Shift+Drag&Drop, ce qui permet un déplacement plus précis, ou à l'aide du pavé flèche, ce qui permet un calage au pixel près.
- Via le menu contextuel du bureau, réorganiser les raccourcis.

| Q  | Navigation                  |           |                        |
|----|-----------------------------|-----------|------------------------|
|    | Réorganiser raccourds       | ▦         | Vertical gauche        |
|    | Navigation                  |           | Vertical droite        |
| == | Liste des commandes clients | <b>==</b> | Horizontal haut        |
| E  | Liste des clients           | Ħ         | Horizontal bas         |
| EE | Liste des fenêtres          |           | Alignement automatique |

#### Modifier / Supprimer un raccourcis

Un menu contextuel sur les raccourcis permet l'ouverture ou la suppression du raccourci (ou sélection du raccourci et touche « Enter » ou « Suppr »), de personnaliser son intitulé par « Modifier », et si disponible, d'actualiser l'image de l'icône et de réinitialiser le nom du raccourci par « Actualiser ».

| 8 8       | Q         | Ouvrir                 |
|-----------|-----------|------------------------|
| CC001831. | $\oslash$ | Modifier               |
|           | Θ         | Supprimer le raccourci |
|           |           | Imprimer               |

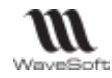

#### Menus contextuels des raccourcis

Selon le type de raccourcis, le menu contextuel peut offrir des accès à des fonctions du module.

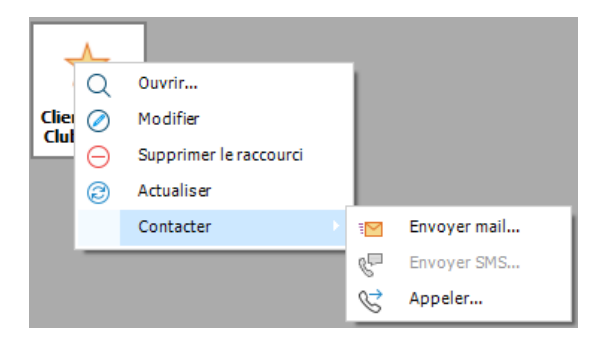

| Nom               | Icône                | Module        | Action                   |
|-------------------|----------------------|---------------|--------------------------|
| Envoyer mails     | Contact, Client,     | CRM, GESTION, | Ouvre la fenêtre d'envoi |
|                   | Fournisseur          | COMPTA        | de mail                  |
| Envoyer SMS       | Contact, Client,     | CRM, GESTION, | Ouvre la fenêtre d'envoi |
|                   | Fournisseur          | COMPTA        | de sms                   |
| Appeler           | Contact, Client,     | CRM, GESTION, | Lance un appel SIP       |
|                   | Fournisseur          | COMPTA        |                          |
| Ajouter action    | Contact, Client,     | CRM           | Création d'une action    |
|                   | Fournisseur          |               | pour la cible            |
| Rechercher action | Contact, Client,     | CRM           | Rechercher les actions   |
|                   | Fournisseur, Actions |               | associées à la cible     |
| Pièce de ventes   | Devis, BL, Commande, | Gestion       | Imprimer                 |
|                   | Facture              |               | -                        |

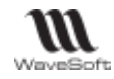

### Menu contextuel du bureau

| €         | Fenêtre précédente Ctrl+F10 |   |                        |
|-----------|-----------------------------|---|------------------------|
| $\ominus$ | Fenêtre suivante Ctrl+F11   |   |                        |
| 5         | Cascade                     |   |                        |
|           | Mosaique horizontale        |   |                        |
|           | Mosaique verticale          |   |                        |
|           | Superposer                  |   |                        |
| đ         | Réorganiser                 |   |                        |
|           | Fermer toutes les fenêtres  |   |                        |
| Q         | Navigation                  |   |                        |
|           | Réorganiser raccourds       |   | Vertical gauche        |
| E         | Liste des commandes clients |   | Vertical droite        |
| E         | Navigation                  |   | Horizontal haut        |
| E         | Liste des clients           | Ħ | Horizontal bas         |
| E         | Liste des fenêtres          |   | Alignement automatique |
| E         | Bureau                      |   |                        |
|           |                             |   |                        |

#### L'item « Bureau » de ce menu permet de basculer entre le bureau et les fenêtres ouvertes.

La fonction « **Réorganiser raccourcis** » permet d'aligner automatiquement les icônes de raccourcis sur le bureau en vertical ou en horizontal.

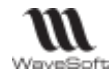

## Gestion des listes

### Paramétrages de l'affichage des listes

😲 Voir Gestion des Utilisateurs – Fiche Utilisateur - Onglet Préférences – Affichage - Liste

### Présentation des listes

La majorité des listes sont personnalisables. Chaque Utilisateur peut définir ses propres profils de présentation et peut les partager avec d'autres utilisateurs.

### Entête d'une liste

Permet d'identifier rapidement le type de liste (dans l'exemple ci-après, c'est l'en-tête d'une « Liste des clients »), de choisir un profil de présentation ou de les gérer.

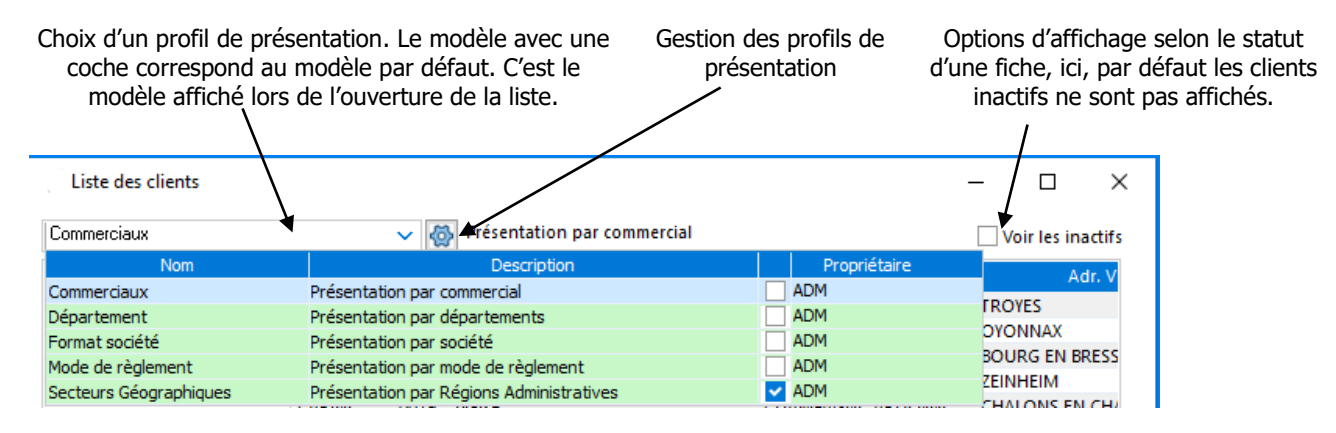

### Tree-view d'une liste

Permet de créer une arborescence afin d'organiser les données de manière logique et hiérarchisée.

| Tree-view              | Le           | Le tree-view est défini dans le profil de présentation. |                |                             |                    |                    |  |
|------------------------|--------------|---------------------------------------------------------|----------------|-----------------------------|--------------------|--------------------|--|
| Commerciaux            |              | ~ 4                                                     | Présentati     | on par commercial           |                    | Voir les inactifs  |  |
| A Clients              | Commerci     | ial Code                                                |                | Société                     | Sect. géographique | Adr <mark>^</mark> |  |
|                        | CARINE       | 0031                                                    | Julienne       |                             | CENTRE             | ORLEANS            |  |
| ▷ A FLORENT            | CARINE       | 0032                                                    | Alexis         |                             | RHONE-ALPES        | LYON               |  |
| ▷ XAVIER               | CARINE       | 0035                                                    | Claude         |                             | RHONE-ALPES        | BOURG EN BRE       |  |
| Secteurs Géographiques |              | ~ 🚱                                                     | Présentation p | oar Régions Administratives |                    | Voir les inactifs  |  |
| A RANCE                | 🔨 Commerci 🕀 | Coc≩↓                                                   | Branche 🛛 🚭    | Société                     | 🕂 Sect. géogi      | aphique 🛛 🕂        |  |
| ▷ 🖉 ALSACE             | FLORENT      | 0012                                                    | GENERALISTE    | Vincent                     | AQUITAINE          |                    |  |
|                        | ELODENIT     | 0033                                                    | N.D.           | Bernadette                  | AQUITAINE          |                    |  |
| Dé                     | ployer       | 0036                                                    | N.D.           | Aimée                       | AQUITAINE          |                    |  |
| < Page Res             | olier        |                                                         |                |                             |                    | >                  |  |
| 3 : Eléments dans      | pindi l      |                                                         |                |                             | Chercher :         |                    |  |

Menu contextuel du Tree-View permet de Déployer/ Replier l'arborescence. Sur les listes « Articles » et « Contacts », une option permet d'afficher l'image de l'entité sélectionnée dans le bas du Tree-view.

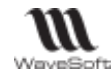

#### Données affichées dans une liste

Affiche la liste selon le profil de présentation sélectionné et les options de recherche utilisées (sélection dans le Tree-view, application ou non d'un filtre, choix des colonnes affichées, contenu de la zone Chercher). Tous ces paramètres sont liés au profil et enregistrés à la fermeture de la liste.

#### Zone d'informations, recherche

17 : Eléments dans la liste

Chercher :

En bas à gauche de la liste : Nombre de lignes affichées. Affiché en rouge si la liste est filtrée. (Voir Filtrage d'une liste) Recherche de type « Contient » en simultané sur toutes les colonnes et toutes les lignes de la liste. Vous pouvez combiner une recherche sur plusieurs chaines de caractères, avec l'opérateur « + » qui dans ce cas équivaut à un « ET ». Le résultat de la recherche s'affiche en temps réel. Exemple : « GOLF+92 »

Ou Ctrl+F

Non « Case sensitive ».

Remarque : Pour obtenir de l'aide sur des fonctionnalités, survolez le champ, une info bulle est affichée.

Fitrage dynamique sur la liste, recherche sur toutes les colonnes des valeurs contenant cette donnée [Ctrl+F]. Le '+' vous permet de rechercher sur plusieurs valeurs (= 'ET').

Chercher :

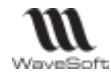

### Personnalisation des colonnes

Clic droit dans l'entête de la liste (Au niveau des nom de colonnes) affiche des menus contextuels qui permettent de choisir les colonnes à afficher, de filtrer sur des colonnes, de les trier, de cadrer leur largeur.

Θ Masquerlacolonne XAVIER 0044 GOLF DIEGO BARCELONA 08028 XAVIER 0029 N.D Valentin 75001 PARIS Ð Choisir les colonnes... entêtes ∱ PERPIGNAN FLORENT 0034 N.D. Valentin 66000 Filtrage activation FLORENT 0036 N.D. Aimée 24000 PERIGUEUX TOULON FLORENT 83000 0038 N.D. Modeste â↓ Trier les colonnes... LA ROCHELLE XAVIER 0025 CYCLE Apolline 17000 US00 US00 66666 SAN DIEGO <...> Cadrage colonnes Gestion XAVIER 0011 CYCLE 92800 PUTEAUX Agnès Cadrage fenêtre XAVIER 0039 N.D. Nestor 56100 LORIENT Totaliser < Chercher :

Totaliser est disponible uniquement sur des colonnes de type numérique.

### Masquer une colonne

Clic droit de la souris sur l'entête de la liste. Option du pop-up menu « Masquer la colonne » Permet de cacher la colonne sous le curseur de la souris

#### **Choix des colonnes**

Clic droit de la souris sur l'entête de la liste. Option du popup menu « Choisir les colonnes »

Ajout/suppression de colonne par Glisser/Déposer.

Les colonnes seront affichées dans l'ordre défini dans la liste. L'ordre des colonnes affichées est modifiable par glisser/déposer.

Renseignez le nouvel intitulé de la colonne à prendre en compte

Cliquez sur le bouton « OK » pour valider la modification Cliquez sur le bouton « Annuler » pour annuler la modification en cours.

| Colonnes visibles :                                                                                                    |     | Colorines affichées :                                                                                                    | Colonnes affichées : |  |  |
|----------------------------------------------------------------------------------------------------|-----|----------------------------------------------------------------------------------------------------|----------------------|--|--|
| A.P.E.<br>Activité<br>Adt. Adresse 1<br>Adt. Adresse 1<br>Adr. Adresse 2<br>Adresse Bays<br>Adresse Bays<br>Adresse Bays<br>Bioqué risque<br>Cde. adresse 1<br>Cde. adresse 2<br>Cde. adresse 2<br>Cde. adresse 2<br>Cde. adresse 3<br>Cde. adresse 3<br>Cde. adresse 3<br>Cde. adresse 3<br>Cde. adresse 3<br>Cde. adresse 3<br>Cde. adresse 3<br>Cde. adresse 3<br>Cde. adresse 3<br>Cde. adresse 3<br>Cde. adresse 3<br>Cde. adresse 3<br>Cde. adresse 3<br>Cde. postable<br>Cde. prénom<br>Cde. prénom<br>Cde. prénom<br>Cde. tribéphone<br>Cde. ville | ( ) | Commercial<br>Code<br>Branche<br>Société<br>Adr. Code postal<br>Adr. Ville<br>Sact. géographique<br>Catégorie<br>Cible 2<br>Cible 1<br>Remise<br>Date Dern. Facture<br>CA HT 12 mois<br>Mode réglement | Annuler              |  |  |

| <b>Colonnes visibles</b> | Listes des colonnes disponibles dans la liste et non affichées (1)                                                    |
|--------------------------|----------------------------------------------------------------------------------------------------|
| Colonnes affichées       | Listes des colonnes affichées dans la liste : ces colonnes seront affichées dans<br>l'ordre indiqué dans cette liste. |

(1) Colonnes disponible : Il s'agit des colonnes disponibles de l'entité auxquelles s'ajoutent les champs paramétrables de l'objet cochés « Liste »

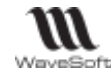

### Filtrage activation - Filtrer / Trier sur une ou plusieurs colonnes

Permet d'activer des filtres et des tris de type Excel sur les colonnes via le menu contextuel de l'entête des colonnes « Filtrage activation ». Pour désactiver ce mode, il suffit de le désélectionner dans le menu. Ce mode de tri et filtrage apporte une approche ergonomique supplémentaire.

Le mode de tri et filtrage est sauvegardé avec le profil de la liste ainsi que le dernier tri utilisé. Le dernier filtrage utilisé ne peut pas être conservé au vu de la complexité possible et de la volatilité des données.

Le contenu du filtre varie selon le type de la colonne

Après avoir activer le filtrage activation, clic sur le bouton présent à droite du titre de la colonne que vous souhaitez filtrer/trier.

Rechercher une valeur « égale à » etc... Filtrer sur les valeurs présentes dans la colonne

Le bouton indique l' état de tri et/ ou de filtrage de la colonne

| 2↓ ou ↓ | colonne est triée de A à Z ou de Z à A. |
|---------|-----------------------------------------|
| Y       | colonne est uniquement filtrée          |
| T       | colonne est filtrée et triée de Z à A   |

Redimensionner la fenêtre

|              | Туре                | 🕂 Article      | Ł      | Famille     | Désig^ |
|--------------|---------------------|----------------|--------|-------------|--------|
| $\downarrow$ | Trier de A à Z      |                |        | CYCLE       | Com    |
| Ļ            | Trier de Z à A      |                |        | CYCLE       | Pneu   |
| ŝ            | Effacer le filtre à | partir de "Art | icle"  | CYCLE       | Guid   |
|              | Filtres textuels    |                | Est é  | gal à       |        |
|              | Rechercher          |                | Est d  | ifférent de |        |
|              | 🗹 (Sélectionner     | tout)          | Com    | mence par   |        |
|              | 118942              |                | Se te  | rmine par . |        |
|              | 193478              |                | Cont   | ient        |        |
|              | 245071              |                | Ect d  | iffórant da |        |
|              | 281983              |                | Est u  | inerent de  | ····   |
|              | 288690              |                | Filtre | personna    | lise   |
|              | 288785              |                |        | CYCLE       | Selle  |
|              | 288912              |                |        | CYCLE       | Mane   |
|              | 298217              |                |        | CYCLE       | Cadri  |
|              | 298226              |                |        | CYCLE       | Maill  |
|              | ✓ 315922            |                |        | CYCLE       | Peda   |
|              | 316736              |                | ~      | CYCLE       | VTT T  |
|              | OK                  | 4.000          |        | CYCLE       | Embc   |
|              | OK                  | Ann            | uler   | CYCLE       | Gant   |

#### Colonne de type « date »

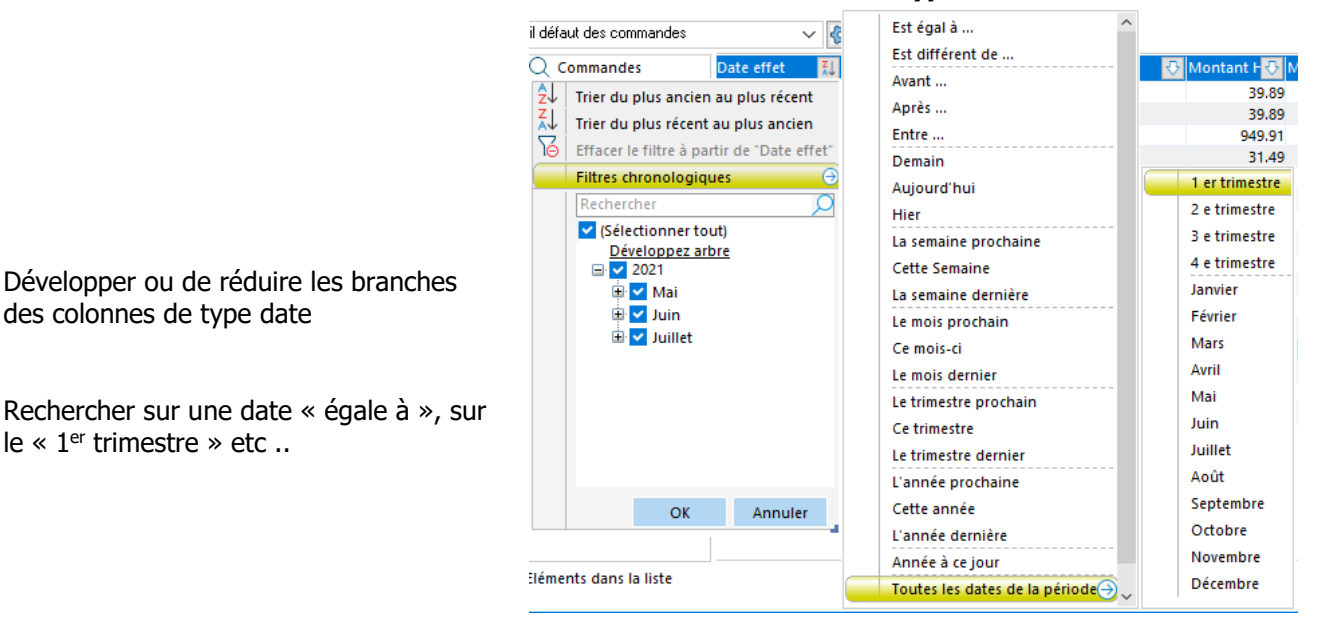

Pour trier sur plusieurs colonnes il suffit de maintenir enfoncée la touche « **Ctrl** » lors de la sélection du nouveau tri. Ce mode est disponible sur toutes les listes qui ont les propriétés d'être triables et filtrables, donc sur les listes principales et secondaires.

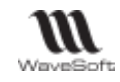

### Trier sur une ou plusieurs colonnes

Désactiver « Filtrage activation » si il est activé via clic droit sur entête des colonnes.

#### Tri mono-colonne dans une liste

| Clic sur l'entête de la | Commercia | Code | Branche | La couleur du titre des colonnes indique l'ordre de tri (croissant ou    |
|-------------------------|-----------|------|---------|--------------------------------------------------------------------------|
| colonne                 | XAVIER    | 0001 | GOLF    | decroissant) selon les Preferences de la fiche utilisateur (Voir Gestion |
|                         | XAVIER    | 0002 | GOLF    | des listes - Parametrages de l'affichage des listes).                    |
| Nouveau clic sur        | Commercia | Code | Branche | Clic sur une colonne triée, inverse le sens du tri                       |
| l'entête de la          | XAVIER    | WAVE | N.D.    |                                                                          |
| colonne                 |           | USA0 |         |                                                                          |

#### Tri multi-colonnes dans une liste

| Clic droit<br>option « | t sur l'entête de la liste,<br>Trier les colonnes »                                                                            | Permet de trier les lignes sur plusieurs nivea croissant ou décroissant)                                                                                                    | ux (ordre      |
|------------------------|----------------------------------------------------------------------------------------------------|----------------------------------------------------------------------------------------------------|----------------|
| Sestion entêtes        | Masquer la colonne<br>Choisir les colonnes<br>Filtrage activation<br>Trier les colonnes<br>Cadrage colonnes<br>Cadrage fenêtre | Colonnes disponibles pour le tri       Trier les colonnes         Cible 1       Adr. Code Postal         Cible 2       Adr. Ville         Code       Adr. Ville         Société       Société         Mode Règlement       Remise         Sect. Géographique       Y | X<br>Croissant |
|                        |                                                                                                    | OX Annuler<br>Ajout/suppression de colonne par Glisser/Dépose<br>Changer l'ordre de tir par Glisser/Déposer.                                                                                                    | Aide           |

| Colonnes disponibles pour le tri | Liste des colonnes affichée dans la liste.                               |
|----------------------------------|--------------------------------------------------------------------------|
| Trier les colonnes               | Liste des colonnes sélectionnées pour effectuer le tri                   |
| Croissant                        | Si cochée, tri croissant sur la colonne sélectionnée, sinon décroissant. |

### Cadrage colonnes / fenêtres

Permet d'ajuster automatiquement la largeur des colonnes en fonction de la largeur des colonnes ou la taille de la fenêtre.

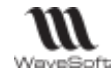

#### **Totaliser une colonne**

Sur les colonnes de type numérique, option Totaliser qui permet en fin de liste d'obtenir le total Note : cette option n'est pas applicable si la gestion en buffer est activée.

| ate effet 💦 🔣 | Référen 🕂 Clie | 📴 Société         | Montant H 🕂 M | ontant à ré 🕂 ! |                       |
|---------------|----------------|-------------------|---------------|-----------------|-----------------------|
| 30/07/2021    | CACDE0003 0002 | Golf Club Raymond | 39.89         |                 |                       |
| 30/07/2021    | CACDE0001 0002 | Golf Club Raymond | 39.89         |                 |                       |
| 26/07/2021    | CC001871 0002  | Golf Club Raymond | 2 141.73      | 2 570.08        |                       |
| 26/07/2021    | CC001874 0002  | Golf Club Raymond | 2 141.73      | 2 570.08        |                       |
| 26/07/2021    | CC001872 0002  | Golf Club Raymond | 4 326.07      | 5 191.28        | Somme des valeurs des |
|               |                |                   | 8 689.31      | 10 331.44       | colonnes totalisées   |

### Déplacer une colonne

Par Glisser/Déposer, il est possible de déplacer la colonne

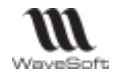

### Menus contextuels d'une liste

Les Menus contextuels d'une liste sont accessibles via un Clic droit de la souris sur une ligne de la liste. La liste des menus varie selon le contexte, les menus sont grisés, non grisés selon le statut de la ou des ligne(s) sélectionnée(s).

| Menu contextuel décomposé en 3 parties                                                                            | Exemples de Menus contextuels |                |            |                           |  |
|----------------------------------------------------------------------------------------------------|-------------------------------|----------------|------------|---------------------------|--|
|                                                                                                    | Fa                            | actures client | Р          | lan comptable             |  |
| <i>Fonctionnalités portant sur une ligne (une fiche)</i><br>Exemples : « Ajouter », ouvre une facture client / un |                               | Ajouter [Ins]  | Fonctio    | onnalités portant sur une |  |
| compte comptable en création, « Extrait de compte »<br>ouvre l'extrait de compte de la ligne sélectionnée.        |                               | Supprimer      | lighe (    | comptable)                |  |
|                                                                                                    | 6                             | Transformer    |            |                           |  |
|                                                                                                    | Ē                             | Dupliquer      |            |                           |  |
| Fonctionnalités portant sur une ou plusieurs                                                                      |                               | Imprimer       |            |                           |  |
| lignes                                                                                                    | 1                             | Envoyer        |            |                           |  |
| Exemples : « Imprimer » imprime individuellement les                                                              | 0                             | Régler         | $\oplus$   | Ajouter [Ins]             |  |
| factures sélectionnées et/ou génère individuellement un                                                           | £⊕                            | Traites        | 0          | Modifier [Enter]          |  |
| aperçu avant impression, « Clôturer » clôture en une<br>seule fois les fiches sélectionnées                       | $\odot$                       | Valider        | Θ          | Supprimer                 |  |
| scale fois les nelles sciectionnees.                                                                              | <u></u>                       | Clôturer       | <u>8</u>   | Extrait de compte         |  |
|                                                                                                    | ***                           | Ajuster états  |            | Fiche compte              |  |
|                                                                                                    | N                             | Suivi          | A          | Lettrage manuel           |  |
|                                                                                                    | s                             | CHORUS         |            | Dupliquer                 |  |
| Gestion lignes                                                                                                    |                               | Imprimer liste | S 🖶        | Imprimer liste            |  |
| Fonctionnalites portant sur les lignes affichees                                                                  | <b>C</b> 🖂                    | Envoyer        | <u>∎</u> . | Envoyer                   |  |
| Exemple : « Imprimer liste » imprime la liste de                                                                  | – gi                          | Exporter       | ନ 🖻        | Exporter                  |  |
| toutes les lignes présentes dans la liste, Envoyer permet<br>d'envoyer par email la liste au format pdf.          | je o                          | Chercher       | st  ∖      | Chercher                  |  |
|                                                                                                    | 0 /                           |                | -   ŭ 7    | Filtrer                   |  |

### Menu contextuel portant sur une ligne

#### Dupliquer

Permet de dupliquer une fiche. Selon le contexte, une fenêtre intermédiaire, permet de modifier un ou plusieurs éléments.

Exemple : Duplication d'une pièce de vente propose de choisir un autre client, de forcer un recalcul de la pièce ...

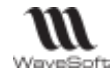

#### Menus contextuels portant sur une ou plusieurs lignes

#### Imprimer / Aperçu avant impression dynamique d'une liste

Voir Gestion des impressions

#### Envoyer

Voir Gestion de l'envoi de Mails

#### Mail

Même principe de fonctionnement que « Envoyer » sans la pièce jointe. Exemple, envoi email au contact principal d'un client depuis la liste des clients, aucune pièce jointe n'est présente dans le mail par défaut.

#### Menus contextuels de la Gestion Lignes

#### **Imprimer liste**

#### Envoyer

Envoi de la liste en pièce jointe au format PDF au destinataire de votre choix.

#### Exporter une liste (Texte, HTML ou Excel)

| Exporte les données présentes dans la liste, dans un fichier.<br>Le fichier généré sera l'exacte représentation des données affichées dans la liste. |                                                                                                    | Export liste                                                                                                    | ×             |
|----------------------------------------------------------------------------------------------------|----------------------------------------------------------------------------------------------------|----------------------------------------------------------------------------------------------------|---------------|
| Fichier                                                                                                    | Exporte les données présentes dans<br>la liste, dans un fichier.<br>Le fichier généré sera l'exacte<br>représentation des données<br>affichées dans la liste. | Format       Données brutes (xlsx)         Texte       HTML       Excel :       Données brutes (xlsx)         Données brutes (xlsx)       Avec présentation       Avec présentation         Avec les entêtes       Ouverture automatique         Fichier | OK<br>Annuler |

| Format                | Sélectionner le format du fichier à générer. Les formats disponibles sont les suivants : Texte, HTML, Excel (Brute), Excel (avec Présentation)                                |
|-----------------------|----------------------------------------------------------------------------------------------------|
| Entête                | Cocher cette case pour générer dans le fichier une ligne supplémentaire contenant les entêtes des colonnes exportées.                                                         |
| Ouverture Automatique | Cocher cette case pour ouvrir automatiquement le fichier. L'ouverture se fera<br>en fonction du type de fichier et du paramétrage des extensions fichiers du<br>poste client. |
| Fichier               | Indiquer l'emplacement et le nom du fichier à générer, en accédant à la fenêtre standard de sélection de fichier via le bouton                                                |

#### Rechercher

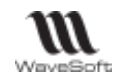

|                                | 🔯 Rechercher    |                            | ×                |
|--------------------------------|-----------------|----------------------------|------------------|
| Cherche par rapport au contenu | Rechercher dans | P.u. Brut 🗸                | Sui <u>v</u> ant |
| a une colonne precise.         | Rechercher (n)  |                            | Annuler          |
|                                | Sens            | Bas 🗸                      | <u>A</u> ide     |
|                                |                 | Respecter <u>l</u> a casse |                  |
| L                              |                 |                            |                  |

| Rechercher dans        | Choix du champ de recherche : on dispose de la liste des colonnes affichées dans la liste                           |
|------------------------|----------------------------------------------------------------------------------------------------|
| Recherche ( <u>n</u> ) | Occurrence de la chaîne de caractère recherchée dans la colonne définie dans le champ<br>« <b>Rechercher dans »</b> |
| Sens                   | Sens de parcours dans la liste à partir de la ligne sélectionnée : Bas ou Haut                                      |
| Respecter la<br>casse  | Cocher cette option pour tenir compte des Minuscules/Majuscules                                                     |

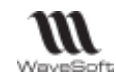

#### Filtrer

Permet de remplir automatiquement vos conditions de filtrage pour les cas simples, en cliquant (Bouton gauche) sur la ligne et la colonne contenant la valeur sur laquelle vous souhaitez effectuer un filtrage, puis avec clic bouton droit « Filtrer », pour amener le filtre déjà prérempli.

Une autre méthode permet à la fois de filtrer et de trier, voir « Tree-view d'une liste » - « Filtrage activation ».

| Le filtre est prérempli avec la                                                               | Filtre<br>Critère de filtre d'origine           |                         |                                 |                 | ×                 |
|-----------------------------------------------------------------------------------------------|-------------------------------------------------|-------------------------|---------------------------------|-----------------|-------------------|
| vous avez fait clic bouton droit<br>« Filtrer ».                                              | Nouveau critère de filtre<br>Colonne<br>Société | Opérateur<br>Contient V | Valeur<br>Golf Club Geneviève 🗸 | Logique<br>Et 🗸 | Ajouter           |
| Bouton « Ajouter », pour filtrer<br>par exemple sur les factures non<br>réglées de ce client. | jjîr Réglée 🔹                                   | ∕ Egal ✓                | N                               | Et 🗸            | <u>S</u> upprimer |
| « UK »                                                                                        |                                                 |                         | OK A                            | nnuler          | Aide              |

Un filtre permet d'afficher dans la liste uniquement les lignes qui remplissent les critères définis dans le filtre.

Le filtre est associé à l'utilisateur : il reste actif tant qu'il n'est pas supprimé par l'Utilisateur, ceci même après une Déconnexion/Connexion.

Le filtre est rattaché au profil courant associé à la liste. On peut ainsi faire des profils de présentation préfiltrés avec pour chacun d'eux un filtrage spécifique.

|                                   | Critère de filtre d'origine                                                                                                    |  |  |
|-----------------------------------|----------------------------------------------------------------------------------------------------|--|--|
| Présente le filtrage en cours dar | is la liste.                                                                                                    |  |  |
|                                   | Nouveau critère de filtre                                                                                                    |  |  |
|                                   | Définir ici le nouveau filtrage à appliquer sur la liste courante.                                                                              |  |  |
| Colonne                           | Choisir la colonne pour le filtre. Le menu déroulant affiche la liste des<br>colonnes affichées. Les colonnes masquées ne sont pas disponibles. |  |  |
| Opérateur                         | Choisir l'opérateur du filtre sur la colonne.                                                                                                   |  |  |
| Valeur                            | Saisir la valeur à appliquer au critère. Le menu déroulant permet de sélectionner une valeur de la colonne dans la liste.                       |  |  |
| Logique                           | ET / OU : Permet de définir un filtre multicritères.                                                                                            |  |  |
| « Ajouter »                       | Ajoute une ligne de critère supplémentaire.                                                                                                    |  |  |
| « Supprimer »                     | Supprime la ligne de critère sélectionnée                                                                                                    |  |  |

Un filtrage actif sur une liste est mis en évidence par le passage en italique de tous les entêtes de colonnes de la liste.

Lorsqu'une liste est filtrée, le nombre d'éléments affiché en bas à gauche de la liste apparaît <u>en rouge avec</u> <u>la mention « FILTRAGE ACTIF »</u>

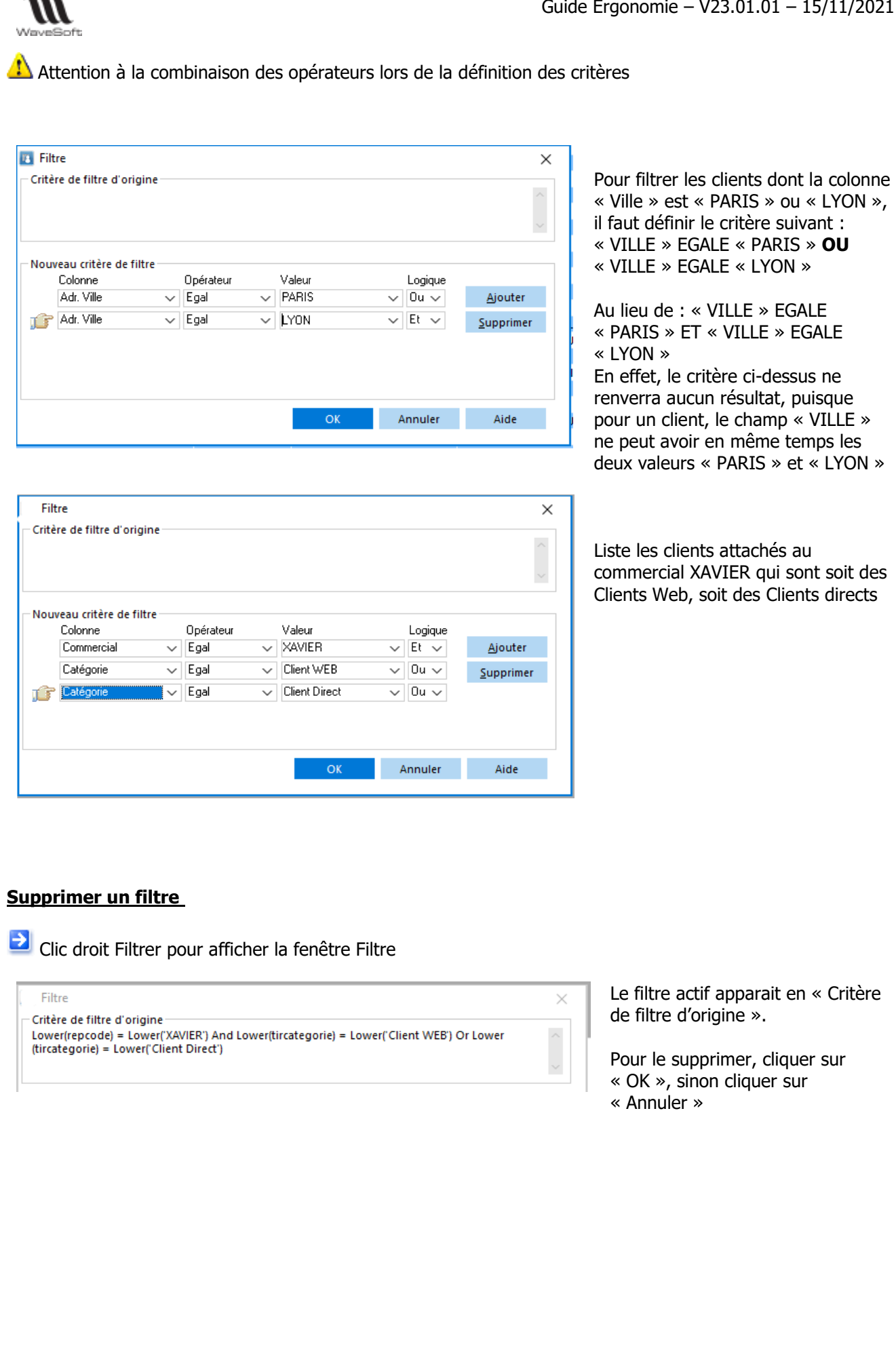

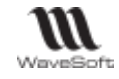

# Touches de raccourci dans une liste

| Touche « F5 »                 | Rafraîchit la liste courante                                                |
|-------------------------------|-----------------------------------------------------------------------------|
| Touche « INSERT »             | Ouverture en mode création de la fiche associée à la liste                  |
| Touche « Suppr »              | Suppression de la (des) ligne(s) sélectionnée(s)                            |
| Double Clic                   | Ouverture en mode modification de la fiche associée à la ligne sélectionnée |
| Touche « Début »              | Accès direct à la première page de la liste                                 |
| Touche « Fin »                | Accès direct à la dernière page de la liste                                 |
| Touche « Page Up »            | Accès direct à la page suivante de la liste                                 |
| Touche « Page Down »          | Accès direct à la page précédente de la liste                               |
| Flèche haut & bas             | Déplacement dans les éléments de la liste                                   |
| Touches « Ctrl + F»           | Accès direct à la zone Recherche                                            |
| Ctrl + Molette de la souris   | Permet de zoomer sur les listes et les fiches                               |
| Shift + sélection d'une ligne | Sélection continue : Sélectionnez un ligne, maintenir la touche « SHIFT »   |
|                               | (Majuscule), sélectionnez une autre ligne.                                  |
|                               |                                                                             |
| Ctrl + sélection de lignes    | Sélection discontinue : Maintenir la touche « CTRL » enfoncée, sélectionnez |
|                               |                                                                             |

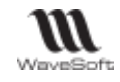

# Profils de présentation

### Modifier, créer, supprimer un profil de présentation

| Sélectionnez un profil                                                                                                    | <b>(</b> )                                                               |                                                              |                                    |
|----------------------------------------------------------------------------------------------------|--------------------------------------------------------------------------|--------------------------------------------------------------|------------------------------------|
| Cliquez sur le bouton<br>Dans la colonne<br>« Propriétaire », de la liste de<br>choix du profil de présentation,<br>est mentionné le nom du<br>propriétaire du profil, celui qui<br>l'a créé.<br>Seul le propriétaire du profil<br>peut le modifier ou le<br>supprimer.<br>Dans le cas d'un profil Public,<br>l'option « Modifier le profil » est<br>grisée pour les autres<br>utilisateurs. | Action :<br>Modifier le profil<br>Créer un profil<br>Supprimer le profil | Nom :<br>Pays<br>Description :<br>Par pays, commercial, ords | re alphabétique<br>Privé<br>Public |
| Sélectionnez l'action à effectuer,<br>ici « Créer un profil ».<br>Renseignez les zones « Nom » et<br>« Description » du profil.                                                                                                    | Etape 1 : Choix de l'                                                    | opération à effectuer                                        | <b>Ø</b>                           |
| Cocher « Défaut » si vous<br>souhaitez que la liste s'affiche<br>avec ce profil à chaque ouverture.                                                                                                    | Action :<br>Modifier le profil                                           | Nom :<br>Description :                                       |                                    |
| Public : pour partager le profil<br>avec les autres utilisateurs<br>Privé : pour que le profil soit<br>visible uniquement par son<br>propriétaire et ne pas « polluer »<br>les autres utilisateurs.                                                                                                    | <ul> <li>Créer un profil</li> <li>Supprimer le profil</li> </ul>         | Défaut                                                       | Privé O<br>Public O                |

Conseil : Mettre un profil « Public » et plutôt créer les autres en « Privé »

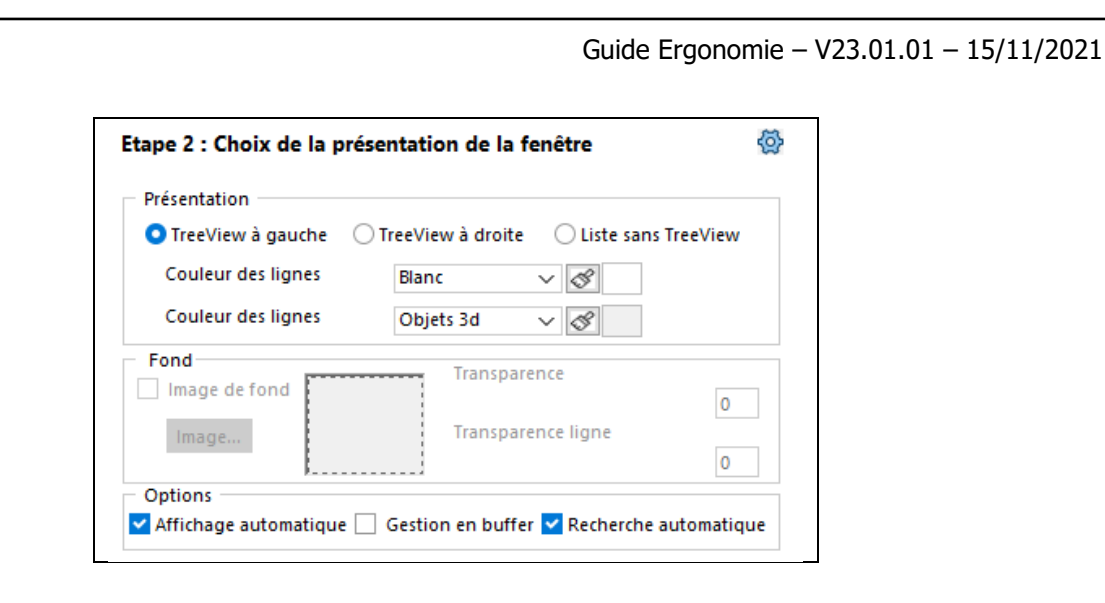

| Présentation         |                                                                                                    |  |  |
|----------------------|----------------------------------------------------------------------------------------------------|--|--|
| Tree-view            | Choix de l'emplacement du tree-view dans la fenêtre Liste ou de ne pas l'afficher.                                                                          |  |  |
| Gestion des couleurs | Permet de redéfinir les couleurs d'alternance des lignes de la liste (1).                                                                                   |  |  |
| Image de fond        | Permet de positionner une image en fond et de régler la transparence à la fois de l'image et des lignes pour mettre plus ou moins en évidence celle-ci (2). |  |  |

(1) Les couleurs des lignes proposées par défaut sont définies au niveau des Préférences Utilisateur.

(2) Il est conseillé de mettre une image de faible poids. L'image est enregistrée dans le dossier donc l'affichage n'est pas lié au poste.

| Options                      |                                                                                                    |  |  |  |
|------------------------------|----------------------------------------------------------------------------------------------------|--|--|--|
| Affichage automatique        | Permet de piloter le remplissage automatique de la liste ou non à l'ouverture<br>de celle-ci. Dans le cas où l'affichage n'est pas automatique, cela vous<br>permet, à l'aide du Tree-view (arbre de sélection), d'aller directement à<br>l'affichage des données pertinentes dont vous avez besoin.                                                                                              |  |  |  |
| Gestion en buffer (1)        | Cette option permet de ne remplir que la partie visible des lignes de la liste.<br>Cette option allège la charge de travail du poste client, mais augmente celle<br>du serveur. Cette option ne doit être activée que dans un besoin réel de<br>travail sur une liste pouvant contenir un nombre très important<br>d'enregistrements.                                                             |  |  |  |
| Recherche automatique<br>(2) | Cette option impacte l'ergonomie de la zone Recherche<br>Si « Recherche automatique » est cochée, le filtrage est actif à la saisie de<br>chaque caractère à partir du deuxième.<br>Si « Recherche automatique » est décochée, la recherche n'est plus en temps<br>réel il faut taper « Enter » dans la zone de recherche pour déclencher le<br>filtrage. Plus rapide en cas de liste importante. |  |  |  |

(1) L'option « Gestion en buffer » activée entraine des restrictions sur les fonctions de gestion de la liste :

- Les totalisations de colonnes ne sont plus possibles.

- La recherche clavier ou avancée est limitée aux lignes présentes dans la liste.

- Le nombre d'enregistrements n'est plus affiché en bas à gauche de la liste.

(2) Mnémotechnique : Si la recherche n'est pas automatique, le libellé « Recherche » (sur la liste) est souligné.

Guide Ergonomie - V23.01.01 - 15/11/2021

즇

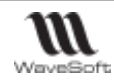

choix de la couleur de la ligne (Voir Gestion des couleurs).

Conditions d'affichage de la couleur : préciser une colonne, un opérateur et une valeur

La ligne prendra la couleur choisie lorsque la condition est vraie. Une condition peut porter sur plusieurs colonnes en sélectionnant l'opérateur ET.

| Etape 3 : | Choix | affichage ( | des cou | leurs de | lignes |
|-----------|-------|-------------|---------|----------|--------|
|-----------|-------|-------------|---------|----------|--------|

Règles d'application des couleurs :

| Couleur de la ligne |     |        |              |        |    |
|---------------------|-----|--------|--------------|--------|----|
| Comptabilisée       | ~ = | $\sim$ | Oui          | $\sim$ | Ou |
| Couleur de la ligne | 2   |        |              |        |    |
| Date effet          | ~   | ~      | Mois dernier | ~ 🔁    | Et |
|                     |     |        |              |        |    |
| Réglée              | ~ = | ~      | Non          | ~      |    |

Lorsque plusieurs conditions sont vérifiées, le système affiche la couleur de la première condition vraie. Le menu contextuel sur la liste des conditions permet de modifier l'ordre de priorité des conditions et de supprimer une condition. Il est possible d'affecter des variables aux valeurs, comme « Date du jour » ou « Semaine dernière » ou encore le code de l'utilisateur courant « Utilisateur Courant ». La valeur de la variable sera alors évaluée lors de l'affichage de la liste.

Lorsque la colonne sélectionnée est de format « Date » cliquez sur pour avoir accès aux variables « Date » comme « Date du jour » dans la liste.

La liste doit contenir toutes les colonnes utilisées dans les conditions pour que les lignes soient affichées dans la bonne couleur.
| WaveSoft                                                                                                    | Guide Ergonomie – V23.                                                                                                    | .01.01 – 15/11/2021                                                                                         |
|----------------------------------------------------------------------------------------------------|----------------------------------------------------------------------------------------------------|----------------------------------------------------------------------------------------------------|
| Sélection c<br>filtres, si<br>cochée, la<br>liste affiche<br>les fiches<br>dont le<br>statut est<br>coché.                                                                   | Etape 4 : Ajout de filtre sur les lignes     Etape 4 : Ajout de filtre sur les lignes       Officher les lignes :     Officher les lignes :       Officher les lignes :     Officher les lignes :       Officher les lignes :     Officher les lignes :                                                                                                    | En haut de la<br>liste, l'option est<br>cochée ou non<br>selon le filtre<br>sélectionné.                    |
| Flèches<br>gauche<br>supprime l<br>niveau<br>sélectionne<br>de la liste<br>des niveau<br>Fléche<br>droite<br>ajoute la<br>colonne<br>disponible<br>sélectionne<br>à la liste | Etape 4 : Choix des champs pour le TreeView       Image: Colonnes disponibles         Colonnes disponibles       Définitions des niveaux         Tréférence       O         Réglée       N         Regroupement       N         Soidée       N         Soidée       N         Soidée       N         Validée       N         Validée       N         Version logiciel       N         Zone livraison       Terminer         Annuler       Aide | Déplacement de<br>la ligne de<br>niveaux<br>sélectionnée pour<br>modifier la<br>hiérarchie du<br>Tree-view. |
| niveaux.                                                                                                    | Liste des colonnes disponibles                                                                                                    |                                                                                                    |
| Colonne                                                                                                    | <ul> <li>Nom de la colonne disponible (1)</li> <li>« O » indique qu'il est possible de sélectionner un sous ensemble de caractère pour définir un niveau du Tree-view.</li> </ul>                                                                                                    | s de la colonne                                                                                             |

| Dartiel   | « N » in | dique | qu'il n | e sera | pas po  | ossit | ole d | e sé | lectic | nne   | er u | n sous  | ensemble   | e de c  | aract | éres de | e la |
|-----------|----------|-------|---------|--------|---------|-------|-------|------|--------|-------|------|---------|------------|---------|-------|---------|------|
| i ui tici | colonne  | pour  | définir | un niv | veau dı | u Tre | ee-v  | iew, | mais   | s sei | uler | nent la | totalité d | le la c | olonr | ne.     |      |
|           | (i) -    |       |         |        |         |       |       |      |        |       |      | . /     |            | ,       |       |         |      |

Pour les colonnes de type date, il est possible de les décomposer par année, mois, semaine (N° de semaine) ou jour. La décomposition peut se faire en cascade.

#### Définition des niveaux

Chaque ligne représente un niveau du Tree-view, la 1ère correspond au 1<sup>er</sup> niveau, la 2ème au 2ème niveau

| Colonne | Nom de la colonne utilisée                                                                                                    |
|---------|----------------------------------------------------------------------------------------------------|
| Partie  | Accessible uniquement pour des colonnes dont le champ « Partiel » vaut « O ». Nombre de caractères de la valeur de la colonne à prendre en compte pour la définition du niveau courant : « 0 » pour prendre en compte toute la colonne, « x » pour prendre en compte les « x » premiers caractères de la valeur de la colonne. |

(1) Colonnes disponibles de l'entité auxquelles s'ajoutent les champs paramétrables de l'objet cochés « Tree-view »

Les colonnes de type Date sont décomposées

WAVESOFT – Parc Orsay Université – 18 rue Jean Rostand – 91893 ORSAY Cedex www.wavesoft.fr

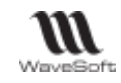

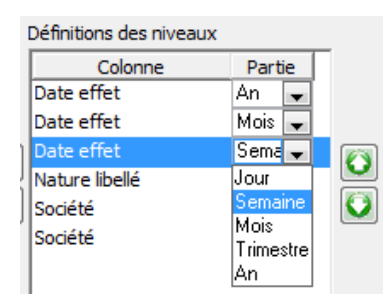

La décomposition peut se faire en cascade. Cliquer sur « Terminer » pour enregistrer le profil

Dans notre exemple, le profil de la liste des Factures permet d'obtenir un Tree-view par date (Année / mois / semaine) et par nature de pièce afin de facilité la navigation dans la liste.

Fermer la fenêtre, la ré-ouvrir. Après sélection du profil, on obtient la liste suivante

| Liste des factures clients |            |         |               |           |             |                  |                      |               |        | —                                |                        | $\times$ |
|----------------------------|------------|---------|---------------|-----------|-------------|------------------|----------------------|---------------|--------|----------------------------------|------------------------|----------|
| Factures non réglées       | ~ 🚱        | Facture | s non réglées |           |             |                  |                      |               |        | Voir les pièce<br>Voir les pièce | es closes<br>es soldée | es       |
| ▷ I Factures               | Date effet | Client  | Référence     | Solde     | Société     | Montant H.T. (s) | Montant à régler (s) | Comptabilisée | Réglée | Commercial                       | Soldée                 | c        |
|                            | 13/07/21   | 0001    | FC210000      | 45.90     | Golf Clu    | 38.25            | 45.90                | OUI           | NON    | XAVIER                           | NON                    | N        |
|                            | 13/07/21   | 0001    | FC210000      | 45.90     | Golf Clu    | 38.25            | 45.90                | OUI           | NON    | XAVIER                           | NON                    | N        |
|                            | 13/07/21   | 0001    | FC210000      | 45.90     | Golf Clu    | 38.25            | 45.90                | OUI           | NON    | XAVIER                           | NON                    | N        |
|                            | 13/07/21   | 0017    | FC210000      | 71.74     | Marcelle    | 59.79            | 71.74                | OUI           | NON    | FLORENT                          | NON                    | N        |
|                            | 07/05/21   | 0012    | FC210000      | 10 889.46 | Vincent     | 9 074.55         | 10 889.46            | OUI           | NON    | FLORENT                          | NON                    | N        |
|                            | 07/05/21   | 0018    | FC210000      | 6 207.90  | ) Ella      | 5 173.25         | 6 207.90             | OUI           | NON    | CARINE                           | NON                    | N        |
|                            | 07/05/21   | 0004    | FC210000      | 9 686.32  | Cycles Alix | 8 071.93         | 9 686.32             | OUI           | NON    | CARINE                           | NON                    | N        |
|                            | 02/05/21   | 0002    | FC210000      | 1 944.00  | Golf Clu    | 1 620.00         | 1 944.00             | OUI           | NON    | FLORENT                          | NON                    | N        |
|                            | 02/05/21   | 0001    | FC210000      | 1 231.20  | Golf Clu    | 1 026.00         | 1 231.20             | OUI           | NON    | XAVIER                           | NON                    | N        |
|                            | 30/04/21   | 0007    | FC210000      | 5 587.13  | Cyclo Rémi  | 4 655.94         | 5 587.13             | OUI           | NON    | XAVIER                           | NON                    | N        |
|                            | 30/04/21   | 0004    | FC210000      | 10 345.02 | Cycles Alix | 8 620.85         | 10 345.02            | OUI           | NON    | CARINE                           | NON                    | N        |
|                            | 30/04/21   | 0002    | FC210000      | 5 897.53  | Golf Clu    | 4 914.61         | 5 897.53             | OUI           | NON    | XAVIER                           | NON                    | N        |
|                            | 15/04/21   | 0001    | FC210000      | 6 843.34  | Golf Clu    | 5 702.78         | 6 843.34             | OUI           | NON    | XAVIER                           | NON                    | N        |
|                            | 15/04/21   | 0012    | FC210000      | 10 196.10 | Vincent     | 8 496.75         | 10 196.10            | OUI           | NON    | FLORENT                          | NON                    | N        |
|                            | 02/04/21   | 0002    | FC210000      | 1 944.00  | Golf Clu    | 1 620.00         | 1 944.00             | OUI           | NON    | FLORENT                          | NON                    | N        |
|                            | 10/03/21   | 0006    | FC210000      | 10 889.46 | Golf Pau    | 9 074.55         | 10 889.46            | OUI           | NON    | XAVIER                           | NON                    | N        |

En se déplaçant dans la hiérarchie du Tree-view, on affiche uniquement les informations souhaitées. La loupe indique à quel niveau nous nous trouvons pour afficher les données correspondantes.

| <ul> <li>Liste des factures clients</li> <li>Factures non réglées</li> </ul> | 🚳 Factures non ré | églées |           |           |             |                  |                      | Voir les      | Dièces cl | loses |
|------------------------------------------------------------------------------|-------------------|--------|-----------|-----------|-------------|------------------|----------------------|---------------|-----------|-------|
| Factures                                                                     | Date effet        | Client | Référence | Solde     | Société     | Montant H.T. (s) | Montant à régler (s) | Comptabilisée | Réglée    | Com   |
| ▲ 1 2021                                                                     | 07/05/21          | 0018   | FC210000  | 6 207.90  | Ella        | 5 173.25         | 6 207.90             | OUI           | NON       | CARI  |
| ⊳ 🗾 3                                                                        | 07/05/21          | 0012   | FC210000  | 10 889.46 | Vincent     | 9 074.55         | 10 889.46            | OUI           | NON       | FLOR  |
| ▷ = 4                                                                        | 07/05/21          | 0004   | FC210000  | 9 686.32  | Cycles Alix | 8 071.93         | 9 686.32             | OUI           | NON       | CARI  |
| ► E 17                                                                       |                   |        |           |           |             |                  |                      |               |           |       |

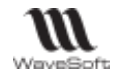

# Gestion des fiches

# Paramétrage de l'affichage des fiches

🔍 Voir Gestion des Utilisateurs - Fiche Utilisateur - Onglet Préférences - Affichage - Fiche

# Présentation des fiches

Une fiche est en général décomposée en trois zones (Entête, Onglets et Toolbar)

#### Entête d'une fiche

Permet d'identifier rapidement une fiche, dans l'exemple ci-après, c'est l'en-tête d'une « Fiche client », plus précisément, du client « Golf Club Geneviève » dont le code est « 0001 » et qui est actif.

| Fiche client : 0001 - Golf Clu | b Geneviève                 |             |                 |         |              |
|--------------------------------|-----------------------------|-------------|-----------------|---------|--------------|
| Code 0001                      | Compte 4110001              | <b>\$</b> 🞧 | Personne Morale | ∼ Actif |              |
| Intitulé SA 🗸 🗸                | Société Golf Club Geneviève |             |                 |         | <b>€</b> 🚺 🔽 |

Une option de codification automatique est disponible pour certaines fiches, il faut au préalable créer une souche du type de la fiche puis l'activer dans les préférences du dossier.

A la validation de la nouvelle fiche, si le code n'est pas renseigné, le code correspondant à la souche est affecté. Voir également Gestion de la recodification.

#### **Onglets d'une fiche**

Permettent de classer par catégorie les différentes informations liées à une fiche afin d'y accéder plus naturellement.

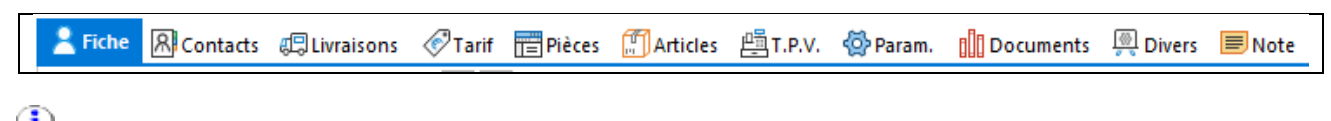

😲 Vous pouvez modifier l'affichage des onglets, avec ou sans icône, avec ou sans texte. Voir « Paramétrage de l'affichage des fiches ».

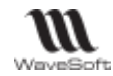

#### Barre de boutons

Ensemble de boutons qui vous permettent d'enregistrer, annuler vos modifications, d'accéder à des fonctionnalités, selon le contexte.

| Exemples de boutons courants                                                                                                    | Icônes                | <i>Clic droit au bas de la<br/>Toolbar permet de la<br/>personnaliser.</i>    | Icônes<br>avec<br>texte |
|----------------------------------------------------------------------------------------------------|-----------------------|-------------------------------------------------------------------------------|-------------------------|
| Enregistre les modifications en cours et ferme la fiche<br>Annule les modifications en cours                                                    | OK [F8]               | Vous pouvez survoler un<br>bouton avec votre souris<br>afin d'afficher le nom | ok<br>₽                 |
| Permet de modifier le code d'une fiche (ex : code client). Voir<br>Gestion de la recodification.                                                |                       | complet du bouton dans<br>une bulle d'aide.                                   | Annuler<br>E            |
| Ouvre les Statistiques de la liche<br>Ouvre le Centre de Statistiques des ventes (si rouge, des<br>achats)                                      |                       | Gauche<br>Gauche<br>Haut<br>Droite                                            | Stats                   |
| Imprime la fiche                                                                                                    |                       | Bas<br>OC A Affichage Texte                                                   | Articles                |
| Ouvre la fiche compte du tiers<br>Ouvre l'extrait de compte du tiers                                                                            |                       | Choisir sa position (Gauche,<br>haut)                                         | Compte<br>Kg<br>Extrait |
| Ouvre la fenêtre de « Gestion de données à caractère personnel ». Voir bouton « RGPD », Fiche Client.                                           |                       | Afficher les boutons avec<br>ou sans texte.                                   | RGPD                    |
| Ouvre le fichier d'aide sur la rubrique associée à la fiche                                                                                     | ?                     |                                                                               | Aide                    |
| Pièces de vente                                                                                                    | et d'achat            |                                                                               |                         |
| Enregistre les modifications en cours (CTRL+F8) sans fermer la fiche.                                                                           |                       |                                                                               |                         |
| Ouvre un assistant de règlement client depuis une facture ou un avoir client                                                                    | ి                     |                                                                               |                         |
| Ouvre un assistant de règlement fournisseur depuis une facture fournisseur.                                                                     |                       |                                                                               |                         |
| Passe une pièce de type facture ou avoir « provisoire »<br>en « validée ».<br>La mention « Validée le » est affichée dans l'entête de la pièce. | $\overline{\bigcirc}$ |                                                                               |                         |
| Envoi d'une fiche par email.                                                                                                    |                       |                                                                               |                         |
| Transforme la pièce d'origine vers un autre type de pièce. Exemple : transforme un commande en facture.                                         |                       |                                                                               |                         |

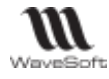

.

| <b>G</b>          | Ouvre la fiche de l'entite.<br>Exemple dans une pièce de vente                                                                                                    |
|-------------------|----------------------------------------------------------------------------------------------------|
|                   |                                                                                                    |
|                   | , affiche la fiche du client.                                                                                                    |
|                   | Article 645249 , affiche la fiche de l'article.                                                                                                    |
|                   | Affiché à côté d'une adresse, ouvre le plan (Voir Gestion de la cartographie via Google<br>Map)                                                                                                    |
| Ou                | Ouvre la fiche suivante (+) ou précédente (-) selon le type de la zone qui le précède et dont la valeur est directement inférieure ou supérieure à la valeur présente dans la zone.<br>Exemples : si la zone est |
| CIRL+ / CIRL-     | - un code « 0001 », (+) ouvre la fiche avec le code suivant « 0002 » par ordre alphabétique                                                                                                    |
|                   | - une désignation « cadre VTT <b>g</b> uidon », (-) ouvre la fiche « cadre VTT                                                                                                    |
|                   | compétition » qui le précède par ordre alphabétique                                                                                                    |
|                   | <ul> <li>un compte comptable « 4110003 », (+) affiche la fiche avec le compte comptable<br/>suivant « 4110004 »</li> </ul>                                                                                       |
|                   | Accède aux informations légales concernant un tiers sur le site Internet<br>« www.societe.com ».                                                                                                    |
| V                 | Accède aux informations légales concernant un tiers sur le site Internet « www.verif.com »                                                                                                    |
| 2                 | Contrôle la validité d'un numéro de SIRET ou d'un R.I.B                                                                                                    |
| 1                 | Génère un I.B.A.N à partir d'un R.I.B.                                                                                                    |
| 🔒 🔒               | Indique qu'un client est « bloqué » / « non bloqué ». Voir « Gestion du risque ».                                                                                                    |
| $\oplus$ $\Theta$ | Affiché à proximité d'une liste, permet d'ajouter / supprimer une ligne dans la liste.                                                                                                    |
| •                 | Affiché à proximité d'une liste, permet de modifier l'ordre d'affichage des lignes.                                                                                                    |
| 0                 | Affiché au-dessus d'une liste, rafraîchit la liste (F5) après que vous ayez modifié des critères de sélection                                                                                                    |
|                   | Scanner un document (Voir Scanner un document).                                                                                                    |
| S.                | Ouvre la fenêtre de personnalisation des couleurs (Voir Gestion des couleurs)                                                                                                    |
| 5                 | Ouvre une fenêtre permettant de traduire des informations dans différentes langues. Voir Gestion du Multilingue                                                                                                  |

#### Listes dans une fiche

|             | Type Tous                                                                                                    | ~ D(                        | Date de 29/04/2021 | à 28/08/2021 Nb. p   | ièce(s) i 1 | 5 V 2 | Voir les pièces closes<br>Voir les pièces soldér                                                                                                    | es    |
|-------------|----------------------------------------------------------------------------------------------------|-----------------------------|--------------------|----------------------|-------------|-------|----------------------------------------------------------------------------------------------------|-------|
| Filtres et  | Date effet                                                                                                    | 👪 Référence 🛛 🐔             | Mootant H.T.       | Montant à règler 🛛 🔂 | teglee.     | ΰ Oa  | e 🔯 Imprimee                                                                                                    | 5     |
| Choix doc   | 13/07/2021                                                                                                    | BC001627                    | 38.25              | 45.90                | NON         |       | NON NON                                                                                                    |       |
| CHOIX Les   | 13/07/2021                                                                                                    | 80001626                    | 38.25              | 45.90                | NON         |       | NICH NICH                                                                                                    |       |
| colonnes    | 13/07/2021                                                                                                    | FC21000036                  | 38.25              | 45.90                | NON         | 10    | Transformer                                                                                                    |       |
|             | 13/07/2021                                                                                                    | FC21000037                  | 38.25              | 45,90                | NON         | -     |                                                                                                    |       |
|             | 13/07/2021                                                                                                    | FC21000038                  | 38.25              | 45,90                | OUF         | 中     | imprimer                                                                                                    | l r   |
|             | 13/07/2021                                                                                                    | CD210002                    | 30.25              | 45.90                | NON         | 15-1  | Envoyer                                                                                                    |       |
|             | Discost in                                                                                                    | E-Bartlant (001)            | Coll Chu           | 45.90                | NON         | ~     |                                                                                                    |       |
|             | All and the second                                                                                                    | Les all all and a second of | 25                 | 45.90                | NON         | 63    | Clochlet                                                                                                    | 6     |
|             | CONTRACTOR OF                                                                                                    |                             | 25                 | 45,90                | NON         | 20    | Sulvi                                                                                                    | 1 - Y |
| CIRL F pour | Chercher                                                                                                    |                             | .50                | 327.00               | NON         | č     |                                                                                                    | -     |
| charchar    | And a second second sec |                             | .50                | 327.00               | NON         | o 🖶   | Imprimerliste                                                                                                    |       |
| cherener    | VERTITEVET                                                                                                    | CONTRACT                    | 10,50              | 91.80                | NON         | C     | Environer                                                                                                    |       |
|             | 90/06/2021                                                                                                    | CC001830                    | 616.92             | 836.30               | NON         | 5     | Print and an one                                                                                                    |       |
|             | 02/05/2021                                                                                                    | CC001828                    | 4 914.63           | 5 897.53             | NON         | t -+  | Exporter                                                                                                    |       |
|             | 02/05/2021                                                                                                    | FC21000031                  | 1 026-00           | 1 231.20             | 081         | Ð _   | (The second second seco |       |

Menus contextuels par clic droit

Copyright WaveSoft

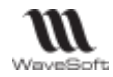

#### **Champs obligatoires**

Les champs où les données obligatoires sont identifiés par une couleur de fond différente et personnalisable par utilisateur (Voir « Paramétrage de l'affichage des fiches »)

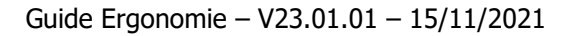

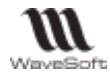

#### Champs de type Date dans une fiche

Flèches haut & bas pour faire défiler les jours Flèches PAGUP & PAGDOWN pour faire défiler les mois F2 ou double-clic permet d'ouvrir le calendrier. 

 12/06/2021
 + Flèche Haut :
 11/06/2021

 11/06/2021
 + PAGEUP :
 11/05/2021

 Voir « Gestion des fiches – Calendrier »

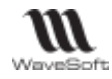

#### Images / Photos dans une fiche

Dans les fiches contacts et articles, vous pouvez gérer des images ou des vignettes.

- Fichier/Fiche Contact/Onglet Coordonnées, zone Photo
- Catalogue/Fiche Article/Onglet Général.

| $\oplus$                   | Ajouter une photo/Image. Drag & drop possible.                          |
|----------------------------|-------------------------------------------------------------------------|
| Θ                          | Supprime la photo.                                                      |
| a                          | Sauvegarder la photo                                                    |
| 🔍 ou 🗎                     | Aperçu de la photo                                                      |
| $\Theta \overline{\Theta}$ | Afficher la photo précédente et suivante (uniquement pour les articles) |

Cliquez sur le bouton « + », sélectionnez votre photo, puis cliquez sur le bouton « Ouvrir ». Une fenêtre intermédiaire s'ouvre :

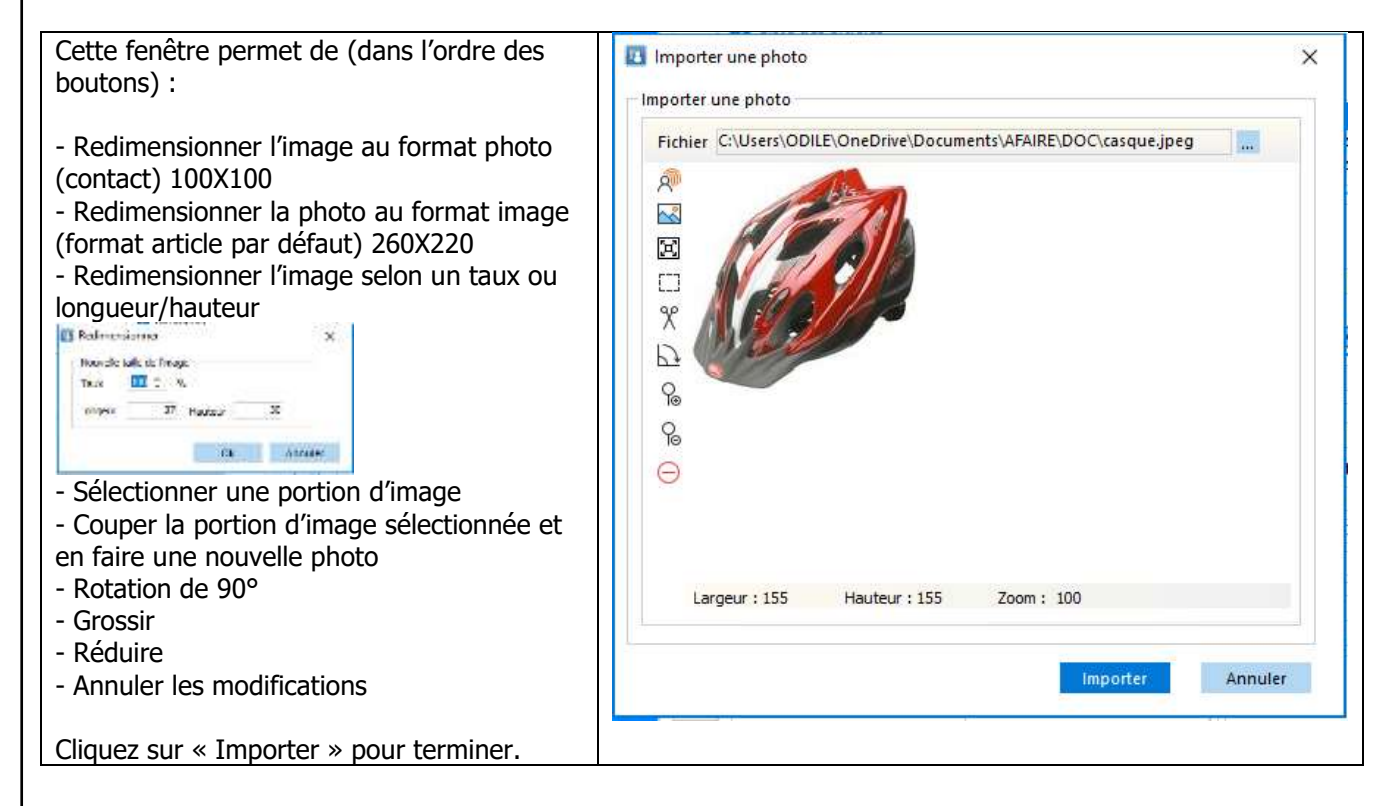

Vous pouvez placer des images au format BMP, GIF ou JPG.

**<u>Remarques</u>** : Il n'est absolument pas nécessaire de positionner des images avec une résolution importante. Pour un affichage correct, une image de 10-20Ko est suffisante pour une taille de 250\*200. Le format GIF semble être le meilleur compromis Qualité/Compression.

Le format optimisé pour une image dans une fiche article est de 260X220 pixels

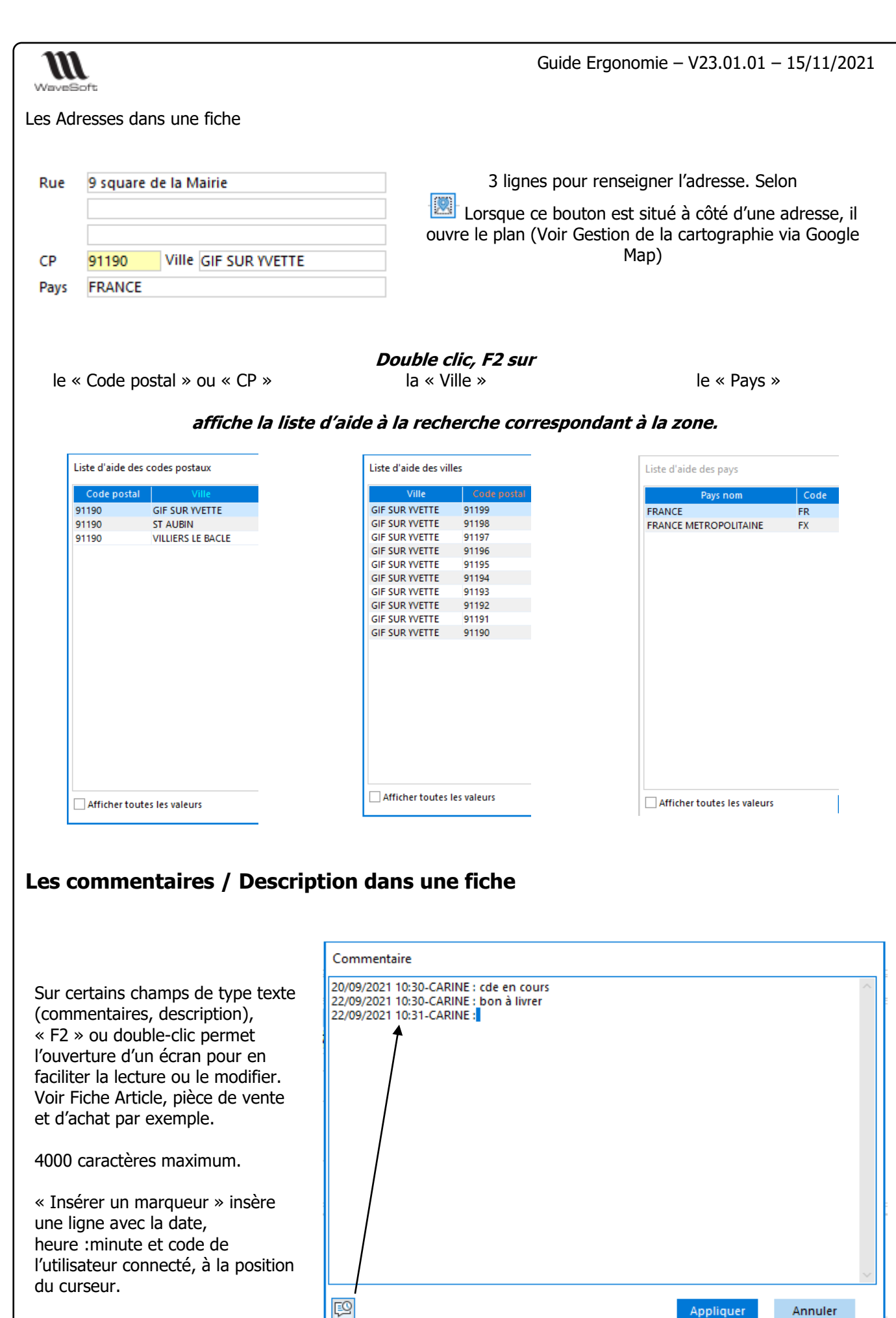

Insérer un marqueur [Ctrl+Shift+Ins]

45/131

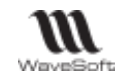

# Listes d'aide à la recherche F2 et F3

Lorsque vous avez besoin de trouver un client, un article ... en saisie d'une pièce de vente par exemple. Vous pouvez appeler soit la liste d'aide de recherche rapide (F2 par défaut) ou la liste d'aide de recherche complète (F3 par défaut). Voir « Paramétrage de l'affichage des fiches ».

Depuis la fenêtre de recherche complète (F3 par défaut), sur des zones de type « code article » ou « code produit », vous pouvez faire du Glisser/déposer vers le corps d'une pièce.

Depuis ces listes d'aide à la recherche, vous pouvez :

- vous déplacer parmi les lignes avec les touches flèches haut et bas de votre clavier.
- trier les lignes en cliquant sur les colonnes affichées (selon que le tri est croissant ou décroissant, le libellé de la colonne prend la couleur paramétrée dans la fiche utilisateur. Voir « Paramétrage de l'affichage des listes »).
- fermer la fenêtre via la touche « Entrée » de votre clavier ou le bouton « OK », le code est alors rempli automatiquement avec la ligne sélectionnée.

### Liste d'aide de recherche rapide (F2)

Saisir le début du code client + F2 : affiche la liste des client actifs dont le code commence par ce que vous avez saisi.

| Comma<br>Référence | ande client - (*) | )                  | Montant H.T. |     | Entête<br>command |
|--------------------|-------------------|--------------------|--------------|-----|-------------------|
| Client             | 000               | û 🗐                |              |     | e client          |
| Liste d'aide       | des clients       |                    |              |     |                   |
| Code               |                   | Société            |              |     |                   |
| 0001               | Golf Club         | o Geneviève        |              |     |                   |
| 0003               | Golf Club         | Lucien             |              |     | Listo             |
| 0004               | Cycles Ali        | x                  |              |     | LISLE             |
| 0005               | Velo Club         | Guillaume COURCOUR | ONNES        |     | d′aide            |
| 0006               | Golf Paul         | lin                |              |     |                   |
| 0007               | Cyclo Rér         | ni                 |              |     |                   |
| 0008               | Golf Mar          | cel OYONNAX        |              |     |                   |
| 0009               | Prisca            |                    |              |     |                   |
|                    |                   |                    |              |     |                   |
| Afficher           | toutes les valeu  | rs OI              | ( Annu       | ler |                   |

Afficher toutes les valeurs, si cochée, affiche la liste de tous les clients actifs sans prendre en compte la valeur que vous avez saisie. Ne rien saisir + F2 : affiche la liste de tous les clients actifs

| Référence       | Montant H.T.                      |   |
|-----------------|-----------------------------------|---|
| Client          | n 🗊                               |   |
| Liste d'aide de | s clients                         |   |
| Code            | Société                           | ^ |
| 0001            | Golf Club Geneviève               |   |
| 0003            | Golf Club Lucien                  |   |
| 0004            | Cycles Alix                       |   |
| 0005            | Velo Club Guillaume COURCOURONNES |   |
| 0006            | Golf Paulin                       |   |
| 0007            | Cyclo Rémi                        |   |
| 8000            | Golf Marcel OYONNAX               |   |
| 0009            | Prisca                            |   |
| 0010            | Sébastien                         |   |
| 0011            | Agnès                             |   |
| 0012            | Vincent                           |   |
| 0013            | Cycle Bernard                     |   |
| 0014            | Angèle                            |   |
| 0015            | Gildas                            |   |
| 0016            | Martine                           |   |
| 0017            | Marcelle                          |   |
| 0018            | Ella                              |   |
| 0019            | Blaise                            |   |
| 0020            | Véronique                         |   |
| 0021            | Agathe                            |   |

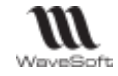

#### Liste d'aide de recherche complète (F3)

Saisir le début du code client + F3 : affiche la liste avec tree-view des clients actifs dont le code commence par ce que vous avez saisi.

| Référence<br>Client | 000               |                | 1 Golf  | Montant H.T   |                          | EUR | Date d'effet<br>Nature | 27/07/2021 | client | ina |
|---------------------|-------------------|----------------|---------|---------------|--------------------------|-----|------------------------|------------|--------|-----|
| Objet               |                   | [h] 🛛          |         | club ochement |                          |     | Hatare                 | CDECE      |        |     |
| liste des c         | lients - Code com | mence par : [0 | 00] (*) |               |                          |     |                        |            | 1      |     |
| Secteurs (          | Géographiques     |                | $\sim$  | Présentation  | par Régions Administrati | /es |                        |            |        |     |
| ⊳Qo                 | lients            | Commercia      | I Code  | Branche       | Société                  |     | dr. Code               | post       |        |     |
|                     |                   | XAVIER         | 0001    | GOLF          | Golf Club Geneviève      |     | 91190                  | GIF SUF    |        |     |
|                     |                   | XAVIER         | 0003    | GOLF          | Golf Club Lucien         |     | 16000                  | ANGOL      |        |     |
|                     |                   | XAVIER         | 0006    | GOLF          | Golf Paulin              |     | 14810                  | MERVIL     |        |     |
|                     |                   | CARINE         | 8000    | GOLF          | Golf Marcel OYONNAX      |     | 01100                  | OYONN      |        |     |
|                     |                   |                |         |               |                          |     |                        |            |        |     |
|                     |                   | <              |         |               |                          |     |                        | >          |        |     |
|                     | te dans la lista  |                |         |               |                          |     |                        |            |        |     |

Vous pouvez compléter votre recherche à l'aide de la zone « Chercher ». Ici, parmi les clients dont le code commence par « 000 », nous recherchons ceux dont l'une des colonnes ou plusieurs colonnes contiennent les valeurs « Golf » et « Club ».

Note : Ne rien saisir + F3 : affiche la liste de tous les clients actifs sans la mention « Code commence par »

# F3 et Drag&Drop (Glisser/déposer)

F3 sur zone « article » ou « produit » d'une pièce.

Sélectionner une ou plusieurs lignes :

- Drag&Drop depuis cette liste dans le corps d'une pièce. En une fois ou en plusieurs fois.
- Appliquer et fermer, insère les lignes sélectionnées dans le corps de la pièce et ferme la liste.

| Référence           |                  | Montant H.T.         | 808                | Date d'effet                                                                                                    | 27/07/2021                              |      |       |
|---------------------|------------------|----------------------|--------------------|----------------------------------------------------------------------------------------------------|-----------------------------------------|------|-------|
| Chard 0008<br>Objet | G al Gott        | Marsel OYONNAK       |                    | Neture                                                                                                    | CDECLI                                  | (v)  |       |
| Litte des articles  |                  |                      | 1923-0             | x c                                                                                                    | Prix de renteré une.                    |      | 0     |
| Collection          | 4) <b>2</b> 0    | Collection - Margues |                    |                                                                                                    |                                         |      | 6     |
| In Q. Autodes       | Tore Distant     | ice ColDengrati      | an principale      | Circ.                                                                                                    |                                         |      | 丟     |
|                     | Article 316      | 736 CH4RIOT          | GOLF INESIS X3 Col | these                                                                                                    |                                         |      | (7)   |
|                     | Article 340      | 07 Gants AG          | 28 Pro .           | 1-                                                                                                    | ~                                       |      | 1251  |
|                     | Article 66       | 136 CASQUE           | ELL Aventr pro     |                                                                                                    | ~                                       |      | 1007  |
|                     | Article 451      | TO CASCAJE I         | OLISPORT Boast     |                                                                                                    |                                         |      | 1.00  |
|                     | Article 635      | 668 WEDGE T          | HOR MADE RAD C     | http://                                                                                                    |                                         |      | 827   |
| Alterna I           | Article 645      | 348 BALLES G         | OLF MAXFU Noodie   |                                                                                                    |                                         |      |       |
|                     | Article 650      | KAT ADIDAS C         | eweego             |                                                                                                    |                                         |      | 100 C |
|                     | Article 645      | ATE BALLES G         | OLF WILSON SHITD   | tsta                                                                                                    |                                         |      |       |
| 1.8                 | Article 288      | 185 SAC GOU          | DEMI-SERIES INES   | S.Fa                                                                                                    |                                         |      | -     |
|                     | Article 288      | 1912 SAC GOU         | DEMI-SERIES INESI  | S Fu.                                                                                                    |                                         |      |       |
|                     | Article PD       | LISPORTERS PULLSPOR  | IT BLEU a small    |                                                                                                    |                                         |      |       |
| 201                 | Article 643      | 338 SAC GOU          | TREPIEDS CLEVELA   | HD                                                                                                    |                                         |      |       |
|                     | 41               |                      |                    | - S -                                                                                                    | 1.0000000000000000000000000000000000000 | 2    |       |
|                     |                  |                      | -                  | and the second second s | 0.00% Tatal H                           | I    |       |
| a elements          | Chercher :       |                      | Apps, et femer     | Feiber                                                                                                    |                                         |      | - m   |
|                     |                  |                      |                    |                                                                                                    |                                         | 11 1 | 1     |
| Designation         |                  |                      |                    | Duts                                                                                                    | 1/10/2010                               | The  |       |
| Quantité (U.V.)     | 1.00 P.Q. Brut ( | 0.01                 | 7 T.V.A. 0         | Non taxa                                                                                                    | ×                                       |      | ¥     |
| Quantité (U.S.)     | 0.00 Rentis      | 8 V                  | Tartit 16          | ояыц                                                                                                    | ~                                       | 2220 | * 1   |
| NF lot              | V P.U. net       | 0.00                 | iniprimobile       |                                                                                                    | 11                                      | 81   | - 53  |
| OF Lines            | Montact I        | 6T 0.00              | state Olde det lie | the statistic and                                                                                                    | AF - 12                                 |      | · 8   |

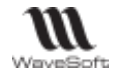

# Gestion des fiches - Onglet Documents

# Fonctionnalité disponible en Edition Professionnelle et en Edition Entreprise

Cet onglet présente les documents associés à la fiche courante. Il permet d'associer à une fiche un nombre illimité de documents (Word, Excel, PowerPoint, image, vidéo, sons,....)

Ces documents sont également accessibles depuis le menu « Infocentre ». Ils sont enregistrés dans la base de données et s'ouvrent avec l'application OLE correspondante au type de fichier. (Voir Gestion de l'Infocentre).

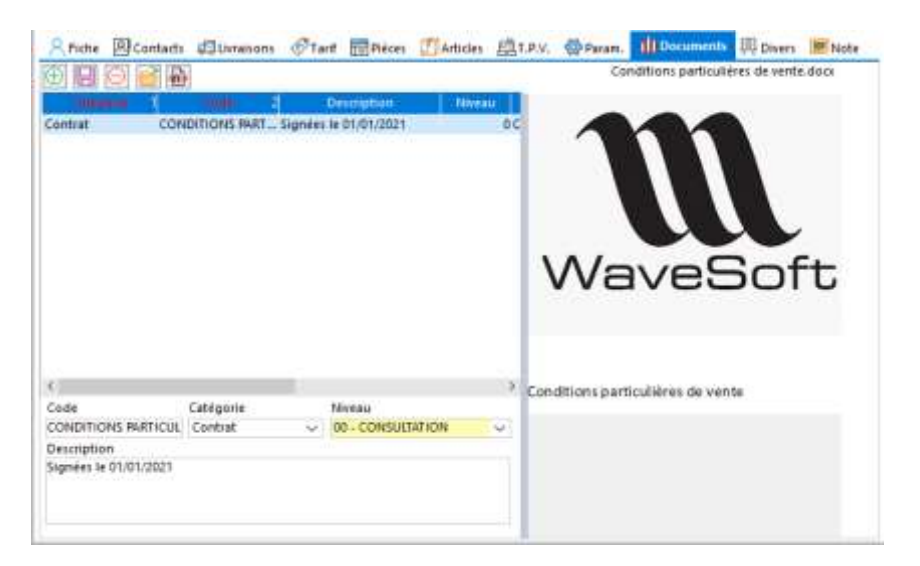

Ajoutez un document via le bouton « + » ou par Drag & drop (Glisser-Déposer) d'un document sur cette zone ou via le bouton « Scanner », sélectionnez le document puis bouton « Ouvrir ». *Le document est alors visible en aperçu dans la partie droite.* 

Complétez le code, la catégorie, le niveau.

Sauvegardez le document à l'aide du bouton « Disquette »

Vous pouvez ensuite Ouvrir le document (bouton dossier ou double-clic sur l'aperçu), le modifier puis le fermer via son application native (word, excel ...) et sauvegarder vos modification depuis cette fenêtre.

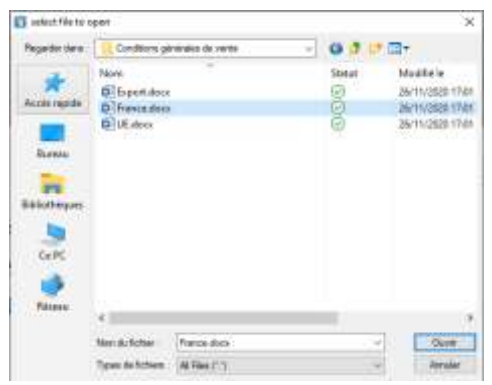

ATTENTION : Cette fonction peut être très consommatrice d'espace disque pour le dossier.

| $\oplus$    | Ajouter un document. Affiche une fenêtre permettant de choisir un fichier.                                                                                                    |
|-------------|----------------------------------------------------------------------------------------------------|
|             | Sauvegarder le document                                                                                                    |
| Θ           | Supprimer un document                                                                                                    |
| <b>6</b>    | Ouvrir le document<br>Touche CTRL + Ouvrir le document permet d'exporter le document ( le code est proposé<br>comme nom du fichier par défaut).                                                                                                    |
|             | Scanner un document (Voir « Scanner un document »).         Une fois le document scanné, WaveSoft vous propose de modifier son code/nom avant de le sauvegarder.         Code       Catégorie         Niveau         WS_SCAN3       Contrat                                                        |
| Code        | Saisir le code du document : Information obligatoire                                                                                                    |
| Catégorie   | Choix/ajout de la catégorie dans la liste des énumérés                                                                                                    |
| Niveau      | Choix du niveau de visibilité du document (Voir Module Administration – Fiche Utilisateur).<br>Cette zone détermine le niveau de protection du document par rapport au "Niveau Gestion".<br>Ex : "Niveau Gestion" = 50, seuls les utilisateurs associés à un profil >= 50 visualisent le document. |
| Description | Saisir éventuellement un descriptif                                                                                                    |
|             |                                                                                                    |

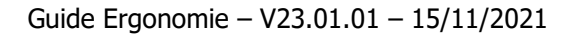

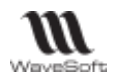

# Gestion des fiches - Onglet Divers

Cet onglet présente les champs personnalisés associés à la fiche courante.

# C Fonctionnalité disponible en Edition Professionnelle et en Edition Entreprise

Voir : Guide Administration - Champs paramétrables

Afin de faciliter la lisibilité et l'ergonomie des onglets « Divers », un double-clic, en dehors des champs paramétrables ou de leur libellé, permet d'ouvrir l'onglet en cours dans une nouvelle fenêtre.

| Facturation | Duration                      | Connar                                   | ule Grin                                        | - Divers                               | -Wote                                     | Documents                            |    |         |   |                  |
|-------------|-------------------------------|------------------------------------------|-------------------------------------------------|----------------------------------------|-------------------------------------------|--------------------------------------|----|---------|---|------------------|
| Divers 01   |                               |                                          | 20 WW 2                                         |                                        |                                           | _                                    |    |         | _ | Double-clic      |
| Date        | 05/11/2                       | 021                                      | Type d observation                              | Notice Test                            | holque                                    | 5                                    |    | -       |   | -                |
| Observation | Double clic s<br>permet d'aff | ur cette fenêtre (<br>icher cet anglet d | en dettors des champs<br>ans une nouvelle fenêt | ou de leur libéllé<br>le redimensionna | ible.                                     |                                      |    | /       |   |                  |
|             |                               | Aperçu                                   |                                                 |                                        |                                           |                                      |    | ¥       |   |                  |
|             |                               | Date                                     | 06/11/2021                                      | Tys                                    | pe d observation                          | Notice Technique                     | -  |         |   |                  |
|             |                               | Observation                              | Double clic sur cette<br>permet d'afficher ce   | fenêtre ( en deh<br>Longlêt dans un    | ors des champs ou<br>e nouvoile fenèble r | de leur libellé)<br>edimensionnable. |    |         |   |                  |
|             |                               |                                          |                                                 |                                        |                                           |                                      |    |         |   |                  |
|             |                               |                                          |                                                 |                                        |                                           |                                      |    |         |   |                  |
|             |                               |                                          |                                                 |                                        |                                           |                                      |    |         |   |                  |
|             |                               |                                          |                                                 |                                        |                                           |                                      |    |         |   |                  |
|             |                               |                                          |                                                 |                                        |                                           |                                      | OF | Annuter |   | Fenêtre          |
|             |                               |                                          |                                                 |                                        |                                           |                                      |    |         |   | realmensionnable |

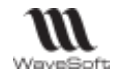

# Gestion des fiches - Onglet Notes

| Cet onglet est pré<br>toutes les fiches.<br>Si une fiche posse<br>note et/ou un do<br>un icone s'affic<br>l'onglet. | sent sur<br>ède une<br>cument,<br>he sur                               | Fiche Contacts Christians Tarit Préces     Attentions Tarit Préces     Attention IMPAys Note La note de ms fiche client                                                                                                    | T.P.V. Param.                                                                                | Documents Document                                                               |
|----------------------------------------------------------------------------------------------------|------------------------------------------------------------------------|----------------------------------------------------------------------------------------------------|----------------------------------------------------------------------------------------------|----------------------------------------------------------------------------------|
| Message d'alerte                                                                                                    | Cocher l'                                                              | option pour afficher le message d'a                                                                                                    | alerte.                                                                                      |                                                                                  |
| Note                                                                                                    | Saisissez                                                              | ici votre note                                                                                                    |                                                                                              |                                                                                  |
| Document                                                                                                    | Double-<br>docume<br>Ce docur<br>n'importe                             | cliquez dans la zone pour accé<br>nt « Word Pad ».<br>nent sera enregistré dans votre do<br>e lequel des utilisateurs de l'applica                                                                                                    | <b>der à la saisie d'i</b> n<br>ssier société et acce<br><u>tion.</u>                        | nformation dans un<br>essible à partir de                                        |
| Ficture<br>Coller<br>Pres                                                                                           | Accuell A<br>Accuell A<br>Cooper Cal<br>Caper<br>Caper<br>Caper<br>Cal | scument WordPad dans Document - WordPad<br>Tichage<br>thn - 11 - A A t trait trai | Image Dessin Date et Inserer<br>Paint heure un objet<br>Inserbon<br>10 + 11 + 12 + 13 + 14 + | A Rechercher<br>A Remplacer<br>Selectionner took<br>Edition<br>153 (+18-1+17.++1 |
| Calculatrice<br>Touche d'aide s<br>Calendrier                                                                       | sur les zone                                                           | es de saisie de type « numérique »                                                                                                    | C<br>78<br>45<br>12                                                                          | CE /<br>9 *<br>i 6 ·<br>2 3 +<br>=                                               |

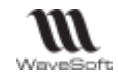

Touche d'aide sur les zones de saisie de type « date ».

Dans les zones « dates », un double clic affiche le calendrier.

|                                     | · ⓒ Juillet 2021 ✓ ⊖ , Cha                | anger d'annee                                                                     |
|-------------------------------------|-------------------------------------------|-----------------------------------------------------------------------------------|
| Passer au mois précédent ou suivant | Lu Ma Me Je Ve Sa Di<br>1 2 3 4           | ▶ Juillet 2021                                                                    |
| Menu contextuel « Date du jour »    | 5 6<br>12 13 🖬 Date dujour                | 2022         2023         2024           2025         2026         2027           |
| sélectionne la date du jour.        | 19 20 21 22 23 24 25<br>26 27 28 29 30 31 | 2028         2029         2030           2031         2032         2033         ~ |

Pour récupérer la date du jour : faire « Suppr » sur la date, puis F2, et ENTER.

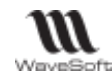

# Gestion des Impressions

# Configuration des paramètres d'impression

Depuis le menu Dossier vous pouvez modifier à tout moment vos paramètres d'impression.

Si coché(e) imprime à l'écran l'aperçu avant impression, sinon, imprime sur l'imprimante sélectionnée dans « Choix imprimante » en respectant les règles de mise en page paramétrées via le bouton « Mise en page ».

| ~ | Aperçu avant impression |
|---|-------------------------|
| Ð | Mise en page            |
| e | Choix imprimante        |
|   | Imprimer                |

### Impression depuis une liste ou une fiche.

Le contenu des états dépend du contexte

**« Imprimer... » depuis le menu contextuel d'une liste ou le bouton « Imprimer » d'un fiche** imprime chaque fiche individuellement à l'aide d'un modèle d'impression. Ces modèles sont majoritairement modifiables, vous pouvez en ajouter des nouveaux selon vos besoins (Voir Guide Administration – Personnalisation – Modèles d'éditions).

Le Modèle d'impression peut être prédéfini au niveau d'une fiche.

Depuis certaines listes vous avez le choix entre imprimer avec le modèle de la fiche ou « Forcer un modèle ». Exemple : « Imprimer... » depuis une liste de pièces de vente ou d'achat.

**« Imprimer liste … » (Gestion Lignes) depuis une liste** imprime la liste courante telle qu'elle est représentée à l'écran, en tenant compte de la largeur des colonnes, des tris, du filtrage.

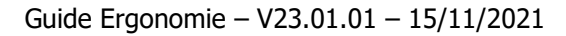

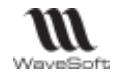

# Impression via un assistant

#### Mémorisations automatiques

Les assistants d'impression vous aident à sélectionner des données selon différents critères de recherche, différentes options, l'ensemble des ces informations sont mémorisés. Ainsi, lorsque vous appelez à nouveau l'assistant, vos critères et options sont conservés.

|                                                                                                    | Impression des statistiques de vente par commercial X                                                                                                    |
|----------------------------------------------------------------------------------------------------|----------------------------------------------------------------------------------------------------|
|                                                                                                    | Général Avancé                                                                                                    |
|                                                                                                    | Calcul des marges selon Mode article $\checkmark$ Statistiques Sur factures $\checkmark$                                                                                                    |
| Les options figurant dans le<br>cadre de couleur rouge sont                                               | Veuillez sélectionner la liste des commerciaux à prendre en co<br>Tous                                                                                                    |
| mémorisables.                                                                                             | Ourquement le commercia au                                                                                                    |
|                                                                                                    | Veuillez sélectionner la période à prendre en compte :<br>Du 01/01/2021 au 31/12/2021<br>Forcer le modèle standard ~                                                                                                    |
| Lorsqu'un un wizard est<br>mémorisable, au bas à<br>gauche apparaît le texte :<br>« Options mémorisées ». | Imprimer l'état détaillé       Imprimer l'état de synthèse général         Un commercial par page       Imprimer les options         Imprimer l'état de synthèse par client       Aperçu avant impression         Regroupement des déclinaisons       Regroupement des déclinaisons |
| La majorite de fenêtres<br>d'assistants sont<br>mémorisables.                                             | Options mémorisées OK Annuler Aide                                                                                                    |

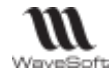

#### Filtrage avancé

Permet de définir ou choisir des options avancées de filtrage, dépendantes de l'état en cours de création.

| Géné  | ral Avancé    |        |                |        |         |   |
|-------|---------------|--------|----------------|--------|---------|---|
| Filtr | re            |        |                |        |         |   |
| CL    | I             |        | ✓ Clients 1 et | 2      |         |   |
| Put   | blic 🔿 Privé  | 0      |                |        |         | Θ |
| Crit  | ère de filtre |        | 0. ()          |        |         |   |
|       | Colonne       |        | Operateur      | valeur | Logique |   |
|       | Code client   | $\sim$ | Egal 🗸 🗸       | 0001   | ou 🗸    | Ð |
| Q     | Code client   | $\sim$ | Egal 🗸 🗸       | 0002   | ~       | 0 |
|       |               |        |                |        |         |   |

|           | Filtre                                                                                                   |
|-----------|----------------------------------------------------------------------------------------------------|
|           | Permet de sélectionner un filtre existant ou d'en enregistrer un nouveau                                 |
|           | Définissez le Nom du filtre et son descriptif en vue d'une sauvegarde ou sélectionnez dans la            |
| Filtre    | liste déroulante un filtre existant. Cette liste déroulante présente les filtres privés de l'utilisateur |
|           | ainsi que tous les filtres publics.                                                                      |
| Public    | Sélectionnez cette option pour définir un filtre Public, i.e. utilisable par tous les utilisateurs.      |
| Privé     | Sélectionnez cette option pour définir un filtre Privé, i.e. utilisable uniquement par vous.             |
|           | Critère de filtre                                                                                        |
| Colonne   | Présente la liste des colonnes disponible pour le filtre.                                                |
| Opérateur | Les opérations possibles sur la colonne                                                                  |
| Valour    | La valeur à appliquer au critère. Vous pouvez visualiser dans la liste déroulante les valeurs            |
| valeui    | possible pour la colonne.                                                                                |
|           | ET / OU : Permet de définir un filtre multicritère.                                                      |
| Logique   | Attention și vous sélectionnez plusieurs valeurs pour une même colonne, il faut utiliser                 |
|           | l'opérateur logique « OU », sans quoi, votre sélection sera vide.                                        |
| $\oplus$  | Ajoute une ligne de critère supplémentaire.                                                              |
| 5         | Supprime la ligne de critère sélectionnée                                                                |

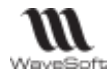

# Fenêtre d'Aperçu avant impression

#### Exemple : Liste des clients - Menu contextuel « Imprimer liste ... » (clic droit)

| Sommerie | C 14 | Branc V | Security 🕖        | Adl. Co O | Ad Vile 🕖      | Sect. geographia 🖤 | Calingonie 💽     | Citri | Core | Rett | Date Dem, Fad | CA HE 12 IN O Made region |
|----------|------|---------|-------------------|-----------|----------------|--------------------|------------------|-------|------|------|---------------|---------------------------|
| KANTER   | 0001 | GOUF    | Galf Club Genera. | 91190     | GIF SUR IVETTE | ILE DE FRANCE      | Club/Association | 0     | A.   |      | 13/07/2021    | 86 405 33 CHQ301          |
| KAVIER   | 0002 | GOLF    | Gelf Oub Raymond  | 75008     | PARIS          | ILE DE FRANCE      | Club/Association | 8     | ¢ .  | 5    | 02/05/2021    | 91 572.76 OHQ300          |
| KAVIER   | 0010 | GOLF    | Sebastian         | 97220     | NANTERSE.      | ILE DE FRANCE      | Client Direct    | ND    | ND   | 140  | \$1,05/2007   | CHOCPT                    |

#### Aperçu avant impression

#### Vous pouvez déplacer les colonnes, redimensionner leur largeur à l'aide de la souris.

affiché en survolant une ligne, indique que vous pouvez ouvrir une fiche via un double clic.

| 12  | Liste des           | clients ( Zo                                                                | om à 8                                                   | 38%)                                        |                                                                                     |                                      |                                                                      |                                                                               |                                                                    |                         | _                             |                              | ב                |
|-----|---------------------|-----------------------------------------------------------------------------|----------------------------------------------------------|---------------------------------------------|-------------------------------------------------------------------------------------|--------------------------------------|----------------------------------------------------------------------|-------------------------------------------------------------------------------|--------------------------------------------------------------------|-------------------------|-------------------------------|------------------------------|------------------|
| #   | 1                   |                                                                             | M [                                                      | ê 🖪                                         | 🖶 Copies                                                                            | 1 0                                  | De 1 à                                                               | 1 🗳 Syb                                                                       | ase DataWindow                                                     | PS                      |                               | - P                          | aysage           |
| 100 |                     | ‡l.uuu                                                                      | 1                                                        | սեսե                                        |                                                                                     | 3                                    |                                                                      |                                                                               |                                                                    | أسلسا                   | 1                             | ىلىيىل                       | <mark>8</mark> ‡ |
|     | 1                   | Dossier : S                                                                 | A SPORT                                                  | TPLUS                                       |                                                                                     |                                      |                                                                      |                                                                               |                                                                    | L                       | e 03/08/2                     | 1 11:48                      |                  |
|     | 1                   | Filtre : ((tirg<br>Tri : Code /                                             | geo in ("IL<br>A                                         | LE DE FR                                    | ANCE"))) AND ((                                                                     |                                      | Liste des cli                                                        | ents                                                                          | <b>5</b> - ( )                                                     | <b>C</b> 11 0           | Pa                            | ge 1 / 1                     |                  |
|     | 1<br>1<br>1         | Filtre : ((tirg<br>Tri : Code /<br>Commercial                               | geo in ("IL<br>A<br>Code I                               | LE DE FR                                    | ANCE'))) AND ((                                                                     | Adr. Code                            | Liste des cli                                                        | ents<br>Sect. géographique                                                    | Catégorie                                                          | Cible 2                 | Pa<br>Cible 1                 | ge 1 / 1<br>Remise           |                  |
|     | 1                   | Filtre : ((tirg<br>Tri : Code /<br>Commercial<br>XAVIER                     | Code I                                                   | LE DE FR<br>Branche<br>GOLF                 | ANCE'))) AND ((<br>Société<br>Golf Club Geneviève                                   | Adr. Code<br>91190                   | Diste des cli                                                        | ents<br>Sect. géographique<br>ILE DE FRANCE                                   | Catégorie<br>Club/Association                                      | Cible 2<br>B            | Pa<br>Cible 1<br>A            | ge 1 / 1<br>Remise<br>5      |                  |
|     | <br> <br> <br> <br> | Filtre : ((tirg<br>Tri : Code A<br>Commercial<br>XAVIER<br>XAVIER           | geo in ("IL<br>A<br>Code I<br>0001 (<br>0002 (           | LE DE FR<br>Branche<br>GOLF<br>GOLF         | ANCE"))) AND ((<br>Société<br>Golf Club Geneviève<br>Golf Club Raymond              | Adr. Code<br>91190<br>75008          | Diste des cli<br>po Adr. Ville<br>GIF SUR YVETTE<br>PARIS            | ents<br>Sect. géographique<br>LE DE FRANCE<br>LE DE FRANCE                    | Catégorie<br>Club/Association<br>Club/Association                  | Cible 2<br>B<br>B       | Pa<br>Cible 1<br>A<br>C       | ge 1 / 1<br>Remise<br>5<br>5 |                  |
|     | 1                   | Filtre : ((tirg<br>Tri : Code A<br>Commercial<br>XAVIER<br>XAVIER<br>XAVIER | geo in ("IL<br>A<br>Code 8<br>0001 0<br>0002 0<br>0010 0 | LE DE FR<br>Branche<br>GOLF<br>GOLF<br>GOLF | ANCE"))) AND ((<br>Société<br>Golf Club Geneviève<br>Golf Club Raymond<br>Sébastien | Adr. Code<br>91190<br>75008<br>92200 | po Adr. Ville<br>GIF SUR YVETTE<br>PARIS<br>NANTERRE                 | ents<br>Sect. géographique<br>ILE DE FRANCE<br>ILE DE FRANCE<br>ILE DE FRANCE | Catégorie<br>Club/Association<br>Club/Association<br>Client Direct | Cible 2<br>B<br>B<br>ND | Pa<br>Cible 1<br>A<br>C<br>ND | ge 1 / 1<br>Remise<br>5<br>5 |                  |
|     |                     | Filtre : ((tirg<br>Tri : Code A<br>Commercial<br>XAVIER<br>XAVIER<br>XAVIER | Geo in ("IL<br>A<br>Code I<br>0001 0<br>0002 0<br>0010 0 | Branche<br>GOLF<br>GOLF<br>GOLF             | ANCE"))) AND ((<br>Société<br>Golf Club Geneviève<br>Golf Club Raymond<br>Sébastien | Adr. Code<br>91190<br>75008<br>92200 | Liste des cli<br>poAdr. Ville<br>GIF SUR YVETTE<br>PARIS<br>NANTERRE | ents<br>Sect. géographique<br>ILE DE FRANCE<br>ILE DE FRANCE<br>ILE DE FRANCE | Catégorie<br>Club/Association<br>Club/Association<br>Client Direct | Cible 2<br>B<br>B<br>ND | Pa<br>Cible 1<br>A<br>C<br>ND | ge 1 / 1<br>Remise<br>5<br>5 |                  |

Exemple : Imprimer le journal des ventes depuis la Gestion, ouvre la pièce de vente, depuis la Comptabilité ouvre le journal des ventes et se positionne sur l'écriture.

| Boutons    | Fonctions                                                                                                    |
|------------|----------------------------------------------------------------------------------------------------|
| #          | Permet d'accéder à un N° de page particulier                                                                                                    |
| 100        | Indique le niveau de Zoom. Vous pouvez le modifier avec l'ascenseur vertical<br>de gauche. Vous pouvez également fixer un niveau par défaut (Voir Gestion<br>des fiches – Paramétrage de l'affichage des fiches) |
| 1          | Permet d'envoyer le document en pièce jointe, au format pdf, par mail.                                                                                                    |
|            | Accès direct à la première page, page précédente, page suivante, dernière<br>page                                                                                                    |
| 1          | Archivages des impressions. Voir « Archiver un état d'impression ».                                                                                                    |
|            | Enregistre l'état dans un fichier (Voir « Enregistrer/Exporter un état d'impression dans un fichier »).                                                                                                    |
|            | Lance l'impression                                                                                                    |
| Copies 1 🔷 | Nombre d'exemplaires à imprimer                                                                                                    |
| De 1 à 1   | Force la sélection des pages à imprimer                                                                                                    |
| 6          | Choix et configuration de l'imprimante à utiliser                                                                                                    |
| Paysage    | Si cochée, affiche/imprime en mode Paysage, sinon en mode Portrait                                                                                                    |

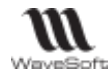

Γ

# Enregistrer/Exporter un état d'impression dans un fichier

|                                                                                                    | Choix du format du fichier                                                                                                    |
|----------------------------------------------------------------------------------------------------|----------------------------------------------------------------------------------------------------|
| Cliquez sur sur l'icône « Disquette » depuis un<br>Aperçu avant impression. L'écran suivant indique<br>tous les formats disponibles à l'exportation. | <ul> <li>InfoMaker ( Sauvegarde intégrale )</li> <li>Texte ( Séparateurs Tab et Retour-chariot )</li> <li>Excel données brutes (XLS)</li> <li>Excel avec présentation</li> <li>Excel donn és brutes (YLS)</li> </ul> |
|                                                                                                    | Document PDF     Windows MetaFile                                                                                                    |
|                                                                                                    | <ul> <li>Texte séparé par des virgules</li> <li>Table HTML</li> </ul>                                                                                                    |
|                                                                                                    | < Précédent Suivant > Annuler Aide                                                                                                    |

Т

#### Au format Infomaker

#### Au format Texte

- Séparateurs Tab et Retour chariot
- Séparé par des virgules

#### Au format Excel

- données brutes (XLS)
- avec présentation
- données brutes (XLSX)

#### Au format PDF

Voir « Les exports / Pièces jointes en PDF ».

#### Au format Windows MetaFile

Au format HTML

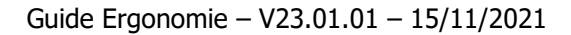

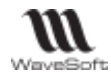

## Archiver un état d'impression

# C Fonctionnalité disponible en Edition Professionnelle et en Edition Entreprise

Permet de sauvegarder un état dans la base de données avec horodatage et d'y accéder ensuite via le menu « InfoCentre / Liste des états archivés ».

| Le type de                                                  | 🔯 Archivage d'un état 🛛 🗙 🗙                                                                                                    | 🔯 Archivage d'un état 🛛 🗙                                                                                                    |
|-------------------------------------------------------------|----------------------------------------------------------------------------------------------------|----------------------------------------------------------------------------------------------------|
| rempli selon<br>le contexte et<br>non<br>modifiable         | Type     LISTE     Date     03/08/2021     14:38       Niveau     ADMINISTRATEUR     ✓       Nom     Liste des factures clients       Descript. | Type     MODELE_PIECEVENTE     Date     03/08/2021     14:40       Niveau     ADMINISTRATEUR     >       Nom     Pièce de vente     FC21000036       Descript. |
| Sélectionner<br>un niveau de<br>protection<br>(1), modifier | OK Annuler                                                                                                    | OK Annuler                                                                                                    |
| le nom si<br>besoin<br>Renseigner<br>un descriptif.         |                                                                                                    |                                                                                                    |

(1) Voir Gestion des fiches – Onglet Documents.

ATTENTION : cette fonction peut être très consommatrice d'espace disque pour le dossier.

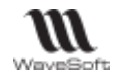

# Gestion de l'envoi de Mails

Voir Guide CRM « Les Plus du CRM en Ergonomie - Gestion de l'envoi des mails» en complément (saisie prédictive des adresses mails, options d'envoi supplémentaires (documents GED, choix d'une signature, temporisation de l'envoi, choix de l'éditeur de texte, choix de mails types …), chaque email génère une action, ce qui facilite le suivi).

## Paramétrage de l'envoi des mails

Voir Gestion des Utilisateurs – Fiche Utilisateur - Onglet Préférences – Affichage - Outils

# Fenêtre d'envoi des mails

Vous pouvez appeler cette fenêtre depuis un menu contextuel (Mail, Envoyer), un bouton présent dans une fiche ou encore en double-cliquant sur une adresse mail dans une fiche.

Lors de l'envoi de mail une fenêtre « Nouveau message » s'ouvre, vous permettant de compléter les destinataires, de rédiger votre message et de l'envoyer.

L'onglet « Editeur » permet de mettre en forme le texte. L'onglet « Aperçu » permet de vérifier le rendu final du mail. Dans ce mode, les liens « dynamiques » comme les liens vers des sites web, sont actifs.

| Boutons permettant<br>d'accéder à toutes les<br>adresses mails de votre<br>dossier (Voir Fenêtre de<br>sélection des destinataires).                       | Nouveau message (*)  A abel.genevieve.fr@sa-genevieve.fr Cc Cc Objet SPORTPLUS : Commande client N° CC001880 du 30/07/2021  Lie t Cilleard ODU ED Octoo Conditions Onticulière derr                                                                                                    |
|----------------------------------------------------------------------------------------------------|----------------------------------------------------------------------------------------------------|
| Les boutons à droite de<br>« Joindre » permettent<br>respectivement d'Ajouter,<br>Supprimer une pièce jointe,<br>d'Ouvrir la pièce jointe<br>sélectionnée. | Editeur     Aperçu       Editeur     Aperçu       Editeur     Aperçu       Editeur     Aperçu       Editeur     Tele       Editeur     Aperçu       Editeur     Tele       Editeur     Aperçu       Editeur     Tele       Editeur     Aperçu       Editeur     Tele       Editeur     Aperçu       Editeur     Tele       Editeur     Noir       Fond     Blanc       Bonjour,     Suita à notre áchanga téléphénique |
| Barre de bouton de<br>l'éditeur de texte pour<br>notamment la mise en<br>page (Voir Editeur de texte<br>enrichi).                                          | veuillez trouver en pièces jointes les documents demandés.<br>Cordialement<br>Véronique Carine<br>01 69 00 00 00 - 06 00 00 00 00                                                                                                    |
| Zone de saisie du corps de<br>l'email<br>Signature par défaut                                                                                              | carine@sportplus.fr<br>WAVESOFT<br>Route du Val de GIF<br>91190 GIF<br>http://www.sportplus.fr                                                                                                    |
| L'onglet Aperçu permet de visualiser le message tel qu'il sera envoyé.                                                                                     | S'envoyer le mail en CC Envoyer Annuler                                                                                                    |

« **S'envoyer le mail en CC** », si cochée l'utilisateur reçoit dans sa boite à lettre une copie du mail. L'adresse mail du compte de l'utilisateur est copiée dans le champ « Cc » (Voir Fiche Utilisateur - Configuration du compte SMTP). Notez, qu'un mail envoyé est visible dans la boite d'envoi de votre compte Gmail ou Outlook.com.

Le bouton « **Envoyer** » envoi le mail en utilisant le protocole SMTP. A noter que l'application n'est pas disponible durant toute cette période. Des messages, affichés dans la barre d'aide de la fenêtre principale, permettent de suivre l'avancement de l'envoi du mail.

Guide Ergonomie - V23.01.01 - 15/11/2021

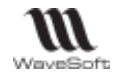

Clic sur la zone « Joindre » affiche la liste des pièces jointes (emplacement, taille en Ko et type) et la taille totale des pièces jointes en Ko et permet de sélectionner une pièce pour l'ouvrir. Attention au poids total des PJ ! Il est déconseillé d'être au-dessus de 8 Go.

| Joindre    | C:\Users\ODILE\Desktop\Avenant Conditions Particulières Soc.docx |             |          | ✓ 3 рј ( | Ð   |
|------------|------------------------------------------------------------------|-------------|----------|----------|-----|
|            | Pièce                                                            | Taille (Ko) |          | Туре     | -   |
| Editeur    | C:\Users\ODILE\AppData\Local\Temp\CC001880.pdf                   | 71          | PDF      |          | ٦.  |
|            | C: \Users \ODILE \Desktop \Conditions Particulières.docx         | 46          | Document |          | 1   |
| <b>N</b> e | C:\Users\ODILE\Desktop\Avenant Conditions Particulières Soc.docx | 46          | Document |          |     |
|            | Taille totale :                                                  | 163         | Ко       |          | Т   |
| Polices    |                                                                  |             |          |          | T)  |
|            |                                                                  |             |          |          | - E |

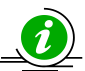

Les images au format PGN codés en 24 bits intégrés aux mails (copier/coller depuis une autre application) ne sont pas supportées par internet Explorer et ne seront pas correctement affichées. En cas de doute sur le format de l'image, il est préférable d'utiliser le bouton « Insérer une image » qui permet d'envoyer des images en pièces jointes.

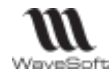

# Fenêtre de sélection des destinataires

| Sélectionnez un ou          | Selectionnez les destinataires                                                                                                    |
|-----------------------------|----------------------------------------------------------------------------------------------------|
| nlusieurs destinataire(s)   | Catégorie d'adresses 🗸 🗸                                                                                                    |
|                             | Code Clients Nom Mail ^                                                                                                    |
| Cliquer sur le bouton       | WAVE GOLF CL Fournisseurs wavesoft.informations1@orang                                                                                                    |
|                             | WAVE GOLF CL Utilisateurs                                                                                                    |
| « A », « CC » Ou<br>« Cci » | WAVE GOLF CL Groupe de tiers                                                                                                    |
|                             |                                                                                                    |
|                             | CARINE SPORTPLUS Véronique CARINE                                                                                                    |
|                             | CARINE SPORTPLUS CARINE véronique 6                                                                                                    |
|                             | 0001 Golf Club Geneviève Abel Geneviève<br>0001 Golf Club Geneviève Abel Geneviève Dev/cde                                                                                                    |
| la coulour du toxto oct     | 0001 Golf Club Geneviève Denis Géraud Facturation                                                                                                    |
| La couleur du texte est     | 0022 Peter AG HANZ info@peter.de                                                                                                    |
| tione i blou pour los       | P001 ISABELLE ISABELLE charlotte.Isabelle@sa-Isabelle.fr ~                                                                                                    |
| tiers : Dieu pour les       | A + Nwavesoft informations 1 @orange-business fr]                                                                                                    |
| ventes, marron pour les     | Modifier contact                                                                                                    |
| achats, bleu ciel pour      | Planifier une action                                                                                                    |
| les prospects, noir pour    | Cc: -> [informations@wavesoft.fr] [wavesoft.information: information: |
| les autres contacts ;       |                                                                                                    |
|                             | Ca:-> Supprimer                                                                                                    |
|                             | VICEUSEADDON Non 2 DUPOND ANTOINE                                                                                                    |
|                             | Senice : OK Annuler                                                                                                    |
| Clic sur l'un des           | Tel : Portablel                                                                                                    |
| destinataires, affiche sa   |                                                                                                    |
| fenêtre d'informations.     | OK rompli los zonos dostinatairos, los adrossos mails cont sónaróos nar dos « + »                                                                                                    |
|                             |                                                                                                    |
|                             | A wavesoft.informations1@orange-business.fr;                                                                                                    |
|                             | CC informations@wavesoft fr:wavesoft informations6@orange_business fr:contact@micbael.be                                                                                                    |
|                             |                                                                                                    |
|                             |                                                                                                    |
|                             |                                                                                                    |
|                             | Zone de sélection des destinataires                                                                                                    |
|                             | Choix de la categorie de contacts à afficher : Clients, fournisseurs, commerciaux.                                                                                                    |
| Zone de selection           | Liste tous les contacts ayant une adresse email selon la « Categorie d'adresses »                                                                                                    |
|                             | selectionnee.                                                                                                    |
|                             | Zone de gestion des destinataires                                                                                                    |
| A:->                        | Destinataires « principaux ». Permet de remplir cette zone à partir de la sélection de                                                                                                    |
|                             | destinataires.                                                                                                    |
| Cc:->                       | Destinataire(s) en « Copie ». Permet de remplir cette zone à partir de la sélection de                                                                                                    |
|                             | destinataires.                                                                                                    |
| Cci : ->                    | Destinataire(s) en « Copie Cachée ». Permet de remplir cette zone à partir de la                                                                                                    |
|                             | sélection de destinataires.                                                                                                    |
| A                           | Efface les destinataires présents dans la zone où se trouve ce bouton. Clic droit sur                                                                                                    |
|                             | l'un des destinataires, permet de le supprimer.                                                                                                    |
|                             | ······································                                                                                                    |
| Plusieurs solutions yous    | permettent de rechercher un destinataire: les filtres textuels (Voir Filtrage activation).                                                                                                    |
| le menu contextuel « Ch     | ercher » ou « Filtrer ».                                                                                                    |
| Voir Gestion des listes - « | « Personnalisation des colonnes » et « Menus contextuels d'une liste »                                                                                                    |
|                             |                                                                                                    |
| _                           |                                                                                                    |

Vous pouvez vous déplacer dans cette liste par les flèches haut & bas de votre clavier, sélectionner en continu ou en discontinu (Voir Gestion des listes - Touches de raccourcis dans une liste).

# Envoyer une pièce par mail

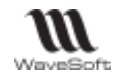

Depuis une liste de pièces, envoi la fiche en pièce jointe, selon le contexte en vous proposant un destinataire par défaut.

Exemple : envoi d'une facture client, le destinataire par défaut sera l'Email de l'adresse de facturation présent dans la pièce.

Si les envois de mail sont gérés par le CRM, vous pouvez envoyer les emails en masse en sélectionnant plusieurs lignes. Si ce n'est pas le cas, un message vous indique « Les logiciels que vous possédez ou votre paramétrage ne vous permettent pas cette action ». Pour plus de détails voir Guide CRM – Les Plus du CRM en fonctionnel.

Pour les pièces de vente ou d'achat, vous pouvez effectuer un envoi soit à partir de la liste soit directement à partir de la fiche (bouton « Envoyer » []).

| L'adresse du destinataire est<br>remplie selon le type de la pièce.<br>Vous pouvez la modifier,<br>sélectionner d'autres destinataires<br>L'objet est fonction de la nature<br>de la pièce. | Nouveau message         A       abel.genevieve.fr@sa-genevieve.fr         Cc         Cci         Objet       SPORTPLUS : Facture client N° FC21000037 du 13/07/2021         Joindre       C:\Users\ODILE\AppData\Local\Temp\FC21000037.pdf                                                                                                    |
|----------------------------------------------------------------------------------------------------|----------------------------------------------------------------------------------------------------|
| La pièce est convertie au format<br>PDF et placée en pièce jointe.                                                                                                    | Editeur       Aperçu         Image: Section of the section of the section o |
| Signature par défaut de<br>l'émetteur du mail (utilisateur<br>connecté au dossier).                                                                                                    | Verbilique Carine           01 69 00 00 00 - 06 00 00 00           carine@sportplus.fr           WAVESOFT[           Route du Val de GIF           91190 GIF           http://www.sportplus.fr                                                                                                    |
| L'utilisateur n'a plus qu'à<br>compléter le mail et à<br>l'envoyer.                                                                                                    |                                                                                                    |
| Un envoi de la pièce est<br>considéré comme une impression.                                                                                                    | S'envoyer le mail en CC Envoyer Annuler                                                                                                    |

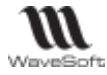

Clent sect. géo

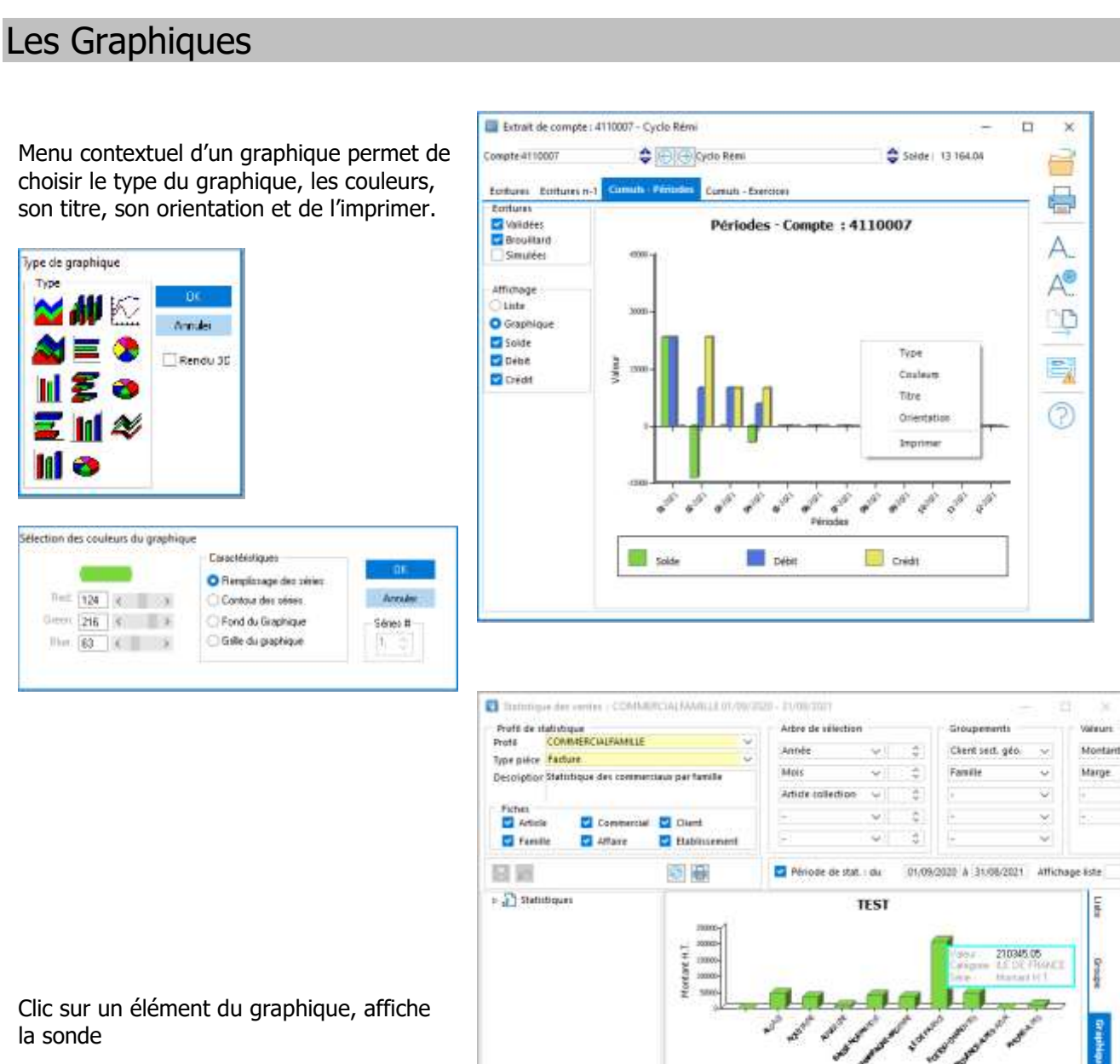

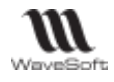

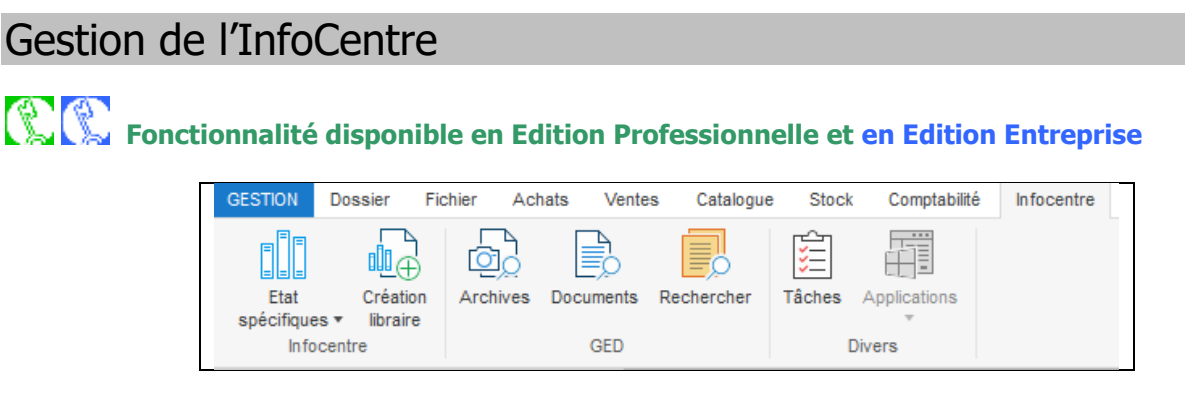

Le menu Infocentre permet de gérer les fonctionnalités ci-après :

- Gestion d'états spécifiques
- Gestion des états archivés
- Gestion documentaire
- Recherche dans les notes
- Gestion de la liste des tâches (ToDoList).
- Lancement des applications externes

# Menu Infocentre - Infocentre

#### Menu Infocentre - Infocentre - Etats spécifiques

Permet de définir, stocker et exécuter des états de reporting spécifiques à vos besoins. Ces états sont réalisés à l'aide de l'outil InfoMaker (en Option). Ces états ne dépendent pas d'un dossier en particulier, ils sont stockés dans des librairies dont le chemin d'accès est défini dans les préférences de chaque poste (Voir Gestion des Utilisateurs – « Fiche Utilisateur - Onglet Préférences – Affichage – Outils »).

Une liste de mots clés permet d'accéder dans les cas de demande de paramètres, directement aux listes d'aide via le mécanisme du F2 (Cf. Fiche Technique FTC003).

#### Menu Infocentre - Infocentre - Création librairie

La création de librairies d'états personnalisés permet de constituer un nouveau container destiné à recevoir des états de reporting spécifiques.

Ces états libres peuvent être importés ou exportés pour faciliter les échanges.

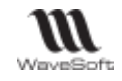

# Menu Infocentre - GED

La gestion documentaire permet d'associer à un objet (une fiche) un nombre illimité de documents (Word, Excel, PowerPoint, image, vidéo, sons,....)

La gestion documentaire est accessible sur les fiches dans l'onglet « Documents » (Voir Gestion des fiches – Onglet Documents).

Liste des fiches/applications concernées :

| Fiche                        |        | Application |        |
|------------------------------|--------|-------------|--------|
|                              | Compta | Gestion     | C.R.M. |
| Société                      | х      | Х           | х      |
| Etablissement                | х      | Х           | х      |
| Commercial                   | х      | Х           | х      |
| Fournisseur                  | х      | Х           | х      |
| Client                       | х      | Х           | х      |
| Prospect                     |        |             | х      |
| Article / Produit            |        | Х           | х      |
| Fiche Lot / Série            |        | Х           |        |
| Affaire                      |        | Х           | х      |
| Pièces (Achats et<br>Ventes) |        | х           |        |
| Campagne                     |        |             | х      |
| Action                       |        |             | х      |
| Utilisateur                  | х      | Х           | х      |
| Offre                        |        |             | х      |
| Ecriture comptable           | х      | Х           |        |
| Fiche compte                 | Х      | Х           |        |

# Menu Infocentre - GED - Archives

Liste des états archivés depuis un aperçu avant impression.

| Exécuter permet      | 🚺 Liste des états archivés |                            |                                                            |                                                                   |                  |           |                 | - | D | × |
|----------------------|----------------------------|----------------------------|------------------------------------------------------------|-------------------------------------------------------------------|------------------|-----------|-----------------|---|---|---|
| d'afficher le        | Standard                   | 🗸 🙆 Prési                  | ntation standard                                           |                                                                   |                  |           |                 |   |   |   |
| document.            | + Q. ttetz                 | Type                       | Stom-                                                      | Description                                                       | Nintau           | Oate      |                 |   |   |   |
|                      |                            | USTE                       | Liste des clients à relancer                               | Relances à faire impérativement                                   | 0.09/0           | 8/2021 11 | 34:18           |   |   |   |
| Un utilisateur voit  |                            | USTE<br>MODELE, PIECEVENTE | Liste des articles à vérifier<br>Pièce de vente FC21000043 | A vérifier avant le 31/06/2021<br>Revoir les conditions du client | 0 09/0<br>0 09/0 | ۵         | Exécuter        |   | - |   |
| ies archives qu'il a |                            | MODELE_REMISEBANQUE        | Intpretsion des borderea                                   | Remise en banque de chéques                                       | 99 29/0          | Θ         | Sopprimer       |   |   |   |
| le droit de voir.    | 4 : Éléments dans la liste |                            |                                                            |                                                                   |                  | 50 G      | Imprimer liste. | 1 |   | 1 |

Voir Gestion des impression - Fenêtre d'Aperçu avant impression

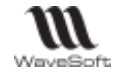

#### Menu Infocentre - GED - Documents

Liste des documents enregistrés depuis une fiche, onglet Documents (Voir Gestion des fiches – Onglet Documents).

#### Menus contextuels 🚺 Liste des documents X Modifier ou Standard Présentation standard Double-clic ouvre la P Q Documents CDECU 0 CCD01 07/2021 18:25 fiche dans laquelle Chents CONDITIONS PARTICULI Contrat Signées le., 0.0001 Golf se trouve le CDECU 1842 0 CC001880 0 Modifier...[Enter] Courrier Acceptation Articles CALLANAY X16 Pro Notice Commerc 99624083 2 fan document. Supprimer Articles Look PP 247 Notice Commerc. 99 193478 Calei Documents... 100 dues Exporter documents... 7 : Eléments dans la liste Imprimer liste-Documents Documents ouvre Conditions particulières de vente.docx la fenêtre « Documents », le Description Niveau document CONDITIONS PART... Signées le 01/01/2021 Contrat 00 sélectionné est présélectionné dans la liste des < > Code Catégorie Niveau documents de la CONDITIONS PARTICUL Contrat V 00 - CONSULTATION V fiche. Description Vave Signées le 01/01/2021 Fermer

Copyright WaveSoft

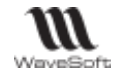

#### Menu Infocentre - GED - Rechercher

# **Fonctionnalité disponible uniquement en Edition Entreprise**

Permet d'effectuer des recherches dans toutes les notes des fiches de l'ERP WaveSoft.

Indiquer dans la zone « **Texte** » le texte à rechercher, puis cliquer sur le bouton à droite de la zone. La liste affiche les notes concernées.

Double clic ouvre la fiche de la « Note » sélectionnée.

| Texte info  |          |                                         |                                                                                                    |
|-------------|----------|-----------------------------------------|----------------------------------------------------------------------------------------------------|
| Objet       | Code     | Désignation                             | Note                                                                                                    |
| Article     | 45702    | BALLES GOLF TITLEIST NXT DISTANCE (X12) | "NXT Distance" (référence: 45702)<br>Infos produit<br>Libellé d'usage<br>Pour les golfeurs recherchant distance, contrôle, toucher<br>Caractéristiques / avantages<br>son grand noyau de faible compression assure longueur et sensations. |
| Pièce achat | CF001055 |                                         | Infos : La note d'une commande fournisseur                                                                                                    |
| Pièce vente | FC2100   |                                         | Infos : Note d'une Facture client.                                                                                                    |
| Pièce vente | BC001628 |                                         | Infos : Note d'un Bon de Livraison client                                                                                                    |
| Tiers       | 0001     | BIATHLON                                | Infos : La note de ma fiche fournisseur                                                                                                    |
| Tiers       | 0001     | Golf Club Geneviève                     | Infos : La note de ma fiche client                                                                                                    |

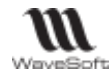

# Menu Infocentre - Divers

#### Menu Infocentre - Divers - Tâches

C Fonctionnalité disponible en Edition Professionnelle et en Edition Entreprise

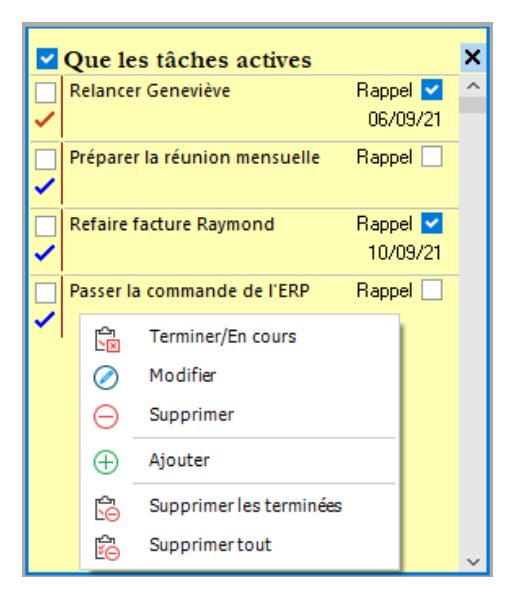

La « ToDolist » permet de gérer par utilisateur (stockage dans le dossier) une liste d'aide mémoire ou de tâches à effectuer à une échéance bien précise.

Les icônes permettent d'avoir un aperçu rapide de l'état des différentes tâches.

La CheckBox en haut de la liste permet de n'afficher que les tâches encore actives.

Un menu contextuel permet la gestion de cette liste.

Cette liste est limitée à 100 entrées.

#### Menu Infocentre - Divers - Applications

#### Su Fonctionnalité disponible uniquement en Edition Entreprise

Vous pouvez définir l'accès à des programmes externes qui seront accessibles directement via l'interface de l'ERP WaveSoft.

Accessible dans les préférences du dossier, ce paramétrage est valable pour tous vos dossiers et étant dépendant de la configuration du poste client, il est enregistré en local sur le poste client. Voir Préférences dossier communes aux modules – Divers.

Après définition du paramétrage, vous devez vous reconnecter au dossier pour reconstruire le menu.

Vous aurez alors accès à ce paramétrage via le menu « Infocentre / Applications ».

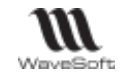

| Comptabilité | é Infocentre |
|--------------|--------------|
| Applications |              |
| NotePad      |              |

Vous pouvez aussi par exemple via Word ouvrir directement un document en indiquant le chemin d'accès au document en paramètre de commande.

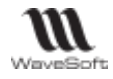

# Gestion des Utilisateurs

Menu Fichier / Utilisateurs

# Liste des utilisateurs

Liste des utilisateurs  $\times$ Les utilisateurs Standard ∨ 🚳 Profil par défaut Voir les inactifs sont créés, Nor Pré Etablissement Fonction C @ COMMERCIAL supprimés, XAVIER XAVIER Xavier SOCIETE COMME ORSAY OUI DIRECTION  $\oslash$ Modifier... [Enter] FLORENT FLORENT Florent SOCIETE COMME ORSAY OUI activés depuis INFORMATIQUE DIRECTI OUI DG DG DG SOCIETE  $\geq$ Mail ORSAY CARINE DIRECTI le module CARINE Véronique SOCIETE PARIS OUI Gestion lignes INFORM Imprimer liste... ADM ADM ADM SOCIETE OUI Administration Envoyer... Exporter... Chercher... Filtrer... 5 : Eléments dans la liste

### Fiche Utilisateur

Permet à un utilisateur de personnaliser ses données personnelles / entreprise, son interface.

### Fiche Utilisateur - Entête

| Fiche utilisateur : | CARINE - Véroni | que    |           | -                                       |
|---------------------|-----------------|--------|-----------|-----------------------------------------|
| Code CARINE         | Melle           | $\sim$ | CARINE    | Créé le : 13/12/06 13:23                |
|                     |                 |        | Véronique | Modifiée le : 02/08/21 13:44 par CARINE |

| Code                       | Code de l'utilisateur                                                                                                    |
|----------------------------|----------------------------------------------------------------------------------------------------|
| Civilité / Nom /<br>Prénom | Informations sur l'utilisateur modifiables depuis l'onglet « Contacts » de la fiche utilisateur ou depuis le module Administration. |

Copyright WaveSoft

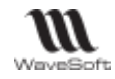

#### Fiche Utilisateur - Les onglets

#### Fiche Utilisateur - Onglet Fiche

|     | inexion                      | _        |               |           |            |          |       |        |   |
|-----|------------------------------|----------|---------------|-----------|------------|----------|-------|--------|---|
|     | Actif                        | <b>~</b> | Profil        |           | ADMINIS    | STRATEUR |       |        |   |
|     |                              |          | Commer        | cial      | CARINE     |          |       | $\sim$ |   |
|     |                              |          | Etablisse     | ement     | SOCIETE    |          |       |        |   |
|     | Responsable du service       | ~        | Service       |           | DIRECTION  |          |       |        |   |
| ue  | 88 avenue des champs Elysees |          | Nom<br>Prénom | Véronique |            |          |       |        |   |
|     |                              |          | Fonction      | Direct    | teur achat | ts       |       |        | ~ |
| P   | 75008 Ville PARIS            |          | Téléphone     | 01 01     | 01 01 01   |          | Fax   |        |   |
| ays | FRANCE                       |          | Portable      |           |            |          | Telex |        |   |
|     |                              |          | M-0           |           | Generated  |          |       |        |   |

#### Connexion

Les informations présentes ici sont gérées depuis le module Administration, voir le Guide Administration. Sur la fiche utilisateur, la précision de l'établissement est obligatoire. L'appartenance d'un utilisateur à un établissement peut être modifiée à tout moment. Lors de la conversion des anciens dossiers tous les utilisateurs sont rattachés à la société mère.

#### Coordonnées

Pour les informations non détaillées ci-après voir la Fiche Contact. Certaines de ces informations sont également modifiables depuis le module Administration (voir le Guide Administration).

#### Fiche Utilisateur - Onglet Contacts

Accès à la liste de tous les contacts associés à l'utilisateur.

| Un double-clic ouvre la    | Fiche Contacts | Préférence | Documents         | 54  | Note     |                     |                                      |   |                   |          |             |           |
|----------------------------|----------------|------------|-------------------|-----|----------|---------------------|--------------------------------------|---|-------------------|----------|-------------|-----------|
| FICHE CONTACT.             | Civilité Non   | Prénam     | TéL               | Fax | Portable | C.L.F.              | Mail                                 |   | Fonction          | Commande | Facturation | Principal |
| Voir Gestion des contacts. | Mele CARINE    | Véronique  | 01 01 01 01 01 01 |     | ianes    | Ajau<br>Mad<br>Supp | ter (Ins)<br>ifier (Enter)<br>srimer | h | Directeur achaits | OUI      | OUI         | OUI       |

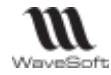

#### Fiche Utilisateur - Onglet Préférences Fiche Utilisateur - Onglet Préférences - Affichage - Fiche Fiche Contacts Préférences Documents Note Affichage Fiche Liste Outils Bureau Applications externes Divers Couleur champs obligatoires [Personnelle] ~ 8 Touche d'aide recherche rapide F2 Format des dates en saisie 08/11/2021 $\sim$ $\sim$ Touche d'aide recherche complète F3 $\sim$ Fiches Affichage ~ ~ Afficher une icône dans les onglets Valider lors des fermetures ~ Afficher un texte dans les onglets ~ Confirmer les annulations de création Aperçu avant impression Confirmer les annulations de modification 🔽 Niveau de zoom 100 🗘 % Confirmer les créations ~ Confirmer les modifications ~ Gestion Fermer lors des validations de modification 🔽 0 🗘 Jours Alerte sur factures non validées

| Divers                                            |                                                                                                    |  |  |  |  |  |  |
|---------------------------------------------------|----------------------------------------------------------------------------------------------------|--|--|--|--|--|--|
| Couleur des champs<br>obligatoires                | Couleur de fond des champs de saisie obligatoires dans les zones de saisie. Le bouton en forme de pinceau permet de définir une couleur personnalisée.                                                                             |  |  |  |  |  |  |
| Format des dates en saisie                        | Trois formats au choix : ddmmyy, dd/mm/yy, dd/mm/yyyy (défaut)                                                                                                    |  |  |  |  |  |  |
| Touche d'aide recherche<br>rapide                 | <b>F2 par défaut</b> , affiche le Calendrier sur les zones de type « Date », la Calculatrice sur les zones de type « numérique », une liste d'aide personnalisée sur autres zones de type objet (Compte, Client, Fournisseur, etc) |  |  |  |  |  |  |
| Touche d'aide recherche<br>complète               | <b>F3 par défaut</b> , affiche une liste d'aide à la recherche complète (avec Tree-view) lors de la saisie dans les zones de type code « Client », « Article » etc selon le contexte.                                              |  |  |  |  |  |  |
| Fiches                                            |                                                                                                    |  |  |  |  |  |  |
| Valider lors des<br>fermetures                    | Si cochée, demande de confirmation à la fermeture d'une fiche.                                                                                                    |  |  |  |  |  |  |
| Confirmer les abandons de<br>création             | Si cochée, demande de confirmation à la fermeture d'une nouvelle fiche.                                                                                                    |  |  |  |  |  |  |
| Confirmer les abandons de<br>modification         | Si cochée, demande de confirmation à la fermeture d'une fiche<br>comportant des modifications non enregistrées.                                                                                                    |  |  |  |  |  |  |
| Confirmer les créations                           | Si cochée, demande de confirmation à la validation d'une nouvelle fiche.                                                                                                    |  |  |  |  |  |  |
| Confirmer les<br>modifications                    | Si cochée, demande de confirmation à la validation d'une fiche existante.                                                                                                    |  |  |  |  |  |  |
| Fermer lors des<br>validations de<br>modification | Si cochée, une fiche ouverte en modification est fermée à sa validation.                                                                                                    |  |  |  |  |  |  |

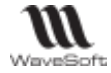

| Affichage                             |                                                                           |  |  |  |  |  |  |
|---------------------------------------|---------------------------------------------------------------------------|--|--|--|--|--|--|
| Afficher une icône dans les           | Si cochée, un icône est affiché à la place du texte sur les onglets des   |  |  |  |  |  |  |
| onglets                               | fiche.                                                                    |  |  |  |  |  |  |
| Afficher un texte dans les<br>onglets | Si cochée, un texte est affiché sur les onglets des fiches.               |  |  |  |  |  |  |
| Aperçu avant impression               |                                                                           |  |  |  |  |  |  |
| Nivezu de zoom                        | Niveau de zoom appliqué par défaut lors de l'affichage d'une fenêtre      |  |  |  |  |  |  |
| Niveau de 20011                       | d'aperçu avant impression.                                                |  |  |  |  |  |  |
| Gestion                               |                                                                           |  |  |  |  |  |  |
| Alertes sur factures non              | Par défaut 0 jours (Pas d'affichage de message d'alerte). Si différent de |  |  |  |  |  |  |
| validées                              | 0, une alerte s'affiche à l'ouverture de la liste des factures indiquant  |  |  |  |  |  |  |
| Vallaces                              | que des factures provisoires dépassent le nombre de jours indiqué.        |  |  |  |  |  |  |
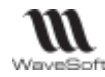

## Fiche Utilisateur - Onglet Préférences – Affichage - Liste

| icite                           | Contac                 | ts Pre        | rerences     | Documents          | Divers     | Note |
|---------------------------------|------------------------|---------------|--------------|--------------------|------------|------|
| mich                            | age                    |               |              |                    |            |      |
| iche                            | Liste                  | Outils        | Bureau       | Application        | s externe  | s    |
| Diffé                           | oncior la              | a lianca r    | aairaa at ii | moniron            |            |      |
| Dine                            | encier ie              | is lignes p   | Jaires et li | npaires            |            |      |
| Cou                             | leur des               | lignes pa     | aires O      | bjets 3d           | ~ 8        |      |
| Cou                             | ileur des              | lianes im     | naires Tr    | ansparent          | ~ ~        |      |
|                                 |                        | ingrices intr | paneo        |                    | - V        |      |
|                                 |                        | -             |              |                    |            |      |
|                                 |                        | -             |              |                    |            |      |
| Tri                             |                        | -             |              |                    |            |      |
| Tri<br>Tri (                    | croissant              | :             | G            | yan .              | ~ &        |      |
| Tri –                           | croissant              | :             | Cj           | yan                | ~ &        |      |
| Tri<br>Tri (<br>Tri (           | croissant<br>décroissa | ant           | C)<br>[P     | yan<br>ersonnelle] | ~ I        |      |
| Tri<br>Tri (<br>Tri (           | croissant<br>décroissa | ant           | C)<br>[P     | yan<br>ersonnelle] | ~ \$       |      |
| Tri<br>Tri (<br>Tri (<br>Date   | croissant<br>décroissa | ant           | C)<br>[P     | yan<br>ersonnelle] | ~ \$       |      |
| Tri (<br>Tri (<br>Tri (<br>Date | croissant<br>décroissa | ant           | C)<br>[P     | yan<br>ersonnelle] | ~ &<br>~ & |      |

| Différencier les lignes paires et impaires |                                                                                    |  |  |  |
|--------------------------------------------|------------------------------------------------------------------------------------|--|--|--|
| Différencier les lignes                    | Si cochée, toutes les listes WaveSoft, y compris le corps des pièces et les listes |  |  |  |
| paires et impaires                         | des assistants, seront par défaut avec ces couleurs.                               |  |  |  |
| Couleur des lignes paires                  | Choix de la couleur à prendre en compte ou choix d'une couleur personnalisée à     |  |  |  |
| / Impaires                                 | l'aide du bouton en forme de pinceau.                                              |  |  |  |
|                                            | Tri                                                                                |  |  |  |
| Couleur de tri croissant /                 | Choix de la couleur à prendre en compte ou choix d'une couleur personnalisée à     |  |  |  |
| Décroissant                                | l'aide du bouton en forme de pinceau.                                              |  |  |  |
| Date                                       |                                                                                    |  |  |  |
| Format des dates                           | Sélectionnez le format à prendre en compte dans la liste déroulante.               |  |  |  |

La modification est prise en compte à l'ouverture d'une liste. Pour une liste déjà ouverte, il faut la fermer et la ré-ouvrir.

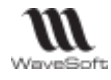

# Fiche Utilisateur - Onglet Préférences - Affichage - Outils

Fichier / Utilisateurs / Onglet Préférences / Onglet Affichage / Outils

| Fiche Contacts   | Préférences     | Documents Divers Note |              |                  |
|------------------|-----------------|-----------------------|--------------|------------------|
| Affichage        |                 |                       |              |                  |
| Fiche Liste 0    | utils Bureau    | Applications externes |              |                  |
| Export des liste | s               |                       |              | ]                |
|                  | Duverture autor | matique par défaut    |              |                  |
| InfoCentre       |                 |                       |              | ]                |
| Répertoire Info( | entre :         |                       |              |                  |
| C:\Users\CARINE  | \Documents\W    | SInfocentre           |              |                  |
| Gestion des co   | urriels         |                       |              | ]                |
| $\bigcirc$ w     | /aveSoft        | ○ WaveSoft et Outlook |              |                  |
| $\bigcirc$ 0     | utlook          | SMTP                  |              |                  |
|                  |                 |                       | Configuratio | n du compte SMTP |

| Export des listes                   |                                                                                                    |  |  |  |
|-------------------------------------|----------------------------------------------------------------------------------------------------|--|--|--|
| Ouverture automatique<br>par défaut | Si cochée, lors des exports des listes, l'ouverture du fichier est proposée par défaut.                                                                                                    |  |  |  |
|                                     | Infocentre                                                                                                    |  |  |  |
| Répertoire InfoCentre               | Chemin d'accès aux état spécifiques (Voir Gestion de l'Infocentre).                                                                                                    |  |  |  |
|                                     | Gestion des courriels                                                                                                    |  |  |  |
| WaveSoft                            | Si cochée, ouverture de la fenêtre de gestion des mails WaveSoft et envoi en direct.                                                                                                    |  |  |  |
| WaveSoft et Outlook                 | Si cochée, ouverture de la fenêtre WaveSoft (cela permet d'accéder aux adresses<br>mails du dossier par exemple) et sur envoi, ouverture de la fenêtre des messages<br>Outlook pour compléments du message, ajout de la signature |  |  |  |
| Outlook                             | Si cochée, envoi des courriels sans passer par la fenêtre WaveSoft, ouverture direct de la fenêtre des messages Outlook.                                                                                                    |  |  |  |
| SMTP                                | Si cochée, envoi des courriels directement par SMTP sans utiliser le gestionnaire de mail du poste, affiche deux boutons à droite de SMTP afin de paramétrer les informations du compte SMTP et éventuellement une signature.     |  |  |  |

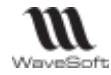

#### **Configuration du compte SMTP**

Ouvre la fiche « Compte email ». Cette fiche contient les informations de configuration du serveur SMTP.

| Info                                              | ormations utilisateur             |  |  |  |  |
|---------------------------------------------------|-----------------------------------|--|--|--|--|
| <b>Votre nom</b> Nom à faire apparaitre à côté de |                                   |  |  |  |  |
|                                                   | l'adresse mail dans la zone       |  |  |  |  |
|                                                   | « De »                            |  |  |  |  |
| Adresse                                           | Adresse mail de l'utilisateur     |  |  |  |  |
| messagerie                                        |                                   |  |  |  |  |
| Ser                                               | veur sortant (SMTP)               |  |  |  |  |
| Voir les information                              | ns du fournisseur.                |  |  |  |  |
| Nous recommando                                   | ns d'utiliser un SMTP Authentifié |  |  |  |  |
| pour un fonctionnement optimal de vos envois.     |                                   |  |  |  |  |
|                                                   |                                   |  |  |  |  |
| confirmation. Voir Fiche utilisateur du quide     |                                   |  |  |  |  |
| Commutation                                       |                                   |  |  |  |  |
| Auministration.                                   |                                   |  |  |  |  |

| Compte email      | : - CARINE (*)                         |
|-------------------|----------------------------------------|
| Code CAR          | INE                                    |
| Paramètres du coi | npte                                   |
| Informations ut   | ilisateur                              |
| Votre nom         | Carine Véronique                       |
| Adresse message   | rie v.carine@sportplus.fr              |
| Serveur sortant   | (SMTP)                                 |
| Nom serveur       | smtp.online.net                        |
| Port              | 25                                     |
|                   | Nécessite une connexion chiffrée (SSL) |
|                   | Nécessite une connexion chiffrée (TLS) |
| Temps d'attente   | 60 en secondes                         |
|                   | Requiert une authentification          |
| Nom d'utilisateur | v.carine@sportplus.fr                  |
| Mot de passe      | *******                                |

#### Configuration de la signature par défaut

Ouvre la fiche « Signature email » qui est intégrée automatiquement en envoi d'un nouveau message.

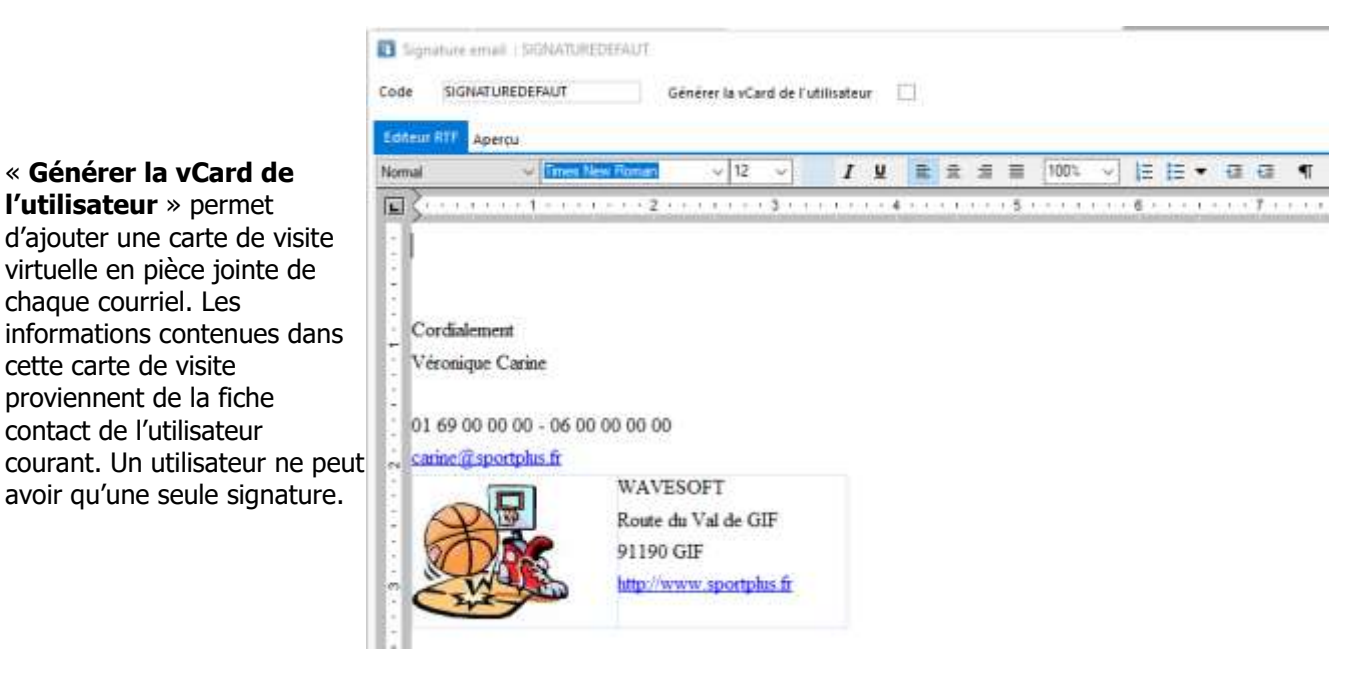

L'onglet « **Editeur RTF** » permet de modifier la signature en utilisant les outils de mise en forme du texte (Voir « Editeur de texte enrichi »). L'onglet « **Aperçu** » permet de visualiser la signature telle qu'elle sera envoyée.

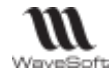

| Γ                                                |                                                                                        |  |  |  |  |  |  |
|--------------------------------------------------|----------------------------------------------------------------------------------------|--|--|--|--|--|--|
| Fiche Contacts Préférences Documents Divers Note |                                                                                        |  |  |  |  |  |  |
| Aff                                              |                                                                                        |  |  |  |  |  |  |
| Fid                                              | he Liste Outils Bureau Applications externes                                           |  |  |  |  |  |  |
|                                                  | ✓ Gestion du fond                                                                      |  |  |  |  |  |  |
| h                                                | mage de fond C:\Users\CARINE\Pictures\wavesoft.PNG Centrée OEtirée                     |  |  |  |  |  |  |
| c                                                | Couleur du fond Noir                                                                   |  |  |  |  |  |  |
|                                                  | Listes des tâches                                                                      |  |  |  |  |  |  |
|                                                  | Ne pas ouvrir Toujours devant                                                          |  |  |  |  |  |  |
|                                                  | ○ Toujours ouvrir ✓ Afficher que les tâches actives                                    |  |  |  |  |  |  |
|                                                  | Ouvrir que si rappel                                                                   |  |  |  |  |  |  |
|                                                  | Barre de navigation                                                                    |  |  |  |  |  |  |
|                                                  | Position Barre de navigation à gauche 🗸 🗸                                              |  |  |  |  |  |  |
|                                                  | Thème graphique                                                                        |  |  |  |  |  |  |
|                                                  | Nom Windows 10 Bleu                                                                    |  |  |  |  |  |  |
|                                                  |                                                                                        |  |  |  |  |  |  |
|                                                  |                                                                                        |  |  |  |  |  |  |
|                                                  |                                                                                        |  |  |  |  |  |  |
| Gestion du                                       | fond d'ecran (Personnalisable par dossier et par application)                          |  |  |  |  |  |  |
| Image de fond                                    | Indiquer le chemin d'acces a l'image. « » vous permet de selectionner l'image.         |  |  |  |  |  |  |
| Centree / Etiree                                 | Centre l'image en fonction de la taille de la fenetre du bureau ou l'etire.            |  |  |  |  |  |  |
| Couleur du fond                                  | Choix de la couleur de fond du bureau. Le pinceau permet de personnaliser.             |  |  |  |  |  |  |
| Lis                                              | te des tâches (accessible depuis le Menu Infocentre)                                   |  |  |  |  |  |  |
| Ne pas ouvrir                                    | Si cochée, n'affiche pas la liste à l'ouverture de WaveSoft.                           |  |  |  |  |  |  |
| Toujours ouvrir                                  | Si cochee, affiche systématiquement la liste à l'ouverture de WaveSoft.                |  |  |  |  |  |  |
| Ouvrir que si rappel                             | Si cochée, affiche la liste uniquement si au moins une tâche est cochée                |  |  |  |  |  |  |
|                                                  | « Rappel »                                                                             |  |  |  |  |  |  |
| Toujours devant                                  | Si cochée, la liste est affichée au premier plan.                                      |  |  |  |  |  |  |
| Afficher que les tâches                          | Si cochée, affiche uniquement les tâches actives.                                      |  |  |  |  |  |  |
| actives                                          |                                                                                        |  |  |  |  |  |  |
|                                                  | Barre de navigation                                                                    |  |  |  |  |  |  |
| Position                                         | Choix de la position de la barre de navigation à l'ouverture de WaveSoft. A            |  |  |  |  |  |  |
|                                                  | gauche, à droite, avec les fenêtres en plein écran ou non. L'option « Sans barre       |  |  |  |  |  |  |
|                                                  | de navigation » n'affiche pas la barre de navigation à l'ouverture de WaveSoft.        |  |  |  |  |  |  |
|                                                  | Via un clic droit sur le bureau, vous pouvez l'afficher à tout moment.                 |  |  |  |  |  |  |
|                                                  | Thème graphique                                                                        |  |  |  |  |  |  |
| Nom                                              | Choix du thème graphique pour l'affichage de l'interface WaveSoft.                     |  |  |  |  |  |  |
|                                                  |                                                                                        |  |  |  |  |  |  |
|                                                  | Ces thèmes reprennent la charte graphique de Windows 10. La couleur du 1 <sup>er</sup> |  |  |  |  |  |  |

Fiche Utilisateur - Onglet Préférences - Affichage - Bureau

Le stockage des informations est toujours réalisé dans les registres de l'utilisateur et situé au niveau du poste client de celui-ci.

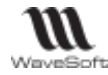

## Fiche Utilisateur - Onglet Préférences - Affichage - Applications externes

| Fiche Contacts Préférences Documents Divers Note                |                |  |  |  |  |  |
|-----------------------------------------------------------------|----------------|--|--|--|--|--|
| Affichage                                                       | Utiliser       |  |  |  |  |  |
| Fiche Liste Outils Bureau Applications externes                 |                |  |  |  |  |  |
| Applications externes                                           | pouvoir        |  |  |  |  |  |
| Module Application Chemin exécutable Icône Visible              | paramétrer     |  |  |  |  |  |
| Géné → NotePad C:\Program Files (x86)\Notepad++\notepad++.exe ✓ | l'ensemble des |  |  |  |  |  |
|                                                                 | colonnes       |  |  |  |  |  |

#### Applications externes

# Sonctionnalité disponible uniquement en Edition Entreprise

Permet d'intégrer des raccourcis sur des \*.exe dans le menu « Infocentre / Applications » et sur le bureau WaveSoft. Ce paramétrage est valable pour tous vos dossiers et étant dépendant de la configuration du poste client, il est enregistré en local sur le poste client.

Un raccourci peut ouvrir directement un classeur Excel, pour cela, après le chemin du .exe, passer en paramètre entre double guillemet le chemin du fichier xlsx à ouvrir.

Pour l'image des raccourcis bureau sur des applications (\*.exe), il faut que l'image en \*.JPG, \*.BMP ou \*.PNG : - soit déclarée dans les préférences Dossiers, onglet « Divers » soit avec le chemin complet (c:\...\xxx.jpg) Remarque : les \*.ICO ne sont pas pris en compte pour les raccourcis bureau

- se trouve dans un répertoire déclaré dans la variable d'environnement « PATH » (répertoire) de Windows. Dans ce cas on donne uniquement le nom de l'image (xxx.jpg).

| Module            | Iodule Module de l'ERP d'où sera accessible l'application externe  |  |  |  |
|-------------------|--------------------------------------------------------------------|--|--|--|
| Application       | Nom de l'application                                               |  |  |  |
| Chemin exécutable | Chemin d'accès à l'exécutable (.exe)                               |  |  |  |
| Visible           | Préférence d'affichage dans le menu Infocentre                     |  |  |  |
| Icône             | Chemin d'accès à une icône pour affichage dans le menu Infocentre. |  |  |  |

Après définition du paramétrage, vous devez vous reconnecter au dossier pour reconstruire le menu.

#### Fiche Utilisateur - Onglet Documents

Voir Gestion des Fiches

#### Fiche Utilisateur - Onglet Divers

Voir Gestion des Fiches

#### Fiche Utilisateur - Onglet Note

Voir Gestion des Fiches

#### Fiche Utilisateur - Barre de boutons

Voir Gestion des fiches - Barre de boutons

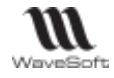

# Gestion des Contacts

Accessible depuis le Menu Fichier / Contacts ou depuis une fiche tiers

# Liste des contacts

| Liste des contacts<br>depuis une fiche<br>tiers.                                                                                                    | Fiche client : 0001 - G       Code     0001       Intitulé     SA                                                                                 | iolf Club Geneviève                                                           | 1001 🔶 🕻                                                                                                   | Personne Morale                                                                                                    | ✓ Actif                                                                                                    | -<br>-<br>-                                        | C   |
|----------------------------------------------------------------------------------------------------|----------------------------------------------------------------------------------------------------|-------------------------------------------------------------------------------|----------------------------------------------------------------------------------------------------|----------------------------------------------------------------------------------------------------|----------------------------------------------------------------------------------------------------|----------------------------------------------------|-----|
| Le contact<br>« principal » du tiers<br>est affiché en gras.                                                                                                    | Piche     Contacts       Voir les inactifs       Civilité     Nom       M.     Lafacture       Je       Mr     Le Principal       Me     La Comma | Clivraisons Para<br>rénom Fonction<br>an<br>bel<br>jnès Directeur achats      | m. []]] Documents []] []<br>Mail<br>lafacture@stgen.fr<br>princ.abel.genevieve.fr(<br>Cdedenis.geraud@sa-g | Divers Note                                                                                                    | f Commande Fa<br>NON<br>NON<br>OUI                                                                                                    | nturation Princi<br>OUI NON<br>NON OUI<br>NON NON  | pal |
| Liste des contacts<br>depuis le Menu                                                                                                    | Liste des contacts                                                                                                    | - 🚯 Régic                                                                     | ani                                                                                                    |                                                                                                    |                                                                                                    | - D                                                | ×   |
| Fichier / Contacts.<br>Double-clic ouvre la<br>fiche du Tiers sur le<br>contact sélectionné.<br>Clic droit sur la zone<br>du TreeView permet<br>d'afficher la photo du<br>contact sélectionné | De Contacta     Contacta                                                                                                    | Code Code V<br>RAVIER Client 0001<br>XAVIER Client 0001<br>XAVIER Client 0001 | Sodété Itan<br>Gof Club Genevière Lafactur<br>Golf Club Genevière La Com<br>Golf Club Genevière Le Princ   | Portable C Portable C | Mail     ○     Cont       Id     ○     Madifi       Pf     100     Madifi       Pf     100     Madifi | Vor les contacts i<br>er[Enter]<br>er[Enter]<br>er |     |

 Menus contextuels

 Mail
 Permet l'envoi d'un mail directement sans avoir besoin d'ouvrir la fiche du contact.

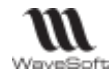

# Fiche contact

Cette fiche permet d'enrichir les contacts et de gérer des champs paramétrables.

## Fiche contact - Les Onglets

#### Fiche contact - Onglet Coordonnées

L'onglet "Coordonnées" contient toutes les informations concernant le contact (Nom, Prénom, adresse, ...).

| Coordonnées  | Note         | Divers              | Carte                |             |        |             |                  |                |                                  |
|--------------|--------------|---------------------|----------------------|-------------|--------|-------------|------------------|----------------|----------------------------------|
| Photo<br>(+) |              | Nom<br>Prénom       | Mr<br>Denis          | ∨ Lafacture |        |             | Actif 🔽<br>Privé |                | Rôle<br>Principal<br>Facturation |
| 5            | Z            | Langue<br>Téléphone | FR<br>01 03 45 26 58 | ~           | Cent   | re d'intéré | t                |                | Devis/cde                        |
| - (          | )            | Portable<br>Mailing | 06 25 96 87 52       | S.M.S.      |        | <i>I</i>    | dresse diffé     | rente de la pr | incipale                         |
| Fonction     | Directeur ac | hats                |                      |             | $\sim$ | Adresse     | 9 square de      | la Mairie      |                                  |
| Service      | Direction    |                     |                      |             |        |             |                  |                |                                  |
| Département  | Achats       |                     |                      |             |        |             |                  |                |                                  |
| Mail         | denis.gerau  | d@sa-genevie        | <u>ve.fr</u>         |             |        | Ville       | 91190            | GIF SUR YVE    | TTE                              |
| Fax          |              |                     | C.L.F.               |             |        | Pays        | FRANCE           |                |                                  |

| Photo              | A l'aide du bouton « + », Importez une photo.                                                                                                    |
|--------------------|----------------------------------------------------------------------------------------------------|
|                    | Conseil : format optimisé 100X100 pixels                                                                                                    |
|                    | (Voir Guide Ergonomie, « Gestion des fiches »)                                                                                                    |
| Actif              | Si cochée, le contact est actif                                                                                                    |
| Privé              | En création de contact, cette donnée est initialisée par défaut à partir de l'indicateur                                                                                                    |
|                    | « Contacts privés» de la fiche tiers du contact.                                                                                                    |
|                    | Voir Fiche du tiers (Clients, Fournisseurs) « onglet Param Général ».                                                                                                    |
| Mail               | Si cette zone est renseignée, double-clic permet d'envoyer un message à ce contact.                                                                                                    |
| Mailing / SMS      | Si décochée pour un contact, bloque automatiquement l'envoi d'un mail / SMS au contact qui serait dans une liste de diffusion d'un e-mailing dans une campagne.<br>C'est, par exemple, la gestion de la désinscription à une lettre d'information. |
|                    | Rôle                                                                                                    |
| Principal          | Si cochée, contact affiché également dans la fiche tiers, onglet Fiche, l'adresse principale est modifiable depuis la fiche tiers (Adresse principale) ou depuis la fiche du contact.                                                              |
| Facturation        | Si cochée, par défaut, contact repris dans l'onglet « Facturation » des pièces, contact a qui sont envoyés par mail les pièces de type Devis et Commandes.                                                                                         |
| Devis/Cde          | Si cochée, par défaut, contact repris dans l'onglet « Commande » des pièces, contact<br>a qui sont envoyés par mail les pièces de type Devis et Commandes.                                                                                         |
|                    | Adresse                                                                                                    |
| Adresse différente | Si cochée, permet de renseigner une adresse différente de celle de la fiche tiers                                                                                                    |
| de la principale   | (Onglet Fiche / Adresse Principale) si le contact est coché Facturation ou Commande.                                                                                                    |

Par défaut, lors de la création d'un tiers, le premier contact créé à tous les rôles. Un contact peut avoir plusieurs rôles (« Principal » et/ou « Facturation » et/ou « Devis/Cde »). Pour chaque tiers, il ne peut exister qu'un seul contact pour chacun des rôles. Le fait d'affecter un rôle à un autre/nouveau contact supprime ce rôle au contact qui l'avait auparavant.

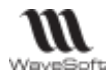

#### Fiche Contact - Onglet Note

Voir Gestion des fiches

#### **Fiche Contact - Onglet Divers**

Voir Gestion des fiches

#### Fiche Contact - Onglet Carte

Voir Gestion de la cartographie via Google Map.

#### Fiche contact - Barre de Boutons

| $\oplus$ | Importer une photo (Voir « Images / Photos dans une fiche »)                                                    |
|----------|----------------------------------------------------------------------------------------------------|
| 2        | Affichage plan (Voir Gestion de la cartographie via Google Map)                                                 |
| 8        | Accès à la liste des contacts du tiers                                                                          |
| Æ ?÷     | Importer / Exporter une carte de visite virtuelle (format vCard, extension « vcf »).<br>Voir Import/export vcf. |

#### Import / Export vcf

- Gestion du format vCard 3.0 (ou carte de visite) pour le transfert de fiches contacts, envoi par mail, associé à la signature,... Ce format est utile pour fournir simplement ses coordonnées à une relation.

- Ce format est lu par la plupart des gestionnaires de carnet d'adresses (outlook, Mozilla,...) ainsi que par les appareils mobiles.

# Gestion des commerciaux

Accessible depuis le Menu Fichier / Commerciaux

Lorsque vous comptabilisez depuis la Gestion des pièces de vente ou d'achat, le commercial est visible sur les lignes d'écritures des comptes de tiers, de charges/produits. Ce critère peut ainsi être à l'origine de l'éclatement d'une ligne lorsque plusieurs commerciaux sont référencés dans la pièce.

## Liste des commerciaux

|                                                                                                    | Liste des commerciaux      |                                   |                         |                                                          |                                                                 |       |                                   | _                                   |                                           | ×   |
|----------------------------------------------------------------------------------------------------|----------------------------|-----------------------------------|-------------------------|----------------------------------------------------------|-----------------------------------------------------------------|-------|-----------------------------------|-------------------------------------|-------------------------------------------|-----|
| Si une<br>adresse mail<br>est<br>renseignée<br>dans la fiche,<br>vous pouvez<br>envoyer un<br>mail via le<br>menu | Format nom                 | ✓ I Présentation par nom          |                         |                                                          |                                                                 |       | Voi                               | r les ina                           | ctifs                                     |     |
|                                                                                                    | Q Commerciaux              | Code                              | Genre                   | No                                                       | om                                                              |       | Statut                            | Sect. gé                            | ographi                                   | que |
|                                                                                                    | ⊳QQC<br>⊳QQF<br>⊳QQX       | CARINE<br>DG<br>FLORENT<br>XAVIER | Melle<br>M.<br>Mr<br>Mr | CARINE véronic<br>DG<br>FLORENT Guilla<br>XAVIER antoine | <ul> <li>Ajouter</li> <li>Modifier</li> <li>Supprime</li> </ul> |       | er [Ins]<br>fier [Enter]<br>rimer | Lorraine<br><br>Ile de Fr<br>Alsace | . Lorraine<br>. Ile de France<br>. Alsace |     |
|                                                                                                    | 4 : Eléments dans la liste |                                   |                         |                                                          | _<br>v                                                          | Dupli | quer                              |                                     |                                           | ]   |
| contextuel                                                                                                    |                            |                                   |                         |                                                          |                                                                 |       |                                   |                                     |                                           |     |

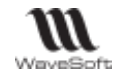

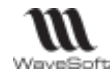

# Fiche Commercial

#### **Fiche Commercial - Entête**

| de CARINE       | A Nom Melle V CARINE véronique                                                                                           | A<br>V               | Modifié le : 04/08/2021                    | Actif |
|-----------------|----------------------------------------------------------------------------------------------------|----------------------|--------------------------------------------|-------|
|                 |                                                                                                    |                      |                                            |       |
| Cada (*)        | Code du commencial                                                                                                    |                      |                                            |       |
| Code (*)        | Code du commercial.                                                                                                    |                      |                                            |       |
| Code (*)<br>Nom | Code du commercial.<br>La première zone est reliée à un énuméré (Civilit                                                 | é). Voir             | Gestion des énuméré                        | és.   |
| Code (*)<br>Nom | Code du commercial.<br>La première zone est reliée à un énuméré (Civilit<br>La deuxième zone permet de renseigner le nom | é). Voir<br>et le pr | Gestion des énuméré<br>énom du commercial. | és.   |

(\*) Champs obligatoires : Voir Gestion des fiches

## **Fiche Commercial - Les Onglets**

#### **Fiche Commercial - Onglet Fiche**

|                                                                                                   | Fiche                                                | Hiérarchie Clients                                     | Fournisse   | urs Docum                                                                                                    | ent Divers       | Notes |
|---------------------------------------------------------------------------------------------------|------------------------------------------------------|--------------------------------------------------------|-------------|----------------------------------------------------------------------------------------------------|------------------|-------|
| Double clic sur une<br>adresse Mail<br>renseignée ouvre la<br>fenêtre « Nouveau<br>message » afin | Adresse<br>Rue 88 av de<br>CP 75008<br>Pays FRANCE   | Hiérarchie Clients<br>s champs Elysées<br>Ville PARIS  | Fournisse   | Seurs         Document         Divers         Notes           Coordonnées         Fonction         Directeur Commercial           Service         Direction           Téléphone         01 02 03 04 05         Fax           Portable         07 01 02 03 04         C.L.F.           Mail         commercial@sportplus.fr |                  | Fax   |
| message » afin<br>d'envoyer un mail.                                                              | Caractéristiq<br>Statut<br>Sect. géo.<br>Responsable | ues<br>Directeur Commercial<br>ILE DE FRANCE<br>CARINE | ~<br>~<br>~ | Vendeur<br>Vendeur T.<br>Acheteur                                                                                                    | ♥<br>P.V. ♥<br>♥ |       |

|                                        | Adresse                                                                                                   |  |  |  |
|----------------------------------------|----------------------------------------------------------------------------------------------------|--|--|--|
|                                        | Compléter les zones nécessaires à votre gestion.                                                          |  |  |  |
| Coordonnées                            |                                                                                                    |  |  |  |
| Coordonnées                            | Saisir les informations nécessaires à la gestion de ce commercial.                                        |  |  |  |
| Caractéristiques                       |                                                                                                    |  |  |  |
| Statut                                 | Zone reliée à un énuméré. Voir Gestion des énumérés.                                                      |  |  |  |
| Secteur Géo.                           | Zone reliée à un énuméré. Voir Gestion des énumérés.                                                      |  |  |  |
| Responsable                            | Sélectionner dans la liste le commercial qui est le supérieur hiérarchique                                |  |  |  |
|                                        | direct du commercial de cette fiche. 🥬Voir Fiche commercial - Onglet<br>Hiérarchie                        |  |  |  |
| Vendeur,<br>Vendeur TPV et<br>Acheteur | Types sur la fiche des commerciaux : Vendeur, Vendeur TPV (Disponible uniquement en Gestion) et Acheteur. |  |  |  |

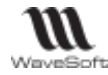

#### Fiche Commercial - Onglet Hiérarchie

Cet onglet vous permet de visualiser la hiérarchie entre chaque commercial, paramétrée dans l'onglet Fiche, dans la zone « Responsable ».

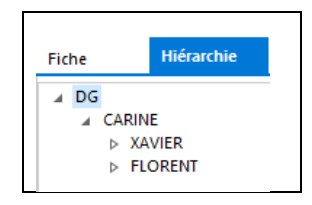

#### **Fiche Commercial - Onglet Clients**

Liste les clients rattachés au commercial en tant que Principal (Voir Fiche Client - Onglet Fiche - Commercial)

| Fiche | Hiérarchie | Clients Fournisseurs Document | Divers N | otes             |          |
|-------|------------|-------------------------------|----------|------------------|----------|
| Code  | Genre      | Société                       | Compte   | Catégorie        | Activi ^ |
| 0004  | SA         | Cycles Alix                   | 4110004  | Club/Association | N.D.     |
| 0008  | SA         | Golf Marcel OYONNAX           | 4110008  | Club/Association | N.D.     |
| 0015  | SA         | Gildas                        | 4110015  | Grossiste        | N.D.     |
| 0018  | SA         | Ella                          | 4110018  | Client Direct    | N.D.     |
| 0019  | SA         | Blaise                        | 4110019  | Client Direct    | N.D.     |
| 0023  | SA         | Eugénie                       | 4110023  | Client Direct    | N.D.     |
| 0024  | SA         | Jacqueline                    | 4110024  | Club/Association | N.D.     |

#### **Fiche Commercial - Onglet Fournisseurs**

Liste des fournisseurs rattachés au commercial en tant que Principal (Voir Fiche Fournisseur – Onglet Fiche - Commercial)

| Fiche   | Hiérarchie | Clients  | Fournisseurs | Document | Diver | s <b>N</b> | otes      |              |
|---------|------------|----------|--------------|----------|-------|------------|-----------|--------------|
| Code    | Genre      |          | Société      |          |       | Compte     | Catégorie | Activité     |
| 0001 SA | A          | BIATHLON |              |          | 4     | 4010001    | Grossiste | Distributeur |
| 0002 SA | λ          | GAUTHIER |              |          | 4     | 4010002    | Grossiste | Revendeur    |

#### **Fiche Commercial - Onglet Document**

Voir Gestion des fiches

#### **Fiche Commercial - Onglet Divers**

Voir Gestion des fiches

#### **Fiche Commercial - Onglet Note**

Voir Gestion des fiches

#### Fiche Commercial - Barre de boutons

Voir Gestion des fiches - Barre de boutons

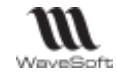

# Gestion des Affaires

# C Fonctionnalité disponible en Edition Professionnelle et en Edition Entreprise

# Liste des affaires

| Liste des affaires         |              |         |          |           | _               |             | >  |
|----------------------------|--------------|---------|----------|-----------|-----------------|-------------|----|
| Défaut                     | ~            | (2)     |          |           | Voir les affair | es inactive | s  |
| ▲ Q Affaires               | Code affaire |         | Intitulé |           | Active Respon   | nsable cod  | le |
| 4 19 A                     | AFF0401      | Affaire |          |           |                 | -           |    |
|                            |              |         |          | $\oplus$  | Ajouter [Ins]   |             |    |
|                            |              |         |          | $\oslash$ | Modifier [Enter | 1           |    |
|                            |              |         |          | Θ         | Supprimer       |             |    |
|                            | <            |         |          |           | Dupliquer       |             | >  |
| l : Eléments dans la liste |              |         | Ch       | ÷€        | Fusionner       |             |    |
|                            |              |         |          | 0         | Rendre inactif  | - H         | _  |

# Menus contextuels spécifiques

#### Dupliquer

Indiquer le code de la nouvelle affaire puis Ok afin de dupliquer l'affaire.

| 🖪 Dupliquer   |         | ×       |
|---------------|---------|---------|
| Code dupliqué | AFF0401 |         |
| Nouveau code  |         |         |
|               | OK      | Annuler |
|               |         |         |

#### **Rendre inactif**

Rend l'affaire inactive.

#### Fusionner

Sélectionnez l'affaire de regroupement, Fusionner, Renseigner l'affaire à fusionner.

Après fusion, l'affaire fusionnée n'existe plus, tous les objets de cette affaire sont rattachés à l'affaire principale.

| Eusionner      |         | ×       |
|----------------|---------|---------|
| Code principal | AFF0401 |         |
| Code à fusionr | 1ŧ      |         |
|                | OK      | Annuler |
|                |         |         |

| iche Affaire<br>iche Affaire                                                                                    | Guide Ergonomie – V23.01.01 – 15/11/202                                                                                                    |
|----------------------------------------------------------------------------------------------------|----------------------------------------------------------------------------------------------------|
| i <u>che Affaire</u><br>i <b>che Affaire - Er</b>                                                               |                                                                                                    |
| he Affaire - Er                                                                                                 |                                                                                                    |
| che Affaire - Er                                                                                                |                                                                                                    |
| the Affaire - Er                                                                                                | 1toto                                                                                                    |
|                                                                                                    | liele                                                                                                    |
| Fiche affaire : AFF0                                                                                            | 0401                                                                                                    |
| Code AFE0401                                                                                                    |                                                                                                    |
|                                                                                                    |                                                                                                    |
|                                                                                                    |                                                                                                    |
|                                                                                                    | Code de l'affaire                                                                                                    |
| code (*)                                                                                                    | Le nombre de caractères alphanumériques autorisés, dépend du paramétrage de l                                                                                                    |
|                                                                                                    | longueur des comptes comptables.                                                                                                    |
| ntitulé                                                                                                    | Libellé de l'affaire                                                                                                    |
|                                                                                                    |                                                                                                    |
|                                                                                                    |                                                                                                    |
| he Affaire - Le                                                                                                 |                                                                                                    |
|                                                                                                    | es Unglets                                                                                                    |
| he Affaire - Onc                                                                                                | es Onglets<br>ilet Caractéristiques                                                                                                    |
| he Affaire - Ong                                                                                                | as Onglets<br>Jlet Caractéristiques                                                                                                    |
| che Affaire - Ong<br>Fonctionnalité d                                                                           | es Onglets<br>glet Caractéristiques<br>lisponible uniquement en Edition Entreprise                                                                                                    |
| he Affaire - Ong<br>Fonctionnalité d                                                                            | es Onglets<br>glet Caractéristiques<br>fisponible uniquement en Edition Entreprise                                                                                                    |
| che Affaire - Ong<br>Fonctionnalité d                                                                           | aractéristiques                                                                                                    |
| the Affaire - Ong<br>Fonctionnalité d<br>Activ                                                                  | e Modèle d'impression standard Standard                                                                                                    |
| he Affaire - Ong<br>Fonctionnalité d<br>Activ<br>Resp                                                           | es Ongiets<br>glet Caractéristiques<br>disponible uniquement en Edition Entreprise<br>aractéristiques Pièces achats Pièces ventes Pièces stocks Pièces fat<br>re Modèle d'impression standard v                                                                                                    |
| che Affaire - Ong<br>Fonctionnalité d<br>Activ<br>Resp                                                          | es Ongiets<br>glet Caractéristiques<br>disponible uniquement en Edition Entreprise<br>aractéristiques Pièces achats Pièces ventes Di Pièces stocks Pièces fab<br>re Modèle d'impression standard v<br>ionsable CARINE véronique                                                                                                    |
| che Affaire - Ong<br>Fonctionnalité d<br>Activ<br>Resp<br>Regr                                                  | es Ongiets<br>glet Caractéristiques<br>disponible uniquement en Edition Entreprise<br>aractéristiques Pièces achats Pièces ventes Pièces stocks Pièces fab<br>re Modèle d'impression standard v<br>ionsable CARINE v CARINE véronique                                                                                                    |
| the Affaire - Ong<br>Fonctionnalité d<br>Activ<br>Resp<br>Regr                                                  | es Onglets<br>glet Caractéristiques<br>disponible uniquement en Edition Entreprise<br>aractéristiques Pièces achats Pièces ventes Pièces stocks Pièces fat<br>re Modèle d'impression standard<br>consable CARINE CARINE véronique                                                                                                    |
| Fonctionnalité d<br>Fonctionnalité d<br>Active<br>Regr                                                          | Alisponible uniquement en Edition Entreprise<br>aractéristiques Pièces achats Pièces ventes Pièces stocks Pièces fat<br>re Modèle d'impression standard<br>honsable CARINE CARINE véronique<br>roupement                                                                                                    |
| he Affaire - Ong<br>Fonctionnalité d<br>Activ<br>Resp<br>Regr                                                   | Songlets   glet Caractéristiques   disponible uniquement en Edition Entreprise     aractéristiques   Pièces achats   Pièces ventes   Pièces stocks   Pièces fat:   re   Modèle d'impression   standard   vonsable   CARINE   CARINE véronique   roupement     Cocher si l'affaire est active.   Sélectionnez un modèle d'impression.   Voir Fiche Modèle d'édition.                                                                                                    |
| he Affaire - Ong<br>Fonctionnalité d<br>Active<br>Resp<br>Regr<br>Active<br>Modèle<br>d'impressio<br>Responsabl | es Onglets<br>glet Caractéristiques<br>disponible uniquement en Edition Entreprise<br>aractéristiques  Pièces achats  Pièces ventes  Pièces stocks  Pièces fat<br>re Modèle d'impression standard<br>roupement  CARINE véronique<br>roupement  Cocher si l'affaire est active.<br>Sélectionnez un modèle d'impression.  Voir Fiche Modèle d'édition.<br>le Sélectionner dans la liste le commercial.                                                                                                    |
| he Affaire - Ong<br>Fonctionnalité d<br>Active<br>Resp<br>Regr<br>Active<br>Modèle<br>d'impressio<br>Responsabl | es Onglets<br>glet Caractéristiques<br>disponible uniquement en Edition Entreprise<br>aractéristiques  Pièces achats  Pièces ventes  Pièces stocks  Pièces fat<br>re  Modèle d'impression standard<br>ronsable CARINE  CARINE véronique<br>roupement  Cocher si l'affaire est active.<br>Sélectionnez un modèle d'impression.  Voir Fiche Modèle d'édition.<br>Sélectionner dans la liste le commercial.<br>Affectez l'affaire à un regroupement<br>Co ende sont en temperatie dans la sons la mente dans la sons la mente dans la mente dans la sons la mente dans la mente dans la me |
| he Affaire - Ong<br>Fonctionnalité d<br>Activ<br>Resp<br>Regr<br>Active<br>Modèle<br>d'impressio<br>Responsabl  | es OngletS<br>glet Caractéristiques<br>disponible uniquement en Edition Entreprise<br>aractéristiques  Pièces achats  Pièces ventes  Pièces stocks  Pièces fat:<br>re  Modèle d'impression standard<br>bonsable CARINE  CARINE véronique<br>roupement<br>Cocher si l'affaire est active.<br>Sélectionnez un modèle d'impression.  Voir Fiche Modèle d'édition.<br>Sélectionner dans la liste le commercial.<br>Affectez l'affaire à un regroupement<br>Ce code est automatiquement repris dans la zone "Regroupement" des<br>entêtres de pièces affectées à cet affaire. Si "Regrouper les Livraisons"                                                                                                    |
| he Affaire - Ong<br>Fonctionnalité d<br>Active<br>Resp<br>Regr<br>Active<br>Modèle<br>d'impressio<br>Responsabl | es Onglets<br>glet Caractéristiques<br>disponible uniquement en Edition Entreprise<br>aractéristiques  Pièces achats  Pièces ventes  Pièces stocks  Pièces fat<br>re  Modèle d'impression standard<br>vonsable  CARINE  CARINE véronique<br>voupement<br>Cocher si l'affaire est active.<br>Sélectionnez un modèle d'impression.  Voir Fiche Modèle d'édition.<br>Sélectionnez un modèle d'impression.<br>Sélectionnez un modèle d'impression.<br>Sélectionnez un modèle d'impression.<br>Sélectionnez un modèle d'impression.<br>Sélectionnez un modèle d'impression.<br>Sélectionnez un modèle d'impression.<br>Marche Sélectionner dans la liste le commercial.<br>Affectez l'affaire à un regroupement<br>Ce code est automatiquement repris dans la zone "Regroupement" des entêtes de pièces affectées à cet affaire. Si "Regrouper les Livraisons" est coché sur la fiche client, cela permet alors de regrouper tous les BL                                                                                                    |
| he Affaire - Ong<br>Fonctionnalité d<br>Active<br>Resp<br>Regr<br>Regroupem                                     | Se Onglets         glet Caractéristiques         disponible uniquement en Edition Entreprise         aractéristiques         Brèces achats       Prèces ventes         Prèces stocks       Prèces fat         re       Modèle d'impression         standard          consable       CARINE         Cocher si l'affaire est active.         sélectionnez un modèle d'impression.         Noir Fiche Modèle d'édition.         le       Sélectionner dans la liste le commercial.         Affectez l'affaire à un regroupement         Ce code est automatiquement repris dans la zone "Regroupement" des entêtes de pièces affectées à cet affaire. Si "Regrouper les Livraisons" est coché sur la fiche client, cela permet alors de regrouper lous les BL de ce client en une seule facture par "Affaire".                                                                                                    |
| the Affaire - Ong<br>Fonctionnalité d<br>Active<br>Resp<br>Regr<br>Regroupem                                    | Se Onglets   glet Caractéristiques disponible uniquement en Edition Entreprise  aractéristiques Pièces achats Pièces ventes Pièces stocks Pièces fat    aractéristiques Pièces achats Pièces ventes Pièces stocks Pièces fat    re Modèle d'impression standard   ponsable CARINE   Cocher si l'affaire est active.   Sélectionnez un modèle d'impression.   Voir Fiche Modèle d'édition.   le   Sélectionner dans la liste le commercial.   Affectez l'affaire à un regroupement   Ce code est automatiquement repris dans la zone "Regroupement" des entêtes de pièces affectées à cet affaire. Si "Regrouper les Livraisons" est coché sur la fiche client, cela permet alors de regrouper tous les BL de ce client en une seule facture par "Affaire".   P.S. : Le regroupement automatique ne s'opère qu'en passant par librite pièces de pièces de pièces de pièces affectées de pièces affectées de pièces affectiones de sièces de pièces de pièces affectiones de sièces de pièces de pièces affectiones passant par librite pièces de pièces de pièces de pièces de pièces de pièces de pièces affectiones de sièces de pièces de pièces de pièces de pièces affectiones passant par librite pièces de pièces de pièces de pièces de pièces de pièces de pièces de pièces de pièces de pièces de pièces de pièces de pièces de pièces de pièces de pièces de pièces de pièces de pièces de pièces affectiones de passant par librite pièces de pièces de pi                                                                                                    |

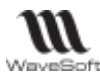

| WaveSoft                                                                                  |                                                                                                    |                         |
|-------------------------------------------------------------------------------------------|----------------------------------------------------------------------------------------------------|-------------------------|
| Fiche Affaire - Ong                                                                       | Jlet Pièces Achats / Ventes et Pièces stock / fabrication                                                                                                    |                         |
| Liste des pièces rattache<br>Vous pouvez gérer le co                                      | nées à une affaire.<br>code affaire sur chaque ligne de chaque pièce.                                                                                                    |                         |
| Double clic sur une<br>pièce, ouvre la<br>pièce.<br>Permet d'ajouter<br>une pièce en pré- | Caractéristiques          Pièces achats           Pièces ventes           Pièces stocks           Pièces fabrications           Pièces fabrications           Pi | .T.C.<br>45.90<br>27.00 |
| remplissant le code<br>affaire                                                            | XAVIER antoine Golf Club Geneviève 02/07/2021 CC0018                                                                                                    | 91.80                   |
| Une pièce de vente<br>peut-être dupliquée<br>via le menu<br>contextuel.                   | Duplication Options Date de la pièce de destination O001 Client de destination O001 Recalcul de la pièce Ouverture pièce de destination Dupliquer Note et Documents OK Annuler Aide                                                                                                    |                         |
| Cot onglot pormot do vi                                                                   | jiet larifs                                                                                                    |                         |
| Caractéristiques<br>Tarif In<br>NORMAL Tarif Particu                                      | Pièces achats       Pièces ventes       Pièces stocks       Pièces fabrications       Image: Condition client         Intitulé       Priorité       Permanent       Cumulable       Date début       Date fin       Client       Catégorie client       Condition client         culier Affaire A       OIII       OIII       NON                                                                                                    |                         |
| Les lignes sont modifiab                                                                  | bles via le menu contextuel.                                                                                                    |                         |
| Fiche Affaire - Ong                                                                       | <b>Jlet Documents</b><br>ches                                                                                                    |                         |
| Fiche Affaire - Ong                                                                       | jlet Divers                                                                                                    |                         |
| Voir Gestion des fich                                                                     | ches                                                                                                    |                         |
| Fiche Affaire - Ong                                                                       | jlet Note                                                                                                    |                         |

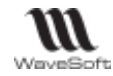

Voir Gestion des fiches

#### Fiche Affaire - Barre de boutons

Voir Gestion des fiches - Barre de boutons

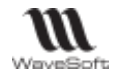

# Gestion des Tiers types

C Fonctionnalité disponible en Edition Professionnelle et en Edition Entreprise

Menu Fichier / Les tiers types

Permet de pré-paramétrer la création de fiches Tiers.

Pour appeler ces tiers types en création, utiliser le bouton

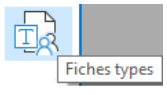

# Liste Tiers types

Le bouton radio « Client » affiche la liste des tiers types clients et permet d'ajouter un tiers de type client.

Le bouton radio « Fournisseur » fait de même pour les tiers de type fournisseur.

Le menu contextuel permet d'ajouter une nouvelle Fiche Tiers types.

| 📧 Liste des tiers typ   | bes            | _        |                               |
|-------------------------|----------------|----------|-------------------------------|
| OClient ○ Fo            | urnisseur      |          |                               |
| Descriptif              | Sect. géograph | ique     |                               |
| Particuliers UE         | UE             |          |                               |
| Clients UE              | UE             | $\oplus$ | Ajouter [Ins]                 |
| 2 : Eléments dans la li | ste            | ⊘<br>⊖   | Modifier [Enter]<br>Supprimer |

# Fiche Tiers types

Ces fiches sont identiques aux fiches clients ou au fiches fournisseurs selon le bouton radio sélectionné depuis la liste des tiers types.

#### Fiche Tiers types - Entête

- Renseigner un descriptif.
- Choix d'une souche de type « Tiers » définie dans Fichier/Paramétrages
- Choix de la personne (Morale ou Physique)

| Descriptif | Clients UE |        |          |        |        |  |
|------------|------------|--------|----------|--------|--------|--|
| Souche     | CUE        | $\sim$ | Personne | Morale | $\sim$ |  |

## Fiche Tiers types - Les onglets

Les onglets « Fiche », « Param. », « Documents » et « Note » sont identiques aux onglets des fiches tiers.

Voir Fiche Client ou Fiche Fournisseur selon le cas

#### Fiche Tiers types - Barre de boutons

Voir Fiche Client ou Fiche Fournisseur selon le cas

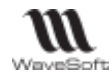

# Gestion du Multi-Etablissements

# Fonctionnalité disponible uniquement en Edition Entreprise

La gestion du multi-établissement permet, dans une même société de définir plusieurs établissements, plusieurs centres de profits, ... Cette notion de multi-établissements permet d'attacher aux établissements les informations de traitements (Ecritures comptables et pièces en gestion) et de gérer la visibilité des informations de base (Clients, Articles, Journaux, ...) au niveau des établissements.

La gestion de multi-établissements est toujours composée d'une société mère et d'établissement rattachés. La société mère ayant une visibilité totale sur les fichiers du dossier, c'est elle qui détermine la visibilité (\*) des fichiers de base dans les établissements.

De plus il existe, par défaut, un établissement générique de code « COMMUN » qui permet de gérer la visibilité transversale de certains éléments, des fichiers de bases, par tous les établissements.

- Les informations de bases peuvent être partagées entre établissement.

- Les informations de traitements appartiennent à un et un seul établissement, sachant que la société mère peut aussi en modifier l'appartenance.

Chaque utilisateur est obligatoirement attaché à un établissement, la connexion de l'utilisateur détermine donc l'établissement courant de travail. L'établissement courant est indiqué dans la barre micro-help de la fenêtre MDI.

Etablissement : SOCIETE Utilisateur : CARINE 06/09/2021 13:48 V23.00.03 🔿

Le nombre d'établissement pouvant être géré dans un même dossier n'est pas limité.

Pour toutes les informations concernées dans le cadre des fonctions d'Import/Export le champ « Etablissement » est présent dans le choix des colonnes. Ce champ n'est pas obligatoire, dans le cas où la valeur de ce champ n'est pas renseignée l'établissement courant est pris en compte.

(\*) Pour éviter toutes situations de blocages, une information de base non visible est toujours accessible par son code.

# Gestion du multi-établissements au niveau de la comptabilité

La gestion multi-établissements au niveau de la comptabilité impacte les informations suivantes :

| Information de base     | Information de traitements |
|-------------------------|----------------------------|
| Les clients             | Les écritures comptables   |
| Les fournisseurs        |                            |
| Les journaux comptables |                            |

De part le principe de visibilité des informations de traitements, un établissement ne voit donc dans le cadre de la comptabilité que ses propres écritures comptables et ce quelque soit le contexte.

Exemple : Un grand livre édité par établissement ne fera ressortir que les écritures comptables attachées à cet établissement. Par contre un grand livre édité via la société mère fera ressortir toutes les écritures du dossier.

Ce principe est valable pour toutes les impressions d'états : Grand-Livre, Balance, Journaux, Analytique...

#### Les écritures comptables

|                   | Nb. écrit | tures 3   |       |         |           |          |
|-------------------|-----------|-----------|-------|---------|-----------|----------|
| Libellé<br>Crédit | BIATHLON  | 0.00 Dev. | EUR   | ~       | <b>\$</b> | Ecriture |
| Pa                | yeur      |           | Etab. | SOCIETE | ~         | Détail   |

En saisie d'écriture, si l'utilisateur est attaché à la société mère, un champ permet de déterminer l'affectation des écritures (Attention : de rester cohérent pour une même écriture comptable).

Lors de la conversion des anciens dossiers toutes les écritures sont rattachées à la société mère.

# Les journaux

m

| Fic                   | ne journal : VE                 |        |          |             |      |                      | -   |   |
|-----------------------|---------------------------------|--------|----------|-------------|------|----------------------|-----|---|
| Code                  | VE                              | \$     | Intitulé | Journal des | vent | es                   |     | ₽ |
| Туре                  | Vente                           | $\sim$ | Etab.    | COMMUN      | ~    | Niveau protection    | 0   | ÷ |
|                       |                                 |        |          | COMMUN      |      | Tous les établisseme | nts |   |
| Option                | ns Documents                    |        | ers No   | SOCIETE     |      | SPORTPLUS            |     |   |
| Cont<br>Calcu<br>Comp | repartie<br>I automatique<br>te |        |          | LILLE       |      | LILLE                |     |   |

Sur la fiche journal, un champ permet de définir l'établissement de rattachement du journal. Cette information n'est modifiable que depuis un utilisateur affecté à la société mère.

L'appartenance d'un journal à un établissement peut être modifiée à tout moment.

# Les clients

Voir Gestion du Multi-Etablissements au niveau de la gestion commerciale pour plus de détails.

## Les fournisseurs

Voir Gestion du Multi-Etablissements au niveau de la gestion commerciale pour plus de détails.

# Gestion du multi-établissement au niveau de la gestion commerciale

La gestion multi-établissements au niveau de la gestion commerciale impacte les informations suivantes :

| Information de base  | Information de traitements |
|----------------------|----------------------------|
| Les clients          | Les pièces de vente        |
| Les fournisseurs     | Les pièces d'achats        |
| Les articles         | Les pièces de stock        |
| Les natures de pièce | Les inventaires            |
|                      | Les mouvements de stocks   |

De part le principe de visibilité des informations de traitements, un établissement ne voit donc dans le cadre de la gestion commerciale que ses propres pièces et ce qu'elle que soit le contexte.

Exemple : Les statistiques de vente, Tableaux de bord, ... dans un établissement secondaire ne porteront que sur les pièces attachées à cet établissement.

L'information établissement est affichable dans toutes les listes des informations concernées.

## Les clients

Sur la fiche client, onglet Param., un champ permet de définir l'établissement de rattachement du client. Cette information n'est modifiable que depuis un utilisateur affecté à la société mère.

| conservery | COPPON   | TOUGHT TOUGHT TO THE |
|------------|----------|----------------------|
|            | SOCIE TE | EDOD TO NE           |
|            | SOCIETE  | SEGULIELUS           |
|            | ULL      | LAUE .               |
|            |          |                      |
|            |          |                      |
|            | 100      |                      |

L'appartenance d'un client à un établissement peut être modifiée à tout moment.

Lors de la conversion d'anciens dossiers, les clients sont rattachés à l'établissement générique « COMMUN ».

WAVESOFT – Parc Orsay Université – 18 rue Jean Rostand – 91893 ORSAY Cedex www.wavesoft.fr

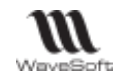

# Les fournisseurs

- Idem clients.

# Les articles

- Idem clients

## Les pièces

Sur les pièces, onglet Entête - Facturation, un champ permet de définir l'établissement de rattachement de la pièce. Par défaut cette information est positionnée à l'établissement courant.

Cette information n'est modifiable que depuis un utilisateur affecté à la société mère, une pièce créée dans un établissement secondaire sera attachée à ce dernier ainsi que les autres informations créées à partir de cette pièce mouvements de stock, écritures comptables ...

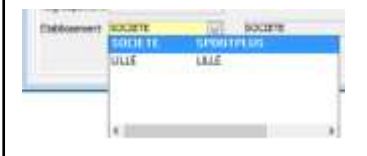

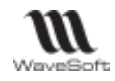

# Gestion du multilingue

La gestion du multilingue vous permet de gérer la traduction des éléments nécessaires pour la production de documents (Bon de livraison, facture,...) dans la langue de votre contact.

Lors de la saisie d'une pièce, les commentaires, désignations et descriptions, seront remplis en fonction de la langue définie dans la fiche du contact.

Voir également Guide Administration - Menu Customisation, pour la traduction de l'interface.

L'accès à la fenêtre de traduction est disponible via le bouton 🛄 , présent dans l'en-tête des fiches donnant accès à une traduction.

Exemple : Fiche article : gestion de la traduction de la désignation principale et de la description.

| ode 667136     |      |              | 🔶 Désignatio       | on pr. CASQUE BELL                          | L Aventi | i pro      |             |                      |           | <b></b> 🗘 |
|----------------|------|--------------|--------------------|---------------------------------------------|----------|------------|-------------|----------------------|-----------|-----------|
| Général d      | هر   | Traduction : | 67136              |                                             |          |            |             |                      | •         | cumer     |
| pe Article     |      | Langue       |                    | Aventi pro                                  | I        | Intitulé   |             |                      | The Belli | (r) Av    |
| Famille        | F    | R            | CASQUE BELL        | Aventi pro                                  |          |            |             |                      | The Deli  |           |
| eport autom    | atic |              |                    |                                             |          |            |             |                      |           |           |
| ous-famille    | Equ  |              |                    |                                             |          |            |             |                      |           |           |
| atégorie       | Cor  | <            |                    |                                             |          |            |             |                      |           | >         |
| lasse          |      | langue       | EN 🗸               |                                             |          |            |             |                      |           |           |
| ode à barre    |      | ntitulé      | CASQUE BELL Ave    | nti pro                                     |          |            |             |                      |           |           |
| eport de la de | escr | Description  | The Bell(r) Avanti | cycling helmet for a<br>with a tight-fit Mi | adults j | provides y | ou with com | fortable and<br>her. |           |           |
|                |      |              |                    |                                             |          |            |             |                      |           |           |
|                |      |              |                    |                                             |          |            |             |                      |           |           |
|                |      |              |                    |                                             |          |            |             |                      |           |           |
|                |      |              |                    |                                             |          |            |             |                      |           |           |
|                |      |              |                    |                                             |          |            |             |                      |           |           |
|                | _    |              |                    |                                             |          |            |             |                      |           |           |

- Voir aussi paramétrage des natures de pièce pour l'association d'un modèle à une langue, ainsi que le paramétrage des transformations pour la gestion de la traduction des entêtes.

\* Ne sont gérées que les langues utilisant un alphabet latin.

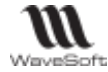

#### Scanner un document Les scanners compatibles doivent supporter le protocole TWAIN. Le bouton impermet d'accèder à cette fonction. Sélectionner un scanner 몶 Sélectionner un scanner connecté au PC ; Description $\sim$ Scanner... Cor Formats Image (png) Image (Jpeg) Image (bmp) < PDF Code Catégorie CONDITIONS PARTICULE Contrat Scanner ... un document en Sélectionnez un raccourci, réglez les paramètres, puis cliquez sur Numériser. Shon, créit un nouveau raccourci ouvrant l'interface spécifique Document en reveaux de gris à chaque matériel. Document coulour Format de numérisation : A4 (210 x 297 mm) Après numérisation, Document en niveaux de gris Type de fichier de sorte : Wavesoft vous propose de Niveaux de gris modifier le nom du fichier Document en noir et blanc Relativation : généré. 200 ppp Photo Type d'élément : Document : Choisir le format du Afficher l'apergu de numérisation document à générer (PDF, Vitre du scenner PNG, JPEG, BMP) Paramètres avancés... Restaurer les parienètres par défaut Numérisation Acculer

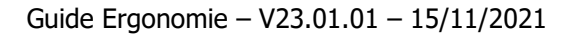

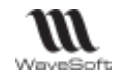

# Gestion des zones de texte

# Editeur de texte HTML

L'éditeur HTML permet de saisir le texte d'un mail. Un aperçu est disponible, il permet de vérifier comment sera affiché le mail avec Internet Explorer.

#### Editeur HTML - Barre de boutons

La barre d'outils située au-dessus de l'éditeur permet dans l'ordre :

| D                   | Nouveau message vierge                                                                                                    |
|---------------------|----------------------------------------------------------------------------------------------------|
|                     | Ouvrir un fichier (HTM, HTML, Word, RTF ou TXT). A noter que les pages HTML complexes contenant par exemple des éléments graphiques dynamiques (JavaScript) ne seront pas complétement chargées et affichées                                                                      |
|                     | Enregistrer le corps du mail dans un fichier (HTML)                                                                                                    |
|                     | Ouvrir une fenêtre d'aperçu avant impression                                                                                                    |
| (1)                 | Insérer un fichier « .doc » à la position du curseur dans le corps du mail                                                                                                    |
| (1)                 | Insérer une image                                                                                                    |
| 5                   | Annuler la dernière modification                                                                                                    |
| E .                 | Copier l'élément sélectionné dans le presse papier                                                                                                    |
| <u>C</u>            | Coller, si possible, le contenu du presse papier dans l'éditeur                                                                                                    |
|                     | Effacer la sélection                                                                                                    |
|                     | Tout sélectionner                                                                                                    |
| B <i>I</i> <u>U</u> | Mettre en gras / italique / souligné le texte sélectionné                                                                                                    |
| T                   | Ouvrir la fenêtre de style                                                                                                    |
|                     | Aligner le texte à gauche, au centre, à droite.                                                                                                    |
| ABC                 | Ouvrir le correcteur orthographique Microsoft Word s'il est installé sur le poste. La correction est faite sur le texte sélectionné ou sur tout le texte sinon. A noter que la mise en forme du texte peut être perdue suite à la correction. Voir « Correcteur orthographique ». |
|                     | Décaler le texte à gauche, à droite.                                                                                                    |
|                     | Mettre des puces / numéroter les lignes sélectionnées.                                                                                                    |
|                     | Ajouter un tableau (Ouvre l'assistant de création tableau)                                                                                                    |
| /                   | Ajouter une ligne de séparation                                                                                                    |
| S                   | Ajouter un lien interactif internet comme un lien vers un site web ou une adresse mail                                                                                                    |

(1) Drag&Drop possible pour inclure des images ou des documents dans le corps du mail.

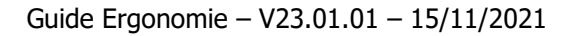

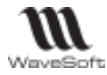

# Editeur HTML - Barre d'accès rapide

| Polices / Taille /<br>Couleur / Fond | Accès rapide à la gestion du style (Police / Taille / Couleur du texte / Couleur de fond du texte). Les propriétés relatives au texte (polices, tailles, couleurs) sont mémorisées sur le poste Windows. |
|--------------------------------------|----------------------------------------------------------------------------------------------------|
| 2                                    | Insérer la signature                                                                                                    |
| ABC                                  | Souligner ou pas les fautes d'orthographe (Ce correcteur utilise Internet Explorer).                                                                                                    |

## Menu contextuels Editeur de texte

Certaines fonctionnalités de l'éditeur sont aussi accessibles depuis le menu contextuel de l'éditeur (Clic droit).

|      | X      | Couper                    |
|------|--------|---------------------------|
|      | Þ      | Copier                    |
|      | Ê      | Coller                    |
|      | 30     | Sélectionner tout         |
|      | ABC    | Corrections               |
|      | Т      | Polices                   |
|      | Ľ      | Nouveau                   |
| ≓    | €      | Importer un fichier       |
| ₽    | $\sim$ | Importer une image        |
| T    |        | Importer champs de fusion |
| iteu | Ð      | Sauver sous               |
| Ed   |        | Imprimer                  |
|      |        |                           |

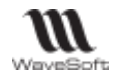

# Correcteur orthographique

Sur toutes les notes, de type traitement de texte (donc y compris mail), vous avez accès à un correcteur orthographique.

Il suffit de sélectionner un mot, une phrase ou l'ensemble du texte, puis de demander à l'aide du menu contextuel ou du bouton, la correction orthographique du texte sélectionné.

| rçu                                           |        |                                 |
|-----------------------------------------------|--------|---------------------------------|
| ▤옷◙ ▻▣ቄ◈;; b/ut =:                            |        |                                 |
| ✓ Taille 3 ✓ Couleur Noir ✓ For               | ond B  | lanc 🗸 > 🔀                      |
|                                               |        |                                 |
| une présentation de la version v23 du PGI Way | veSo   | oft                             |
| Grammaire et orthographe : Français (France)  |        | ? ×                             |
| A <u>b</u> sent du dictionnaire :             |        |                                 |
| Ceci est une présentation de la version v23   | ^      | <u>I</u> gnorer                 |
| ∉ du PGI WaveSoft                             |        | Ignor <u>e</u> r tout           |
| c                                             | •      | Ajouter au <u>d</u> ictionnaire |
| Suggestio <u>n</u> s :                        |        |                                 |
| (aucune suggestion)                           | $\sim$ | Modifier                        |
|                                               |        | Remplacer tout                  |
|                                               |        | Correction automatique          |
| Langue du dictionnaire : Français (France)    | ~      |                                 |
|                                               |        |                                 |
| ✓ Vérifier la grammaire                       |        |                                 |

Cette fonctionnalité utilise le correcteur orthographique de Word, vous devez donc avoir d'installé sur votre machine Word 2007, 2010 ou 2013. Word 2000 n'est pas compatible.

A Si la fenêtre de correction n'apparait pas, cela signifie qu'aucune faute n'a été détectée.

Ln mode TSE il peut être nécessaire d'utiliser Alt+TAB pour basculer sur l'écran de correction.

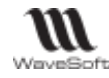

# Gestion des couleurs

Les zones suivies d'un bouton en forme de pinceau sont personnalisables au niveau de leur couleur. Ce bouton ouvre la fenêtre de personnalisation des couleurs.

|     | ~~~  |
|-----|------|
| 1   | 55   |
| s., | - 22 |
| ٦   | 1    |

Vouv pouvez sélectionner une couleur de base, personnaliser cette couleur à l'aide du curseur ou en modifiant les valeurs « Teinte », « Satur » etc...

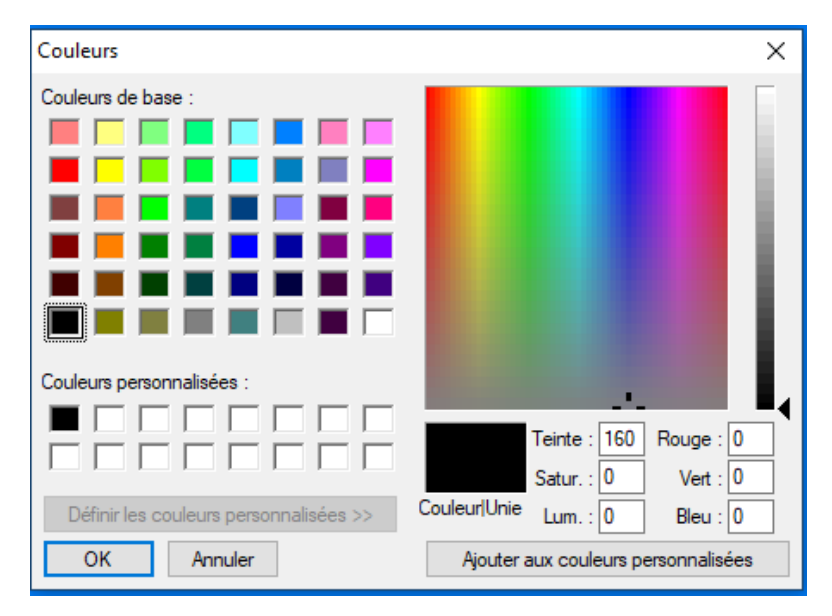

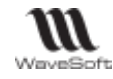

# Gestion de la recodification

La fonction de recodification, sur certaines fiches, permet d'affecter un nouveau code à un objet géré par la gestion ou la comptabilité WaveSoft. Le nouveau code ne doit pas déjà être utilisé par un même objet.

Accessible via le bouton « Recoder  $\ldots$  » de la barre de bouton d'une fiche.

Elle est disponible pour les objets ci-après : Article, Produit, Famille d'articles / de produits, Tiers (clients, fournisseurs, commerciaux), Dépôt, Affaire, Tarif, Mode d'expédition, Mode de règlement...

| Recoder     |        | ×       |
|-------------|--------|---------|
| Ancien code | 621940 |         |
| Nouveau cod | e      |         |
|             | ОК     | Annuler |

Remarque :

Pour les articles et les produits le code de ces objets est stocké dans chaque ligne de pièce avec la valeur du code lors de la création de pièce. Cela permet de réimprimer une pièce à l'identique malgré des recodifications successives. Pour cela il suffit simplement de modifier vos modèles d'impression.

La recodification d'un tiers conserve tout l'historique.

Le recodage d'un code client ou fournisseur ne modifie en aucun cas le compte comptable associé au Tiers.

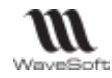

# Gestion de la cartographie via Google Map

Il est possible d'utiliser les services Google Map pour afficher des cartes correspondant aux adresses des contacts, calculer des itinéraires ou encore faire des analyses géo-décisionnel (reporting cartographique). Ce service requiert une connexion internet.

# Paramétrage Google

Voir la fiche technique « FTC021-CREACOMPTEGOOGLEMAP.pdf ».

## Paramétrage des adresses

Pour géo localiser une adresse, on utilise une seule ligne sur les trois d'adresses disponibles. Pour choisir la ligne d'adresse utilisée, il faut aller dans l'onglet « Gestion / Générale » des Préférences dossier et choisir le mode de calcul de l'adresse :

- 1° ligne de l'adresse. On utilise la 1° ligne ;
- 2° ligne de l'adresse. On utilise la 2° ligne ;
- 3° ligne de l'adresse. On utilise la 3° ligne ;
- Automatique. Dans ce mode, la ligne utilisée est celle qui contient un numéro (comme par exemple un numéro de rue.).

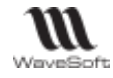

# Fiche contact - Onglet Carte

L'onglet « Carte » de la fiche de contact, permet de visualiser des informations géographiques correspondant à l'adresse du contact. Lorsque celle-ci est correctement renseignée, la carte est par défaut centrée sur cette adresse.

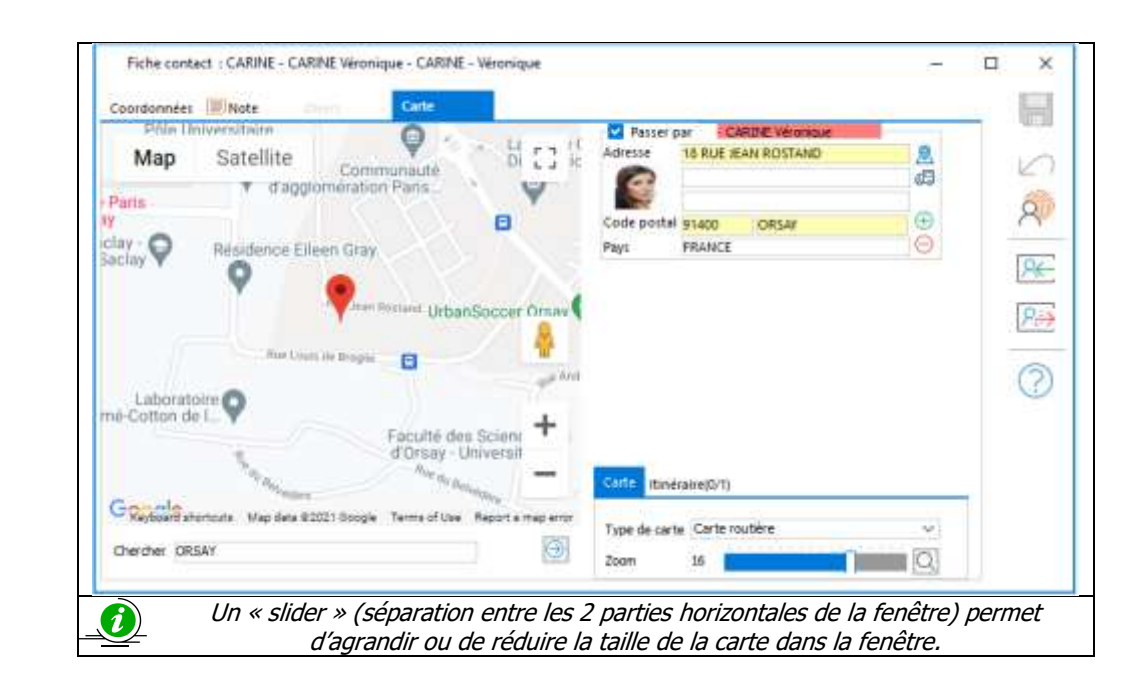

|               | Carte Google                                                                                                    |  |  |  |  |  |  |
|---------------|----------------------------------------------------------------------------------------------------|--|--|--|--|--|--|
| <b>9</b>      | Ce marqueur correspond à l'adresse du contact. Lorsque le pointeur de la souris passe<br>dessus, le nom et le prénom du contact sont affichés dans une bulle d'information.<br>Lorsqu'on clique dessus, en plus de visualiser ces informations, il est possible d'accéder au<br>site Web renseigné dans la fiche tiers associé. |  |  |  |  |  |  |
| +             | Permettent de régler le niveau de zoom de la carte                                                                                                    |  |  |  |  |  |  |
| Map Satellite | Satellite Permet de modifier l'apparence de la carte. Il est possible d'afficher un plan avec ou sans relief, d'avoir une image satellite du lieu avec ou sans légende.                                                                                                    |  |  |  |  |  |  |
| *             | permet de basculer en mode « Street View ». Après avoir positionné ce personnage sur une rue du plan, on visualise celle-ci grâce à un panorama à 360°.                                                                                                    |  |  |  |  |  |  |

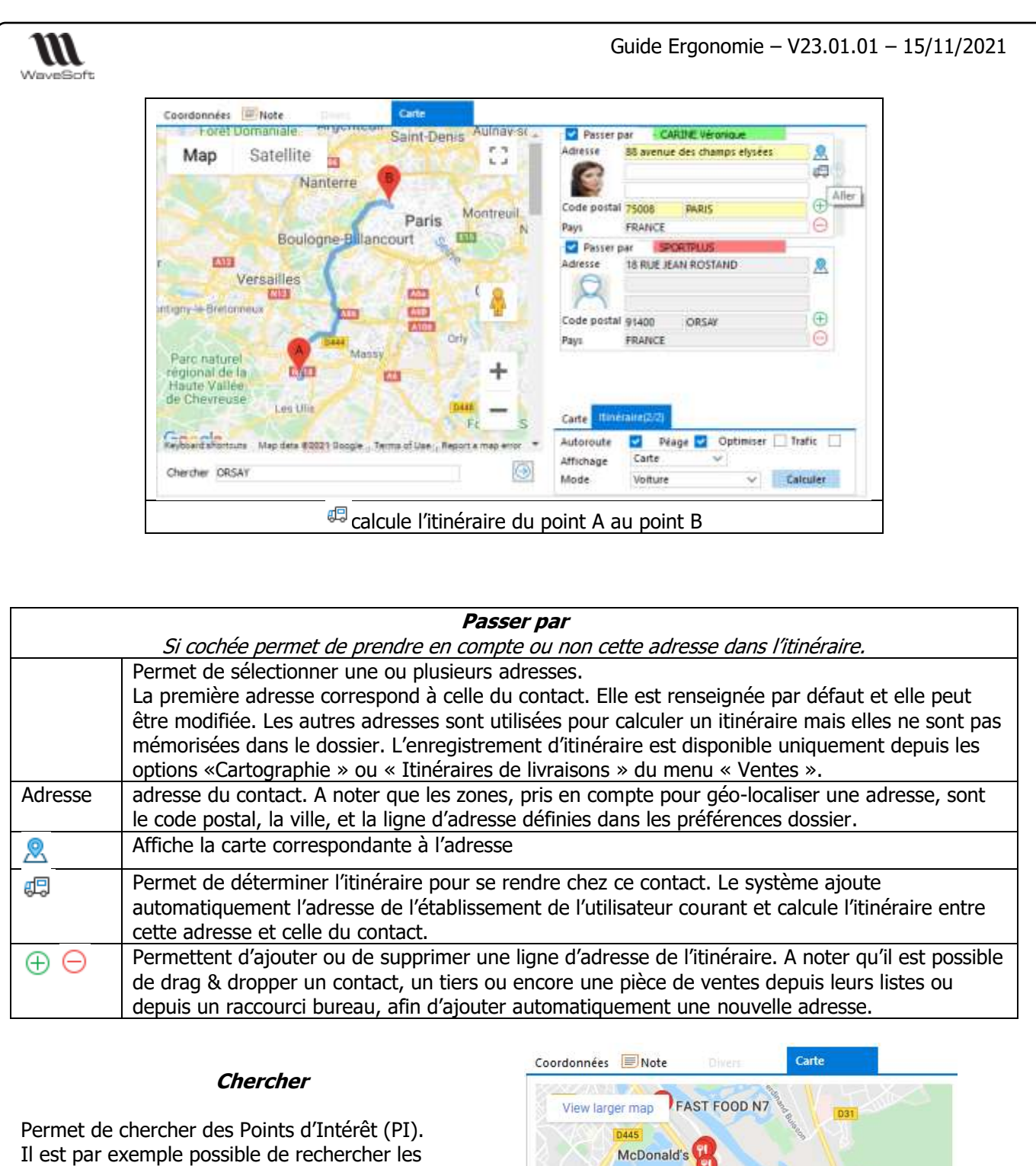

Il est par exemple possible de rechercher les restaurants d'une ville. Afin d'obtenir des résultats plus pertinents, il est conseillé de préciser un lieu.

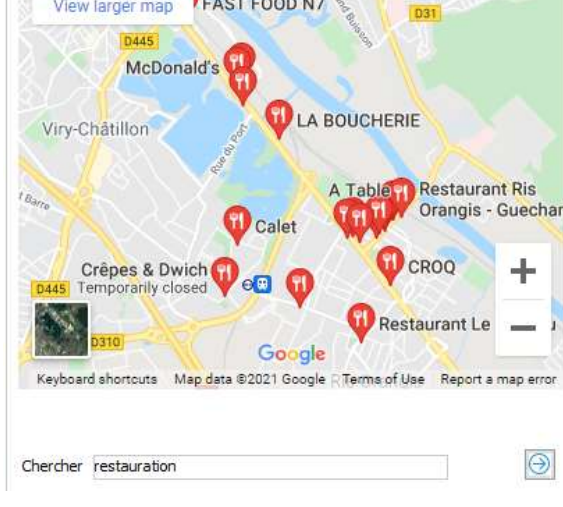

| WaveSoft                                                                                    |                                                                                        |                                              |                                           | G                                                                                                    | uide Ergonomie -                                                                                                    | - V23.01.01                                                                                                | - 15/11/2021                                                                                |
|---------------------------------------------------------------------------------------------|----------------------------------------------------------------------------------------|----------------------------------------------|-------------------------------------------|----------------------------------------------------------------------------------------------------|----------------------------------------------------------------------------------------------------|----------------------------------------------------------------------------------------------------|---------------------------------------------------------------------------------------------|
|                                                                                             | Coordonnées 🕮 Note                                                                     | Carte                                        |                                           |                                                                                                    |                                                                                                    |                                                                                                    |                                                                                             |
|                                                                                             | GERERAL Map data a                                                                     | 021 Doogle , Terms of Lise , Rep             | F( S*                                     | Adresse                                                                                                    | par CARINE Véronique<br>88 avenue des champs elysées                                                                                                    | 2                                                                                                    |                                                                                             |
|                                                                                             | 88 Av. des Champs-Elysées, 75008 Paris, France                                         |                                              |                                           | Code posta                                                                                                    | 75008 PARIS                                                                                                    | <b>e</b>                                                                                                   |                                                                                             |
|                                                                                             | 26.4 km. About 34 min                                                                  | s (36 mins in current tr                     | raffic)                                   | Passer                                                                                                    | per SPORTPLUS                                                                                                    |                                                                                                    |                                                                                             |
|                                                                                             | <ol> <li>Head northwes<br/>Élysées toward</li> </ol>                                   | t on Av. des Champs-<br>Rue Quentin-Bauchart | 0.6 km                                    | Adresse                                                                                                    | 18 RUE JEAN ROSTAND                                                                                                    | 2                                                                                                    |                                                                                             |
|                                                                                             | • 2. At the roundable                                                                  | out, exit onto Av. Foch                      | 1.5 km                                    | Code posta                                                                                                    | 91400 ORSAV                                                                                                    | •                                                                                                    |                                                                                             |
|                                                                                             | r 3. Turn right tou                                                                    | Back                                         | 73 m                                      | Pays                                                                                                    | FRANCE                                                                                                    | Θ                                                                                                    |                                                                                             |
|                                                                                             | + 4. Turn left onto                                                                    | Forward                                      | 64 m                                      |                                                                                                    |                                                                                                    |                                                                                                    |                                                                                             |
|                                                                                             | 5. At the roundation onto Rte de S                                                     | Print<br>View page source                    | 0.2 km                                    | Carte                                                                                                    | éraite(2/2)                                                                                                    |                                                                                                    |                                                                                             |
|                                                                                             | 1 6. Turn left toward                                                                  | i Bd Périphérique                            | 0.2 km •                                  | Autoroute                                                                                                    | Péage Optimiser                                                                                                    | Trafic                                                                                                    |                                                                                             |
|                                                                                             | Overcher restauration                                                                  |                                              |                                           | Mode                                                                                                    | Volture 🗸                                                                                                    | Calculer                                                                                                   |                                                                                             |
|                                                                                             | Overcher restauration                                                                  | Carte                                        | e ou Itii                                 | Mode                                                                                                    | Voiture                                                                                                    | Calculer                                                                                                   |                                                                                             |
| Carte Itinérai<br>Type de carte<br>Zoom                                                     | Chercher restauration                                                                  |                                              | e ou Itin<br>P<br>Zu<br>n                 | Mode<br>néraire<br>Permet de<br>oom. Le z<br>nolette din                                                                  | choisir le type de<br>zoom fonctionne e<br>rectement sur la o                                                                                                    | e carte et le<br>également a<br>carte.                                                                     | niveau de<br>vec la                                                                         |
| Carte Itinérai<br>Type de carte<br>Zoom<br>Carte Itinérai<br>Autoroute<br>Affichage<br>Mode | Chercher restauration re(2/2) Carte routière 16 re(2/2) ✓ Péage ✓ Opti Carte ✓ Voiture | Carto                                        | e ou Itin<br>P<br>Zu<br>n<br>L<br>L<br>tr | Mode<br>méraire<br>Permet de<br>oom. Le z<br>nolette din<br>Permet de<br>e bouton<br>Pour une i<br>rajet com<br>one « Aff | choisir le type de<br>coom fonctionne e<br>rectement sur la c<br>définir les option<br>« Calculer » lanc<br>mpression de la c<br>plets, sélectionne<br>ichage ». | carceter et le<br>également a<br>carte.<br>Is de calcul d<br>e le calcul d<br>carte avec le<br>z « Impress | niveau de<br>vec la<br>de l'itinéraire.<br>e l'itinéraire.<br>s détails du<br>ion » dans la |

# Statistiques - Cartographies

Accessible depuis le Menu Ventes - Statistiques - Cartographies ou Menu Statistiques - Cartographie. Non disponible dans le module Comptabilité.

Permet de créer soit des itinéraires soit d'extraire des données afin de faire des analyses géo-décisionnelles. Suivant le type de cartographie choisi (« Itinéraire Google », « Reporting Google »), la configuration de la fiche « Cartographie » est différente. La liste des cartes permet de créer, modifier ou supprimer des cartographies. Dans le module C.R.M. la liste tient compte des règles de visibilité propres aux commerciaux.

| Liste des cartes           |              |                      |                                                             |       |         |             | _           |   | ×  |
|----------------------------|--------------|----------------------|-------------------------------------------------------------|-------|---------|-------------|-------------|---|----|
| Standard                   | ~            | Présentation         | défaut                                                      |       |         |             |             |   |    |
| ▷ Q Cartes                 | Carte        |                      | Intitulé                                                    | Privé | Туре    | Utilisateur | Modifié par |   |    |
|                            | REPORTING01  | Exemple reporting    | google CA client                                            | NON   | Repor   | ADM         | ADM         | A | DM |
|                            | ITINERAIRE01 | Exemple Itinéraire I | N° 1 de livraison optimisé                                  | NON   | ltinéra | ADM         | ADM         | A | DM |
|                            |              |                      | <ul> <li>Ajouter [Ins]</li> <li>Modifier [Enter]</li> </ul> |       |         |             |             |   |    |
| 2 : Eléments dans la liste | <            | (                    | Supprimer           Dupliquer                               |       |         | Chercher :  |             |   | >  |

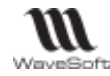

### **Itinéraires Google**

Elle permet d'établir des itinéraires de livraisons pour des utilisateurs. La liste permet de créer, modifier ou supprimer les livraisons. Les itinéraires sont limités à 10 adresses.

| L'entête de la fiche de livraison, permet de définir | 🖪 Fiche    | carte : ITINERAIRE01 (*) |                                               |                                      |
|------------------------------------------------------|------------|--------------------------|-----------------------------------------------|--------------------------------------|
| le type de la carte, le code,                        | Carte      | ITINERAIRE01             | Exemple Itinéraire N° 1 de livraison optimisé |                                      |
| l'intitulé et l'utilisateur                          | Utilisateu | ADM 🗸                    | Privé                                         | Créée le : 10/12/19 18:33 par ADM    |
| associé à cette livraison.                           | Туре       | ltinéraire Google $\sim$ |                                               | Modifiée le : 10/12/19 18:45 par ADM |

#### Itinéraires Google - Onglet Définition des étapes

Permet de donner les différents points de passage de l'itinéraire.

| Carlite : | Riom             | Prénom | Adresse 1             | Code postal | Ville                | Passer | Addit | Cade   | Sottete                  | 1  |
|-----------|------------------|--------|-----------------------|-------------|----------------------|--------|-------|--------|--------------------------|----|
|           | XAVIER:          | Kavier | 18 RUE JEAN ROSTAND   | 91400       | ORSAV                | OUI    | OUN   | XAVIER | XAVIER Xavier            | 10 |
| <b>C</b>  | 4201-2001-044    | 1.41   | Avenue Montaigne      | 91080       | COURCOURDNNES        | OUI    | OUI   | 0005   | ANICET                   | B  |
| 0 🕀       | Ajouter [2       | 65]    | 2 rue Paul Puech      | 91080       | COURCOURONNES        | OUI    | OUE   | 0005   | Velo Club Guillaume COUR | 1  |
| -0        | Modifier]        | Enter] | Allée du parc         | 92030       | PUTEAUX              | OUI    | OUE   | 0003   | FULBERT                  | 1  |
| 5         |                  |        | Avenue du panorama    | 92001       | NANTERRE             | OBI    | OUI   | 0362   | GAUTHER                  | 1  |
| 1 CO      | Supprimer        |        | Avenue Paul Bert      | 91106       | CORBEIL ESSONNES     | OUI    | QUI   | 0004   | PARFAIT                  | 17 |
| l di m    | Darbardar        |        | Impasse Lamartine     | 92105       | BOULOGNE BILLANCOURT | OUI    | OUI   | 0006   | BENOIT                   | 1  |
| Ola       | Provinci screeta |        | 82 RUE DE SEVRES      | 92100       | BOULOGNE BILLANCOURT | OUI    | NON   | 0002   | Golf Club Raymond        |    |
| N.        | Geneviève        | Abel   | 9 square de la Mairie | 91190       | GIF SUR WETTE        | OUI    | OUI   | 0001   | Golf Club Geneviève      |    |

| $\oplus$ | Ouvre la liste des contacts à visiter. Ajout par Drag&Drop. |
|----------|-------------------------------------------------------------|
| Θ        | Supprime le(s) contact(s) sélectionné(s)                    |
| 1        | Permettent de modifier l'ordre de passage                   |

Le Drag&Drop dans cette liste d'une sélection de pièces de ventes est également possible, par exemple de Bons de livraisons, pour calculer une tournée de livraison. L'adresse de livraison est alors prise en considération. Pour toutes les autres pièces, ce sera l'adresse de facturation qui sera utilisé pour le calcul de l'itinéraire.

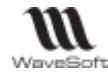

#### **Itinéraires Google - Onglet Itinéraire**

Permet de visualiser ou d'imprimer l'itinéraire. Il reprend les éléments décrits dans la fiche contact. Il permet d'avoir en plus un détail du parcours. Par défaut ce détail est situé à droite du plan.

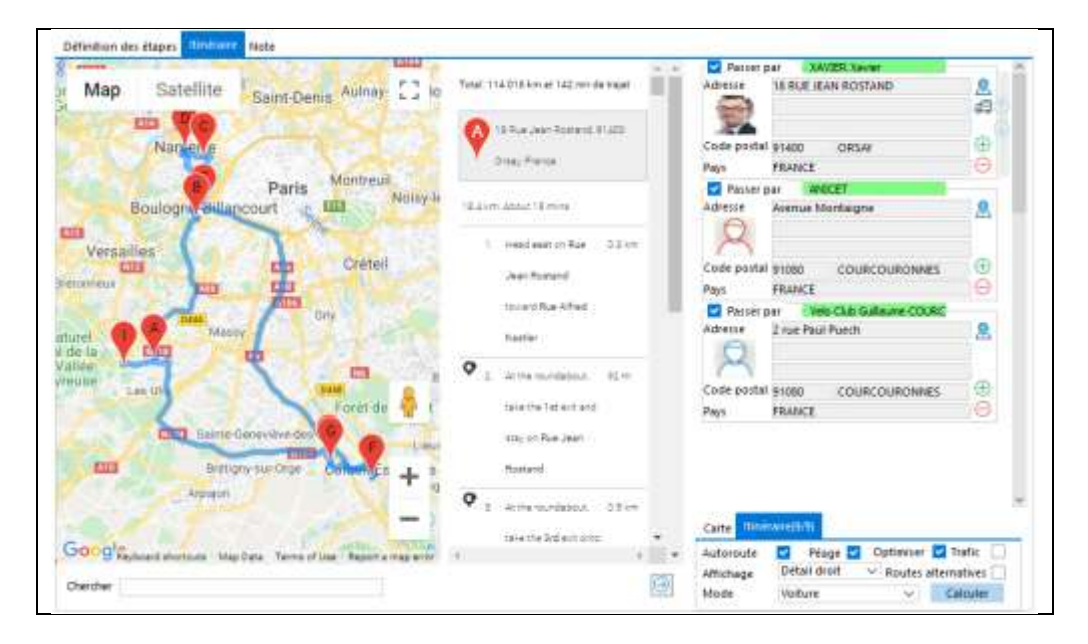

|              | Itinéraire                                                                                                    |  |  |  |  |  |
|--------------|----------------------------------------------------------------------------------------------------|--|--|--|--|--|
| Autoroute    | indique si on doit ou non éviter les autoroutes                                                                                                    |  |  |  |  |  |
| Péage        | indigue si on doit ou non éviter les péages                                                                                                    |  |  |  |  |  |
| Optimiser    | le calcul de l'itinéraire est optimisé en km sans tenir compte de l'ordre de passage défini<br>par l'utilisateur                                                                                                    |  |  |  |  |  |
| Trafic       |                                                                                                    |  |  |  |  |  |
| Affichage    | <ul> <li>Permet de modifier l'affichage de la carte et du parcours :</li> <li>Carte : on n'affiche que la carte ;</li> <li>Détail droit : le parcours détaillé est affiché à droite de la carte (défaut) ;</li> <li>Détail bas : le parcours détaillé est affiché en dessous de la carte ;</li> <li>Impression : le parcours détaillé complet en dessous de la carte à l'impression.</li> </ul> |  |  |  |  |  |
| Routes       | Le système propose si possible des routes alternatives. Le choix de l'itinéraire se fait en                                                                                                    |  |  |  |  |  |
| alternatives | cliquant sur une des alternatives proposées dans la zone parcours détaillé.                                                                                                    |  |  |  |  |  |
| Mode         | ode permet de choisir son mode de déplacement : Voiture, vélo, marche à pied. Le calcul va<br>être optimisé suivant le mode choisi ;                                                                                                    |  |  |  |  |  |
| Calculer     | Lance le calcul de l'itinéraire en fonction des options choisies                                                                                                    |  |  |  |  |  |

Lorsqu'on clique sur une ligne du parcours, un repère est affiché sur le plan. Il est possible d'ajouter des points de passage. Ceux-ci peuvent être temporaires ou permanents. Les points de passages temporaires sont ajoutés en cliquant directement sur le trajet du plan. Ces points ne sont pas mémorisés dans le dossier. Par contre, les points de passage rajoutés en faisant du Drag&Drop à partir de la liste des contacts, tiers ou pièces de ventes, peuvent être enregistrés. Dans ce cas leurs adresses ne sont pas módifiables directement.

Le bouton « Imprimer » permet d'imprimer la carte et le parcours détaillé.

#### **Itinéraires Google - Onglet Note**

Voir Guide Ergonomie - Gestion des Fiches

## **Reporting Google**

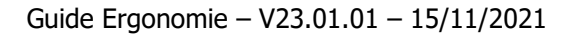

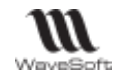

Accessible depuis le Menu Ventes - Statistiques - Cartographies ou Menu Statistiques - Cartographie. Non disponible dans le module Comptabilité.

Permet d'extraire des données afin de faire des analyses géo-décisionnelles, le type de la fiche en entête doit être « Reporting Google ».

| Carte      | REPORTING01      |        | Exemple reporting google CA client |
|------------|------------------|--------|------------------------------------|
| Utilisateu | ADM              | $\sim$ | Privé                              |
| Туре       | Reporting Google | $\sim$ |                                    |

#### **Reporting Google - Onglet Extraction de données**

Dans un premier temps, il convient de déterminer les critères d'extractions des données. Il est possible de créer plusieurs modèles d'extraction. Chaque modèle est identifié par un code et un intitulé. Lorsqu'on clique sur un modèle de la liste du haut, on peut voir et modifier son détail dans la zone du bas.

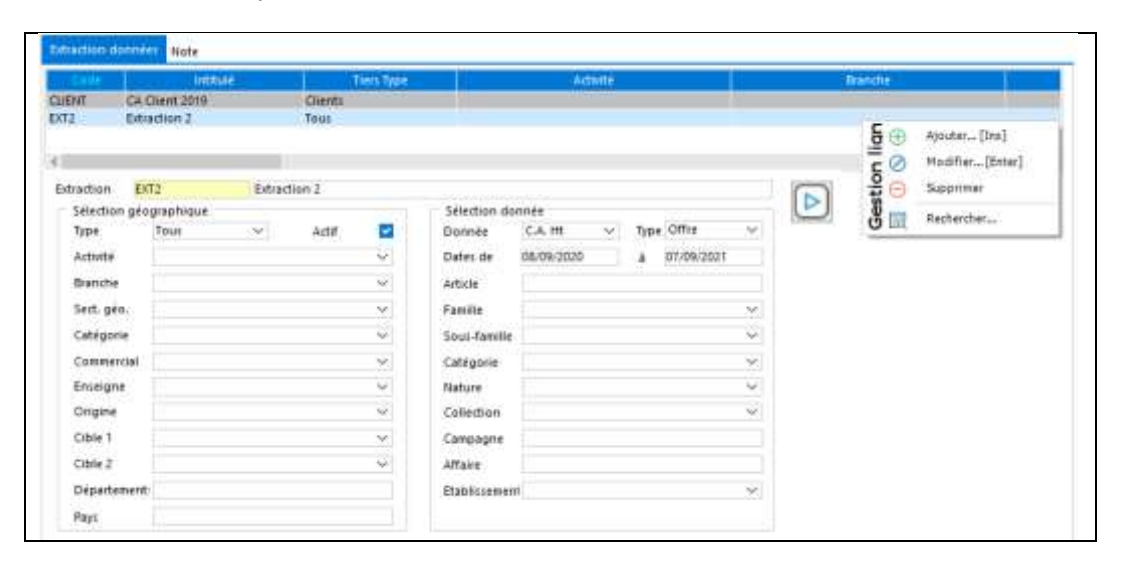

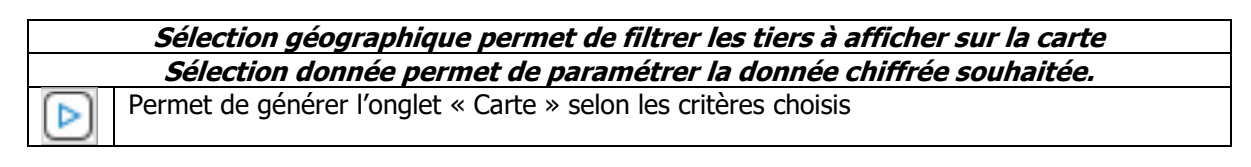

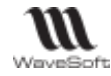

#### **Reporting Google - Onglet Carte - Liste**

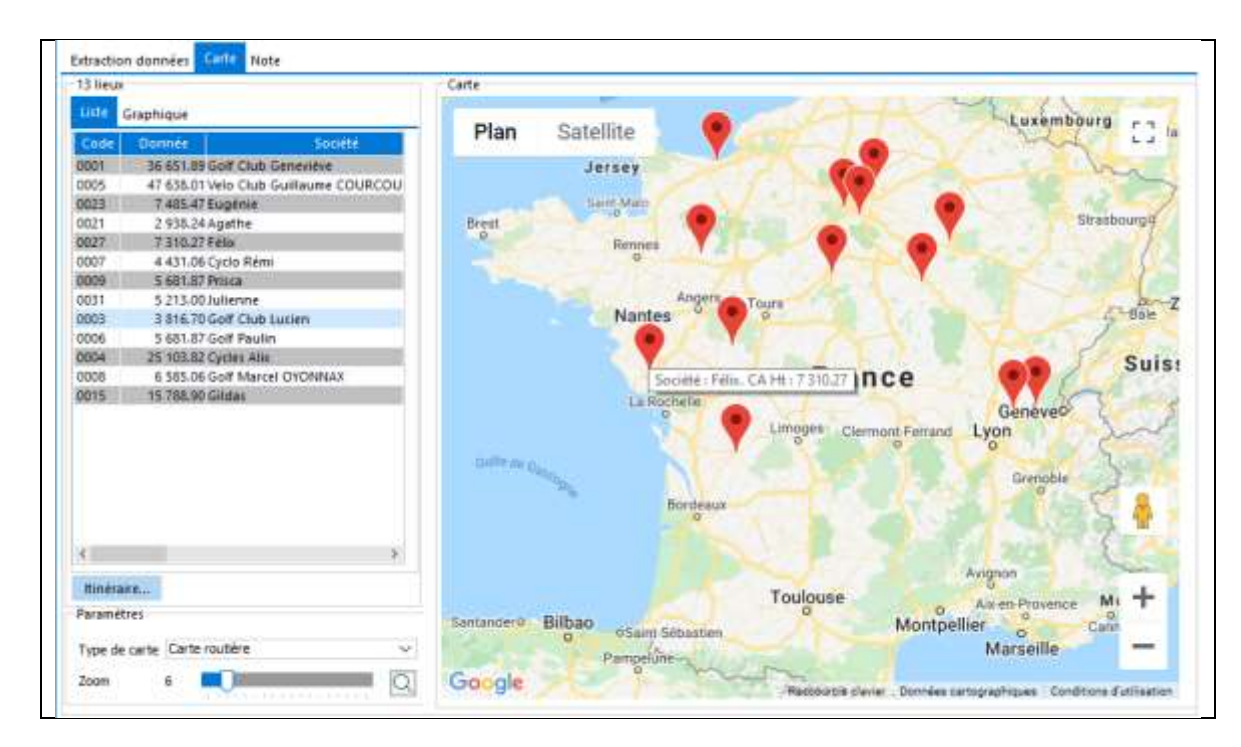

La liste de gauche affiche l'ensemble des tiers correspondant aux critères de sélection. La colonne « Donnée » contient le résultat de la donnée chiffrée paramétrée. L'info bulle du marqueur du plan reprend aussi cette valeur. Chaque ligne possédant une adresse valide est marquée sur le plan. Un double clic sur une ligne applique un zoom sur l'adresse du tiers. Il est possible de choisir un type de carte et le niveau de zoom sur la carte en dessous de la liste. Le zoom fonctionne sur la carte avec les boutons +/- et également avec la molette de la souris.

Le bouton « Itinéraire » permet de calculer un itinéraire pour les lignes sélectionnées dans la liste.

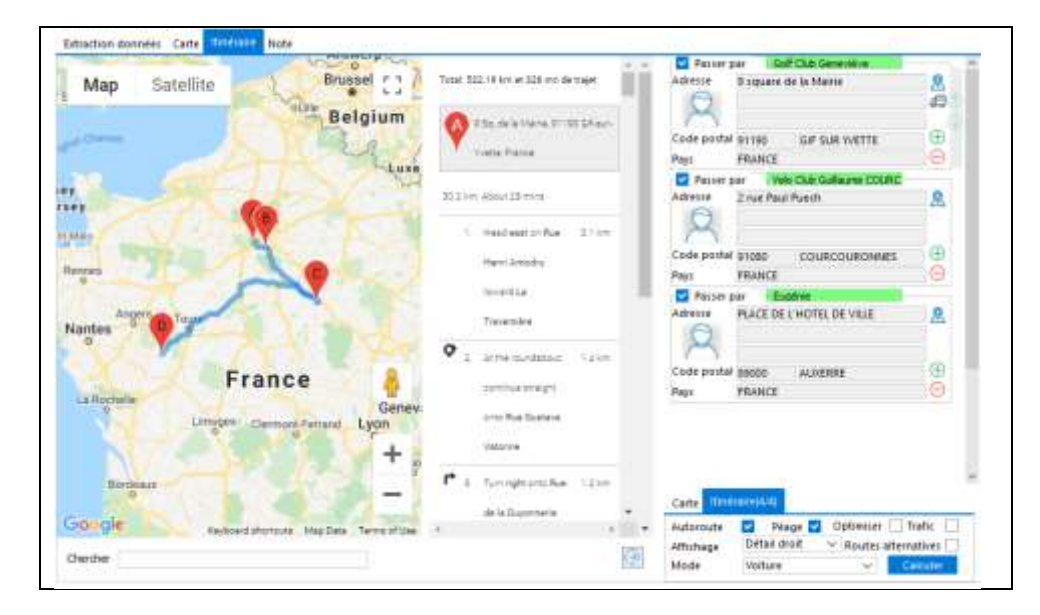

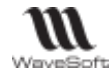

#### **Reporting Google - Onglet Carte - Graphique**

Permet de visualiser les données extraites sous forme de graphiques. Le menu contextuel permet de choisir et personnaliser le graphique.

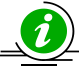

Il faut DirectX9 sur le poste pour avoir toutes les options graphiques possibles.

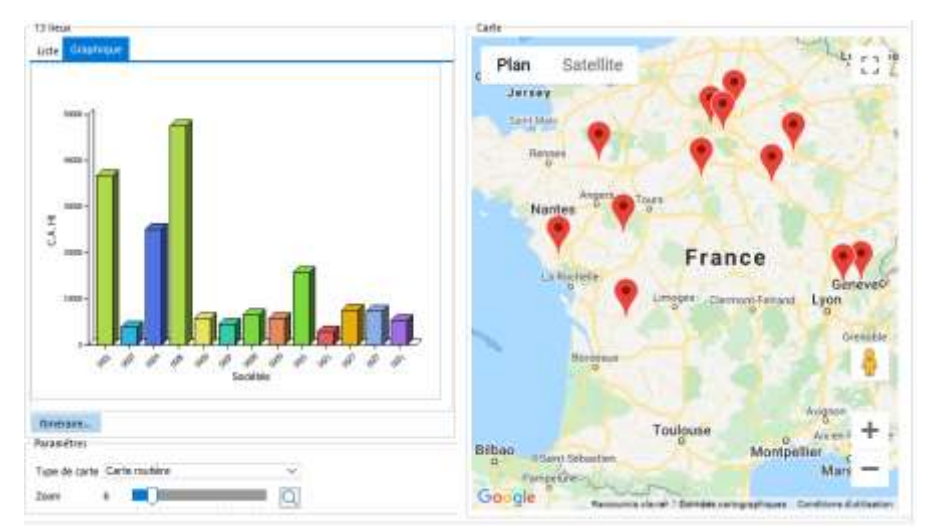

Un « slider » (séparation entre les 2 parties horizontales de la fenêtre) permet d'agrandir la carte ou la liste.

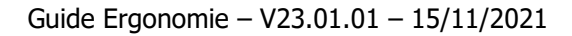

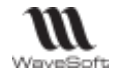

# Les exports / Pièces jointes en PDF

Le générateur de PDF ne requiert aucune installation ou configuration additionnelle. Par défaut les PDF sont au format standard PDF/A (Acrobat 8.x).

Lors des envois par mails, les états à imprimer sont automatiquement mis en pièce jointe au format pdf. Le libellé de la pièce jointe ou le destinataire sont fonction du contexte.

Voir Gestion des impressions/ Aperçus avant impression. Voir Menus Contextuels de la Gestion des listes Voir bouton Envoyer depuis une fiche
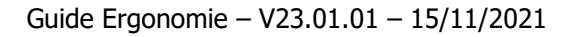

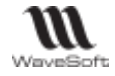

# Préférences dossier communes aux modules

# Gestion de la Société

Dossier / Préférences dossier / Fiche Société

Å Modifiable uniquement depuis les modules Comptabilité et Gestion Commerciale.

La fiche société permet l'enregistrement, la consultation et la modification de toutes les informations sur votre société (SIRET, APE, N° TVA Intracommunautaire, RCS, Adresse du siège, etc. ...)

Les informations saisies sont reprises automatiquement dans les modèles d'édition standard proposés par le logiciel. Il est donc important de renseigner ces informations afin d'avoir affiché par défaut dans tous les modèles d'édition les informations légales concernant votre société dans le cartouche d'entête de votre société.

| 🔟 Infor   | 🔟 Information société 🛛 🗙                                   |             |                    |        |       |        |       |             |         |           |                   |      |
|-----------|-------------------------------------------------------------|-------------|--------------------|--------|-------|--------|-------|-------------|---------|-----------|-------------------|------|
| Société   | SA                                                          |             | $\sim$             | SPOR   | TPLUS |        |       |             |         |           |                   |      |
| SIRET     | 4502191                                                     | 000 0004    | 44                 | APE    | 5829C |        | N° T. | .V.A. intra | FR18    | 450219100 | )                 | 1    |
| RCS       | Evry B 45                                                   | 0 219 100   |                    |        |       |        |       |             |         |           |                   |      |
| Capital   | SA au ca                                                    | pital de 22 | 35 12              | 4 Euro | s     |        | Lang  | jue princ   | ipale d | ossier FF | <mark>≀ </mark> ∨ |      |
| Adress    | Adresse du siège Adresse de livraison Documents Divers Note |             |                    |        |       |        |       |             |         |           |                   |      |
| Rue       | 18                                                          | RUE JEAN R  | OSTA               | ND     |       |        |       |             |         |           |                   |      |
|           |                                                             |             |                    |        |       |        |       |             |         |           |                   |      |
| СР        | 914                                                         | 00 Vil      | lle <mark>C</mark> | RSAY   |       |        |       | Pays        | FRAN    | CE        |                   |      |
| Télépho   | ne <u>01 (</u>                                              | 00 00 00 00 |                    |        |       | Fax    | 00    | 00 00 00    | 00      |           |                   |      |
| Portable  | e                                                           |             |                    |        |       | C.L.F. |       |             |         |           |                   | 1    |
| Mail      | con                                                         | tact@sport  | tplus.             | com    |       |        |       |             |         |           |                   |      |
| Site inte | ernet www                                                   | w sportplu  | s com              |        |       |        |       |             |         |           |                   |      |
| Siccline  |                                                             | in portpro  |                    | •      |       |        |       |             |         |           |                   |      |
|           |                                                             |             |                    |        |       |        |       |             |         |           |                   |      |
|           |                                                             |             |                    |        |       |        |       |             |         |           |                   |      |
|           |                                                             |             |                    |        |       |        |       | ОК          |         | Annule    | r                 | Aide |

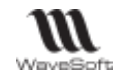

# Gestion des établissements

Voir également Gestion du Multi-Etablissements

Dossier / Préférences / Les établissements ...

L Création / Modification uniquement depuis les modules Comptabilité et Gestion Commerciale.

# Liste des établissements

|                               | List      | e des établisse  | ements    |           |                  |       | —           | $\Box$ ×  |
|-------------------------------|-----------|------------------|-----------|-----------|------------------|-------|-------------|-----------|
| La societe mere est affichee  | Code 🤾    | Forme            | 🚭 Société | 🕂 Dépôt   | 🚭 Adresse 1      | ₽     | Code postal | 🕑 Ville 🖓 |
| en caracteres Gras. Elle est  | SOCIETE   | SA               | SPORTPLUS | CENEDAL   | 18 DHE IEAN DOG  | STAND | 91400       | ORSAY     |
| créée via la Fiche Société    | LILLE     | AGENCE           | LILLE     | < 🕀       | Ajouter [Ins]    |       | 59896       | LILLE     |
| (Voir Gestion de la Société). | <         |                  |           | $\oslash$ | Modifier [Enter] |       |             | >         |
|                               | 2 : Eléme | ents dans la lis | ite       | ର୍ 😑      | Supprimer        |       |             |           |

# Fiche établissement

# Fiche établissement – Entête

Un établissement est défini par un Code, ainsi que son intitulé et les informations de base (coordonnées, ...).

| Code | LILLE | Etablissemen | AGENCE | $\sim$ | SPORTPLUS LILLE |
|------|-------|--------------|--------|--------|-----------------|
|      |       |              |        |        |                 |

| Code (*)             | Code de l'établissement.                                                   |
|----------------------|----------------------------------------------------------------------------|
| Etablissement (*)    | Choix de la forme juridique de l'établissement. Voir Gestion des énumérés. |
|                      | Raison sociale de l'établissement.                                         |
| (*) Champa abligatai |                                                                            |

(\*) Champs obligatoires

# Fiche établissement - Les onglets

# Fiche établissement - Onglet Informations

Permet de préciser les coordonnées de l'établissement

| Le dépôt est           | Informati | ions   | Contacts     | Utilisateurs | Documents    |                | Notes |            |  |
|------------------------|-----------|--------|--------------|--------------|--------------|----------------|-------|------------|--|
| obligatoire en gestion | Informa   | tions  |              |              | Coordonn     | iées           |       |            |  |
| pour identifier le     | N° T.V.A. | FR184  | 50219100     |              | Rue          | 2 RUE DE LILLE |       |            |  |
| dépôt principal de     | SIRET     | 450219 | 9100 00010   |              |              |                |       |            |  |
| l'établissement.       | APE       | 5829C  |              |              |              |                |       |            |  |
| Voir « Gestion des     | RCS       | Evry B | 450 219 100  |              | СР           | 59896          | V     | ille LILLE |  |
| fiches - Les adresse   | Capital   | capita | l de Euros   |              | Pays         | FRANCE         |       |            |  |
| dans une fiche ».      | Défauts   |        |              |              | Téléphone    |                |       | Fax        |  |
| Voir « Guide Gestion   | Dépôt     | GENE   | RAL          | ~            | Portable     |                |       | C.L.F.     |  |
| commerciale –          | RIB Choru | IS 🗌   |              |              | Mail         |                |       |            |  |
| Interface CHORUS       | BRED - 51 | 121000 | - FR76101070 | 011800999 🗸  | Site interne |                |       |            |  |
| Pro »                  |           |        |              |              | Site interne |                |       |            |  |

# Fiche établissement - Onglet Contacts

WAVESOFT – Parc Orsay Université – 18 rue Jean Rostand – 91893 ORSAY Cedex www.wavesoft.fr

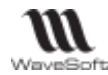

Permet d'associer une liste de contact lié à l'établissement. Voir « Gestion des contacts ».

# Fiche établissement - Onglet Utilisateurs

Liste des utilisateurs associés à cet établissement (Voir Gestion des utilisateurs).

# Fiche établissement - Onglet Documents

Voir Gestion des fiches

# Fiche établissement - Onglet Divers

Voir Gestion des fiches

La Gestion des champs paramétrables sur les établissements est visible sur la liste des établissements, la Fiche société et la Fiche établissement.

# Fiche établissement - Onglet Notes

Voir Gestion des fiches

### Fiche établissement - Barre de boutons

Voir Gestion des fiches - Barre de boutons

# Mot de passe de la société

Dossier / Préférences / Mot de passe ...

| 📧 Mot de passe dossier                      |         | ×    |
|---------------------------------------------|---------|------|
| Ancien mot de passe<br>Nouveau mot de passe |         |      |
| Valider                                     | Annuler | Aide |

Veuillez saisir l'ancien et le nouveau Mot de passe, puis validez pour terminer.

# <u>Clients</u>

# **Clients - Onglet Générale**

|                            | Comptabilité                                                                    | Gestio  | n Clients                                                                                    | Fournisseurs | Divers |  |  |  |
|----------------------------|---------------------------------------------------------------------------------|---------|----------------------------------------------------------------------------------------------|--------------|--------|--|--|--|
|                            | Générale                                                                        | Défauts | Gestion du ris                                                                               | sque         |        |  |  |  |
|                            | Création automatique de la fiche lors de la création du compte                  |         |                                                                                              |              |        |  |  |  |
|                            | Report de l'intitulé société dans le compte lors de la modification de la fiche |         |                                                                                              |              |        |  |  |  |
| Création auto. de la fiche |                                                                                 | che     | Si cochée, la création d'un compte client entraîne la création de la fiche c correspondante. |              |        |  |  |  |
|                            |                                                                                 |         |                                                                                              |              |        |  |  |  |

Copyright WaveSoft

| NN<br>WaveSoft |                                                                                                    | Guide Ergonomie – V23.01.01 – 15/11/202                                                                                                    |  |  |  |  |  |  |
|----------------|----------------------------------------------------------------------------------------------------|----------------------------------------------------------------------------------------------------|--|--|--|--|--|--|
| Report de l'   | intitulé                                                                                                    | Si cochée, la modification de l'intitulé société de la fiche client est automatiquement<br>propagée sur l'intitulé du compte client correspondant                                                                                                    |  |  |  |  |  |  |
| Clients -      | Onglet Défai                                                                                                    | auts                                                                                                    |  |  |  |  |  |  |
| Г              | Comptabilité Gestio<br>Générale Défauts                                                                              | tion Clients Fournisseurs Divers                                                                                                    |  |  |  |  |  |  |
|                | Priorité<br>Taux d'escompte<br>Taux de remise<br>Devise<br>Profil TVA<br>Modèle de règlement<br>Nombre d'exemplaires | 0       Assujetti T.P.F.       ✓         0.00%       Assujetti T.V.A.       ✓         Regroupement des commandes       ✓         EUR       ✓       Regroupement des bons       ✓         National       ✓       Regroupement des effets       ✓         t       CHQ30J       ✓       Regroupement des prélévements       ✓         ts       1       R.I.B. apparent sur les effets       ✓         Codification automatique       ✓       ✓ |  |  |  |  |  |  |
| Ces<br>Voi     | informations sont u<br>r « Fiche Client » p                                                                          | t utilisées pour pré-paramétrer les fiches clients lors de leur création.<br>pour plus de détails, « Les tiers type » pour pré-paramétrer plus spécifiquement.                                                                                                    |  |  |  |  |  |  |
| automatiq      | ue des clients                                                                                                    | automatiquement un code à l'aide de la souche de type « Tiers » sélectionnée.                                                                                                    |  |  |  |  |  |  |
|                |                                                                                                    |                                                                                                    |  |  |  |  |  |  |
|                |                                                                                                    |                                                                                                    |  |  |  |  |  |  |

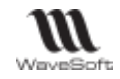

# **Clients – Onglet Gestion du risque**

| Comptabilité                                                           | Gestion                                                                                   | Clients Fournisseurs Divers                                                                                                    |           |
|------------------------------------------------------------------------|-------------------------------------------------------------------------------------------|----------------------------------------------------------------------------------------------------|-----------|
| Générale D                                                             | éfauts G                                                                                  | estion du risque                                                                                                    |           |
| <ul> <li>Activer la g</li> </ul>                                       | estion du ri                                                                              | isque client                                                                                                    |           |
| 🔽 Calcul a                                                             | automatiqu                                                                                | e du risque Périodicité 0 🛟 (jours) Lancer un calo                                                                                                    | ul global |
| Plafond d'<br>Options de<br>Prise er<br>Prise er<br>Prise er<br>Omettr | encours aut<br>calcul de l'o<br>n compte de<br>n compte de<br>n compte de<br>e les règlem | orisé par défaut 5 000.00 EUR<br>encours<br>es commandes non soldées<br>es bons de livraison non soldés<br>es factures non comptabilisées<br>ments effectués à J = 005 🗇 |           |
| Historique                                                             | des blocage                                                                               | 25                                                                                                    |           |
| Effacer                                                                | l'Historiqu                                                                               | e des blocages sur l'ensemble des clients                                                                                                    |           |

| Activer la gestion du risque               | Si cochée, active la gestion du risque client.                                                                                                    |
|--------------------------------------------|----------------------------------------------------------------------------------------------------|
| Calcul automatique du risque               | Si cochée, active le calcul automatique de l'encours à<br>chaque enregistrement d'une pièce de gestion.                                                                                          |
| Périodicité (jours)                        | Laisser 0 jours pour un calcul continuel de l'encours.                                                                                                    |
| Plafond d'encours autorisé par<br>défaut   | Montant TTC de l'encours autorisé aux clients, par défaut<br>en création de Fiche client.                                                                                                    |
| Lancer un calcul global <sup>(1)</sup>     | Force le calcul/recalcul de l'encours de chaque client et met à jour leur fiche.                                                                                                    |
| Option                                     | ns de calcul de l'encours                                                                                                    |
| Prise en compte des                        | Choix des natures de pièces à prendre en compte dans le<br>calcul de l'encours. Les montants de ces pièces sont<br>ajoutés au solde du compte comptable pour caluler le<br>montant de l'encours. |
| Omettre les règlements effectués<br>à J- n | Si cochée, tient compte des règlements effectués, dont la date d'échéance est supérieure à la date du jour (J) – nombre de jours saisi.                                                          |
| His                                        | torique des blocages                                                                                                    |
| Effacer l'Historique des blocages          | Efface l'historique des blocages (consultables via la fiche client) sur l'ensemble des clients.                                                                                                  |

- <sup>(1)</sup> A la fin du recalcul, un message indique le nombre de clients en dépassement d'encours.
- Voir Guide Gestion Commerciale « Fiche client : Onglet Param. Gestion du risque » pour plus d'informations.

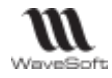

Fournisseurs

| Fournisseurs - Onglet Générale                                                                                                    |                                                                                                    |  |  |  |  |  |  |
|----------------------------------------------------------------------------------------------------|----------------------------------------------------------------------------------------------------|--|--|--|--|--|--|
|                                                                                                    |                                                                                                    |  |  |  |  |  |  |
| Compta                                                                                                    | bilité Gestion Clienta Foornésseurs Divers                                                                                                    |  |  |  |  |  |  |
| Gener                                                                                                    | Defauts<br>tion automatique de la fiche lors de la création du compte                                                                                                    |  |  |  |  |  |  |
| Rep                                                                                                    | Report de l'intitulé société dans le compte lors de la modification de la fiche                                                                                                    |  |  |  |  |  |  |
| 10000                                                                                                    |                                                                                                    |  |  |  |  |  |  |
| Création auto de la                                                                                                    | Si cochée la création d'un compte fournisseur entraîne la création de la fiche                                                                                                    |  |  |  |  |  |  |
| fiche                                                                                                    | fournisseur correspondante                                                                                                    |  |  |  |  |  |  |
| Report de l'intitulé                                                                                                    | Si cochée, la modification de l'intitulé société de la fiche fournisseur est                                                                                                    |  |  |  |  |  |  |
|                                                                                                    | automatiquement propagée sur l'intitulé du compte fournisseur correspondant                                                                                                    |  |  |  |  |  |  |
| Fournisseurs - Ongle<br>Comptabilit<br>Générale<br>Priorité<br>Nombre d'<br>Taux d'esce<br>Taux de rer<br>Devise<br>Profils TVA<br>Modèle de | É Gestion Clients Fournisseurs Divers<br>Défauts<br>0 Regroupement des effets ✓<br>exemplaires 1 Codification automatique ✓ FOURNSOUCH ✓<br>ompte 0.00% Arrondi du P.U. net au nombre de décimales<br>nise 0<br>EUR ✓<br>National ✓<br>règlement CHQCPT ✓ |  |  |  |  |  |  |
| Ces informations sont<br>Voir « Fiche Fournisse<br>pré-paramétrer plus sp                                                                    | utilisées pour pré-paramétrer les fiches fournisseurs lors de leur création.<br>eur » du Guide Gestion Commerciale pour plus de détails, «Gestion des tiers type » pour<br>écifiquement.                                                                  |  |  |  |  |  |  |
| Codification automatique                                                                                                    | <ul> <li>Si cochée, à la validation de la fiche, si le code fournisseur n'est pas renseigné,<br/>affecte automatiquement un code à l'aide de la souche de type « Tiers »<br/>sélectionnée.</li> </ul>                                                     |  |  |  |  |  |  |
|                                                                                                    |                                                                                                    |  |  |  |  |  |  |

Copyright WaveSoft

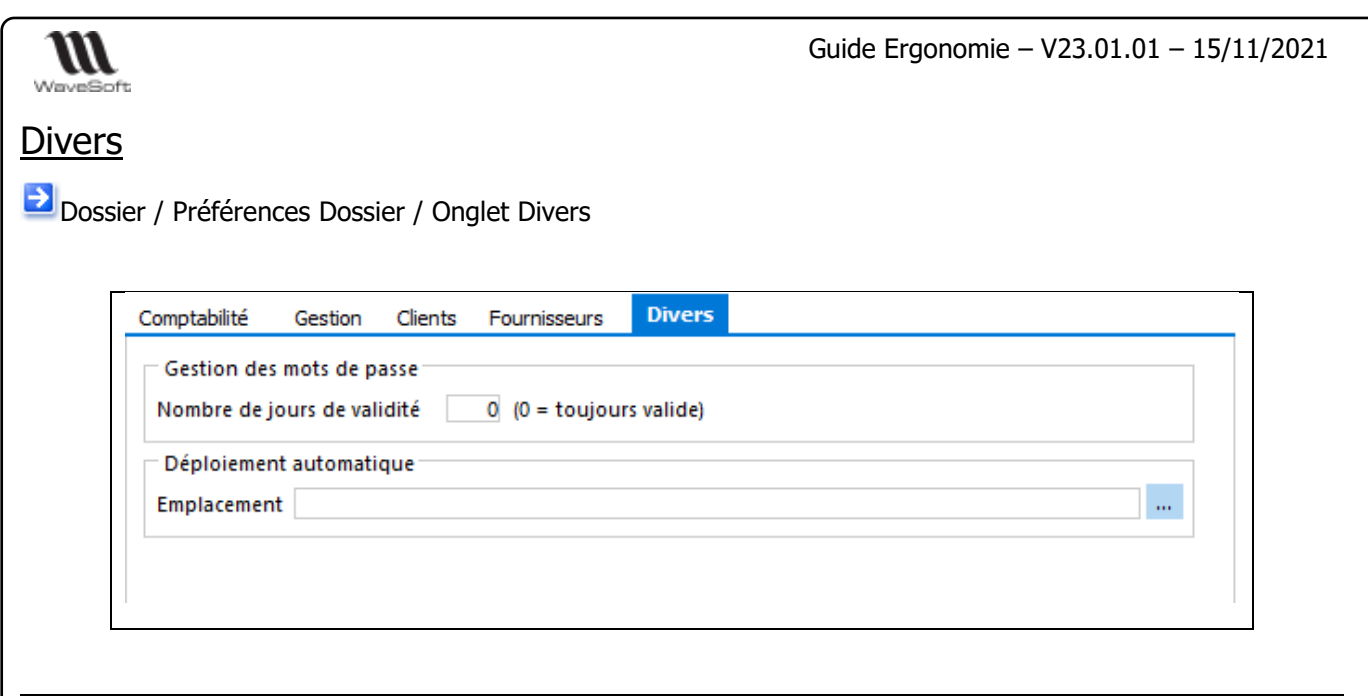

| Gestion des mots de passe                                                                    |                                                                                                    |  |  |  |
|----------------------------------------------------------------------------------------------|----------------------------------------------------------------------------------------------------|--|--|--|
| Nombre de jours de validité                                                                  | Si différent de « 0 », oblige les utilisateurs à changer leur mot de passe. Lorsque ce paramétrage est mis en place, le mot de passe sera changé lors de la 1 <sup>ère</sup> connexion, puis à chaque périodicité. |  |  |  |
| Déploiement automatique                                                                      |                                                                                                    |  |  |  |
| Fonctionnalité disponible en Edition Professionnelle et en Edition Entreprise                |                                                                                                    |  |  |  |
| <b>Emplacement</b> Chemin d'accès à un répertoire qui permet d'automatiser la mise à jour de |                                                                                                    |  |  |  |
| _                                                                                            | certains modules WaveSoft. Voir Fiche Technique FTC016                                                                                                    |  |  |  |

# Liste des raccourcis clavier

# **Raccourcis**

| Bouton | Raccourci      | Désignation en Gestion et Comptabilité                                                                                           |  |
|--------|----------------|----------------------------------------------------------------------------------------------------|--|
| ?      | F1             | Aide contextuelle                                                                                                    |  |
|        | F2             | Liste d'aide, recherche rapide (Calculatrice, Calendrier,)<br>Voir Menu Fichier - Utilisateurs - Préférences - Affichage - Fiche |  |
|        | F3             | Liste d'aide avec Tree-view, recherche complète<br>Voir Menu Fichier - Utilisateurs - Préférences - Affichage - Fiche            |  |
|        | F4             | Ouverture du clavier visuel en TPV                                                                                               |  |
|        | F5             | Rafraîchissement liste                                                                                                    |  |
|        | CTRL Q         | Quitter le menu Administration                                                                                                   |  |
|        | F8             | Enregistre la fiche                                                                                                    |  |
| •      | CTRL+<br>CTRL- | Fait défiler les fiches dans l'ordre alphanumérique de la zone considérée                                                        |  |

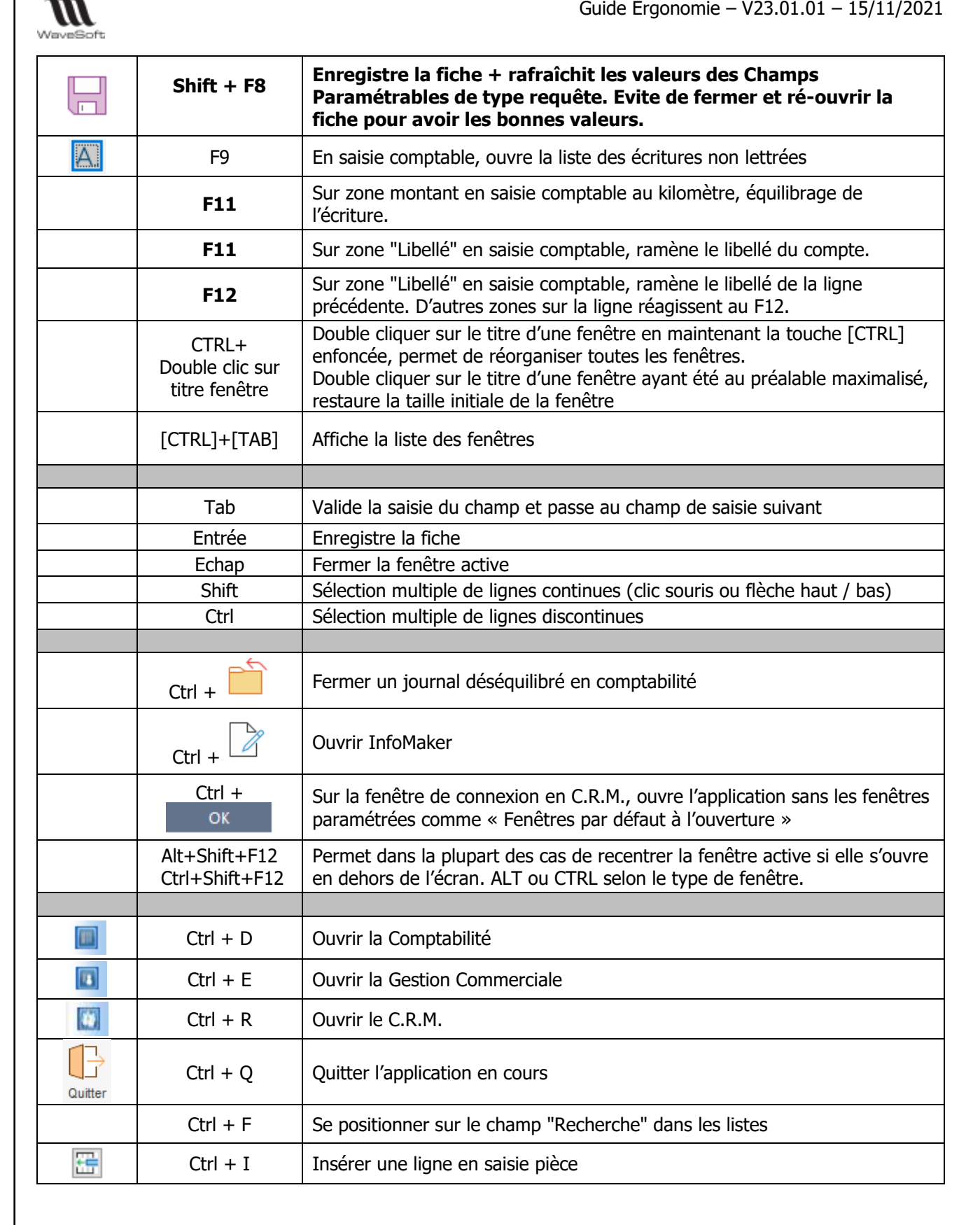

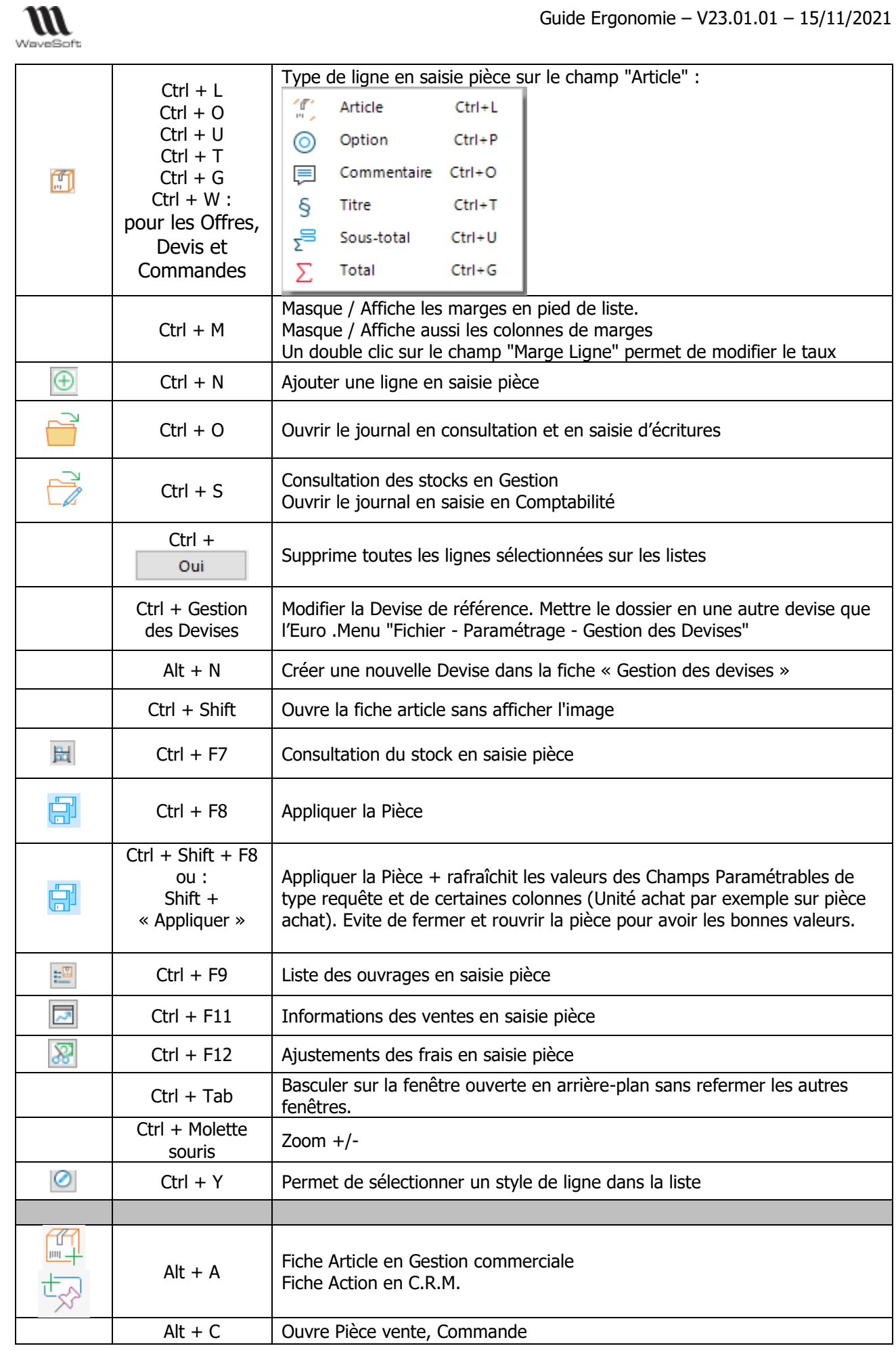

Copyright WaveSoft

WAVESOFT – Parc Orsay Université – 18 rue Jean Rostand – 91893 ORSAY Cedex www.wavesoft.fr

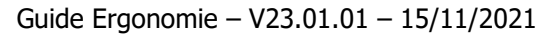

| WaveSoft |                                           | Guide Ergonomie – V23.01.01 – 15/11/2021                                                                                |
|----------|-------------------------------------------|----------------------------------------------------------------------------------------------------|
|          | Alt + D                                   | Ouvre Pièce vente, Devis<br>Ouvre la fiche Tiers divers en C.R.M.                                                       |
|          | Alt + E                                   | Ouvre la saisie des écritures standards en Gestion et en Comptabilité<br>Envoyer un message « mail » en C.R.M.          |
|          | Alt + F                                   | Ouvre Pièce vente, Facture<br>Ouvre une nouvelle Offre en C.R.M.                                                        |
|          | Alt + G                                   | Agenda en C.R.M.                                                                                                    |
| 2+       | Alt + I                                   | Ouvre la fiche Client                                                                                                   |
|          | Alt + K                                   | Ouvre la saisie des écritures au kilomètre en Comptabilité                                                              |
|          | Alt + L                                   | Ouvre Pièce vente, Livraison en Gestion<br>Lecture/ Réception des messages « mail » en C.R.M.                           |
|          | Alt + M                                   | Ouvre la fiche Famille en Gestion                                                                                       |
| 2+       | Alt + O                                   | Ouvre la fiche Fournisseur                                                                                              |
|          | Alt + P                                   | Ouvre le catalogue des produits en Gestion<br>Ouvre la fiche Prospects en C.R.M.                                        |
|          | Alt + S                                   | Consultation des Stocks                                                                                                 |
| ¢₽       | Alt + T                                   | Ouvre la fiche compte en Comptabilité                                                                                   |
|          | Alt + X                                   | Ouvre l'Extrait de compte en Gestion et en Comptabilité                                                                 |
|          | Shift +<br>Oui                            | En C.R.M., supprime directement et définitivement les mails sur la fenêtre de réception sans passer par la corbeille.   |
|          | CTRL +<br>bouton<br>« Recevoir »          | En CRM, fait apparaitre un menu contextuel, permettant de charger les<br>mails en appliquant un des filtres prédéfinis. |
|          | CTRL +                                    | En CRM, permet de vider la corbeille                                                                                    |
|          |                                           |                                                                                                    |
|          | insert                                    | Ajouter une ligne dans les listes                                                                                       |
|          | [Double-clic<br>bouton gauche]            | Sur le champ Téléphonique, pour émettre l'appel                                                                         |
|          | [Ctrl]+[Double-<br>clic bouton<br>gauche] | Sur le champ Téléphonique, pour envoyer un SMS.                                                                         |
|          |                                           |                                                                                                    |

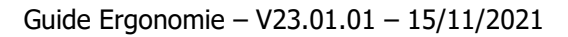

# Drag & Drop

111 WaveSoft

| Applicatio<br>n | n Prag&Drop de vers                     |                                                                                                    |
|-----------------|-----------------------------------------|----------------------------------------------------------------------------------------------------|
| Général         | GED                                     | De l'explorateur de fichier Windows vers la liste de l'onglet « Document » d'une fiche.                                                                                                    |
|                 |                                         |                                                                                                    |
| Gestion         | Saisie pièce de<br>Vente                | <ul> <li>De la liste des articles ou de la liste de la « Recherche article » ou<br/>d'un raccourci bureau Article vers le corps d'une pièce de vente.</li> <li>Des lignes d'une pièce de vente vers une pièce de vente</li> <li>Sur le drag &amp; drop depuis la liste des articles sur une pièce de vente :<br/>met une quantité à zéro si touche Ctrl enfoncée</li> <li>Des lignes d'une pièce d'achat vers une pièce de vente</li> </ul>                                                                                                    |
|                 | Saisie pièce<br>d'Achat                 | <ul> <li>Des lignes d'une pièce de vente vers une pièce d'achat, commande ou demande de prix pour un réapprovisionnement manuel.</li> <li>La pièce d'achat ne doit pas gérer le stock réel</li> <li>Le fournisseur doit avoir le produit correspondant dans son catalogue</li> <li>Le produit sélectionné est celui affecté sur la ligne de la pièce de vente (dans fenêtre « Ajustement des frais » (CTRL+F12))</li> <li>Si l'article n'est pas rattaché au produit, on recherche une correspondance de code dans les produits génériques</li> <li>Sur une Nomenclature Commerciale, seuls les composants sont traités.</li> <li>Les lignes de type « Titre », » Commentaire », « Total » et « Soustotal » sont également gérées.</li> </ul> |
|                 | Cadencier<br>Livraisons                 | Si critère « Client » coché, de la liste des clients vers la liste de l'assistant.                                                                                                    |
|                 |                                         |                                                                                                    |
|                 | Frais<br>d'approches de<br>niveau 3     | De la liste des pièces d'achat vers les 2 listes des pièces, de frais d'achat et de<br>pièces d'achat.                                                                                                    |
|                 |                                         |                                                                                                    |
| CRM             | Attacher PJ                             | <ul> <li>De l'explorateur de fichier Windows vers la zone PJ d'un mail.</li> <li>De l'explorateur de fichier Windows vers le raccourcis « Mail envoi »</li> <li>De la liste GED vers la zone PJ d'un mail</li> </ul>                                                                                                    |
|                 | Groupe de<br>Tiers                      | De la liste des contacts vers la fiche « Groupe »                                                                                                    |
|                 | Liste de<br>diffusion d'une<br>campagne | <ul> <li>De la liste des contacts vers la liste de diffusion</li> <li>D'une liste de diffusion vers une autre liste de diffusion</li> </ul>                                                                                                    |
|                 | Raccourcis<br>bureau                    | <ul> <li>Depuis la liste des raccourcis vers le bureau</li> <li>Depuis toutes les listes principales (Pièces, Articles, Tiers, Contacts, Campagnes) vers le bureau WaveSoft.</li> <li>Les raccourcis sont repositionnables par Drag&amp;Drop sur le bureau, par Shift+Drag&amp;Drop pour plus de précisions dans le déplacement.</li> </ul>                                                                                                    |
|                 | Agenda                                  | <ul> <li>De la liste des actions vers l'agenda.</li> <li>De la liste des actions dans une fiche vers l'agenda.</li> <li>D'un raccourci bureau vers l'agenda.</li> <li>De la liste des tiers (Prospects, Clients, Fournisseurs, Utilisateurs, Clients TPV) vers l'agenda</li> <li>De la liste des contacts vers l'agenda</li> <li>D'un raccourci bureau vers l'agenda</li> </ul>                                                                                                    |

| WaveSoft |     | Guide Ergonomie – V23.01.01 – 15/11/2021                                                                           |
|----------|-----|----------------------------------------------------------------------------------------------------|
|          | GED | De l'explorateur de fichier Windows vers un raccourci (représentant un tiers, un contact ou l'utilisateur courant) |

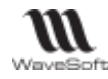

# Les messages

# Les messages d'information

Ce message indique à l'utilisateur le résultat de l'achèvement d'une action : Action qui ne présente aucun risque pour l'utilisateur telle que la destruction éventuelle de données. L'utilisateur a uniquement la possibilité de cliquer sur le bouton « OK ».

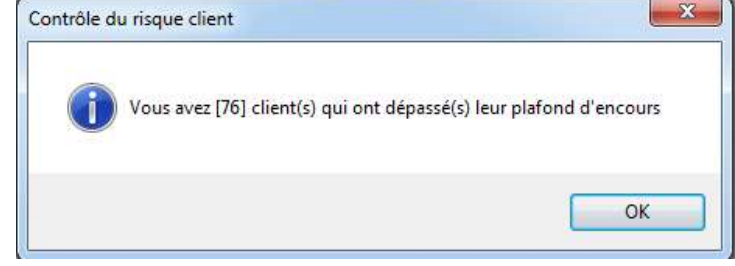

# Les messages d'avertissement

Ce message signale à l'avance une action qui peut s'avérer dangereuse si elle est effectuée. Ce type de message constitue une sorte de " filet de sécurité " pour l'utilisateur ; il permet à ce dernier de poursuivre l'action potentiellement dangereuse ou d'annuler l'action en cours et de passer à une autre tâche L'utilisateur a le choix entre deux possibilités : Le message peut être sous la forme d'une guestion.

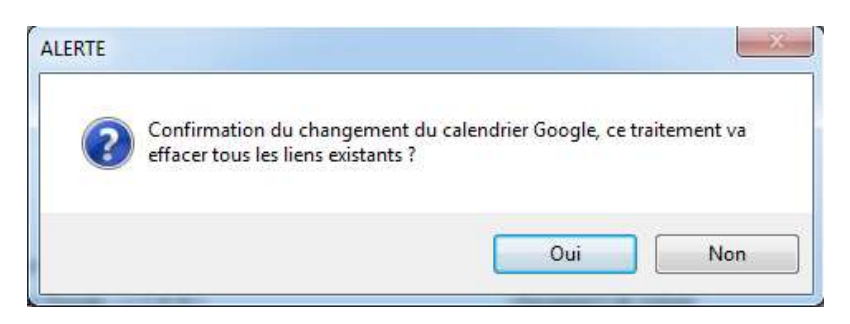

# Les messages de confirmation

Ce message obligatoire pour les opérations irréversibles est toujours une question. L'utilisateur a la possibilité de cliquer sur le bouton « Oui » ou « Non ».

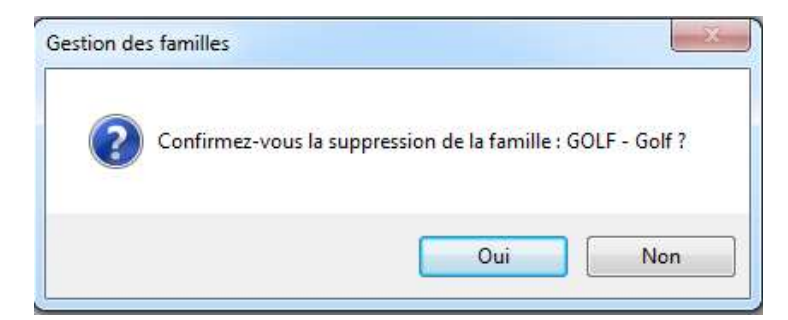

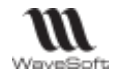

# Les messages d'arrêt immédiats / bloquants

Ce message signale à l'utilisateur qu'une action ne peut pas être réalisée. L'utilisateur ne peut répondre qu'en signalant qu'il a bien pris connaissance du message et en supprimant le message. Ce type de message s'affiche chaque fois que l'utilisateur veut effectuer une action irréalisable dans le contexte courant, autrement dit, pour des problèmes sérieux qui empêchent l'utilisateur d'aller plus loin dans l'application.

L'utilisateur a uniquement la possibilité de cliquer sur le bouton « OK ».

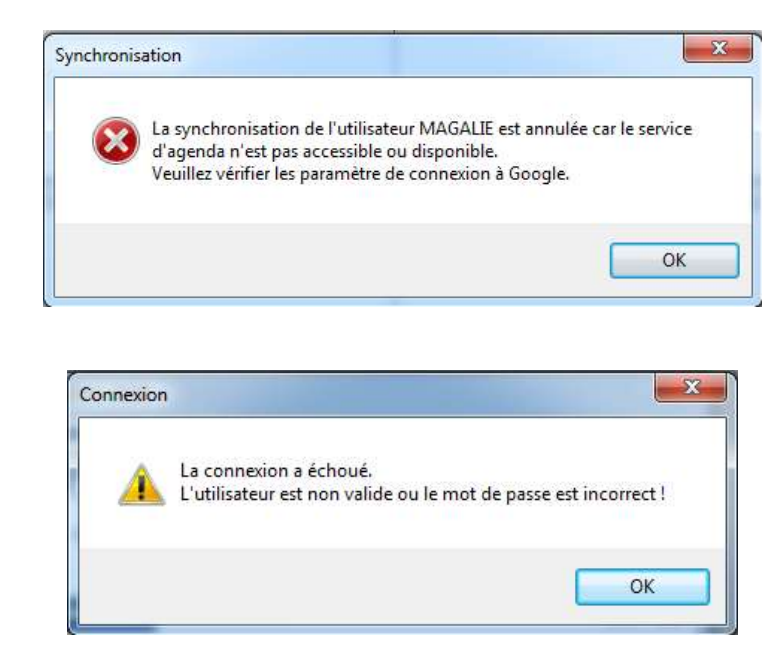

# Indicateur de progression

Cet indicateur ou sablier permet d'informer visuellement l'utilisateur du temps écoulé.

| ſ | WAVESOFT C.R.M. 2016                             |  |  |  |
|---|--------------------------------------------------|--|--|--|
| I | Lecture du courrier du compte COMPTEDFAUT [8/14] |  |  |  |
| l |                                                  |  |  |  |
| I |                                                  |  |  |  |
|   | 57%                                              |  |  |  |
|   | Annuler                                          |  |  |  |

Le bouton d'action <Annuler> doit interrompre le processus en cours et rendre la main à l'utilisateur.

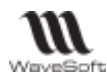

# Glossaire

# <u>A</u>

### Accès direct

Fait de pouvoir accéder immédiatement à la bonne information.

#### Accès séquentiel

C'est le contraire de l'accès direct : fait de devoir parcourir tout ou (une) partie des informations d'un fichier pour obtenir la bonne information.

#### Acquittement (d'un message)

C'est l'accusé de réception d'un message.

Exemple : le système affiche le message "La saisie du nom est obligatoire " ; en cliquant sur le bouton <OK>, l'utilisateur indique qu'il a bien pris connaissance du message ; il acquitte ainsi l'information donnée par le système.

#### Activation

Fait d'attribuer le focus à un élément donné d'une interface graphique.

#### Activer

Rendre un programme, une procédure opérationnelle.

#### Afficher

Faire apparaître des informations sur un écran.

#### Arrière-plan (tâche en)

Synonyme : Tâche de fond.

#### Ascenseur

Synonyme : Barre de défilement.

# <u>B</u>

#### Bande de défilement

*Synonyme :* Barre de défilement.

#### Barre d'état

Bandeau affiché en bas de la fenêtre principale et présentant les informations relatives aux objets de la zone client de la fenêtre qui détient le focus.

#### Barre de défilement

Barre rectangulaire disposée le long de la partie droite — verticalement — ou de la partie inférieure — horizontalement — d'une fenêtre. Cliquer sur la barre de défilement entraîne le défilement du document. Une barre de défilement permet donc à l'utilisateur de voir qu'il y a plus d'informations que celles affichées à l'écran et de visualiser ces informations qui apparaissent en actionnant la barre de défilement verticale ou horizontale.

#### Barre de menus

Bande horizontale en haut de l'écran et affichant les titres de menus disponibles.

#### Barre de titre

Barre placée horizontalement dans la partie supérieure d'une fenêtre et affichant son titre.

#### Boîte à liste

→ Boîte à liste simple

WAVESOFT – Parc Orsay Université – 18 rue Jean Rostand – 91893 ORSAY Cedex www.wavesoft.fr

Copyright WaveSoft

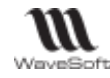

Boîte ouverte en permanence. Permet à l'utilisateur de <u>sélectionner</u> une donnée dans la liste.

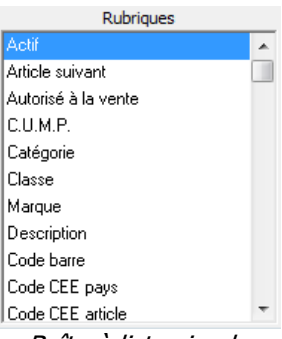

Boîte à liste simple

→ Liste déroulante

Boîte ouverte à la demande de l'utilisateur. Permet à ce dernier de sélectionner une donnée dans la liste.

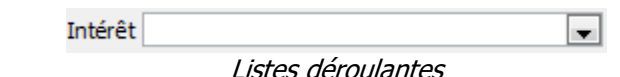

→ Boîte à liste déroulante

Boîte ouverte à la demande de l'utilisateur. Permet à ce dernier de saisir ou de sélectionner une donnée dans la liste.

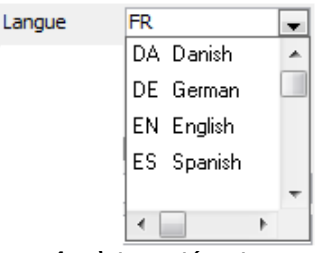

Boîte à liste déroulante

#### Boîte de dialogue

Une boîte de dialogue est une fenêtre secondaire qui demande des informations complémentaires à l'utilisateur, informations sur un objet de la fenêtre principale ou sur les paramètres d'une action.

#### Boîte de message

Information provenant de l'application prévenant l'utilisateur qu'un événement s'est produit : résultat d'une action, avertissement d'une situation risquée, ...

#### Bouton de commande

Objet à l'écran, souvent représenté en relief, sur lequel on peut cliquer pour déclencher une action.

| Oui | Non |
|-----|-----|
|-----|-----|

Boutons de commande <Oui> et <Non>.

#### Bouton par défaut

Bouton de commande activé quand l'utilisateur tape sur la touche « Entrée » du clavier ; il apparaît généralement entouré d'un liseré plus foncé.

| Oui | Non |
|-----|-----|
|-----|-----|

Bouton par défaut : bouton <Non>

# **Boutons d'option**

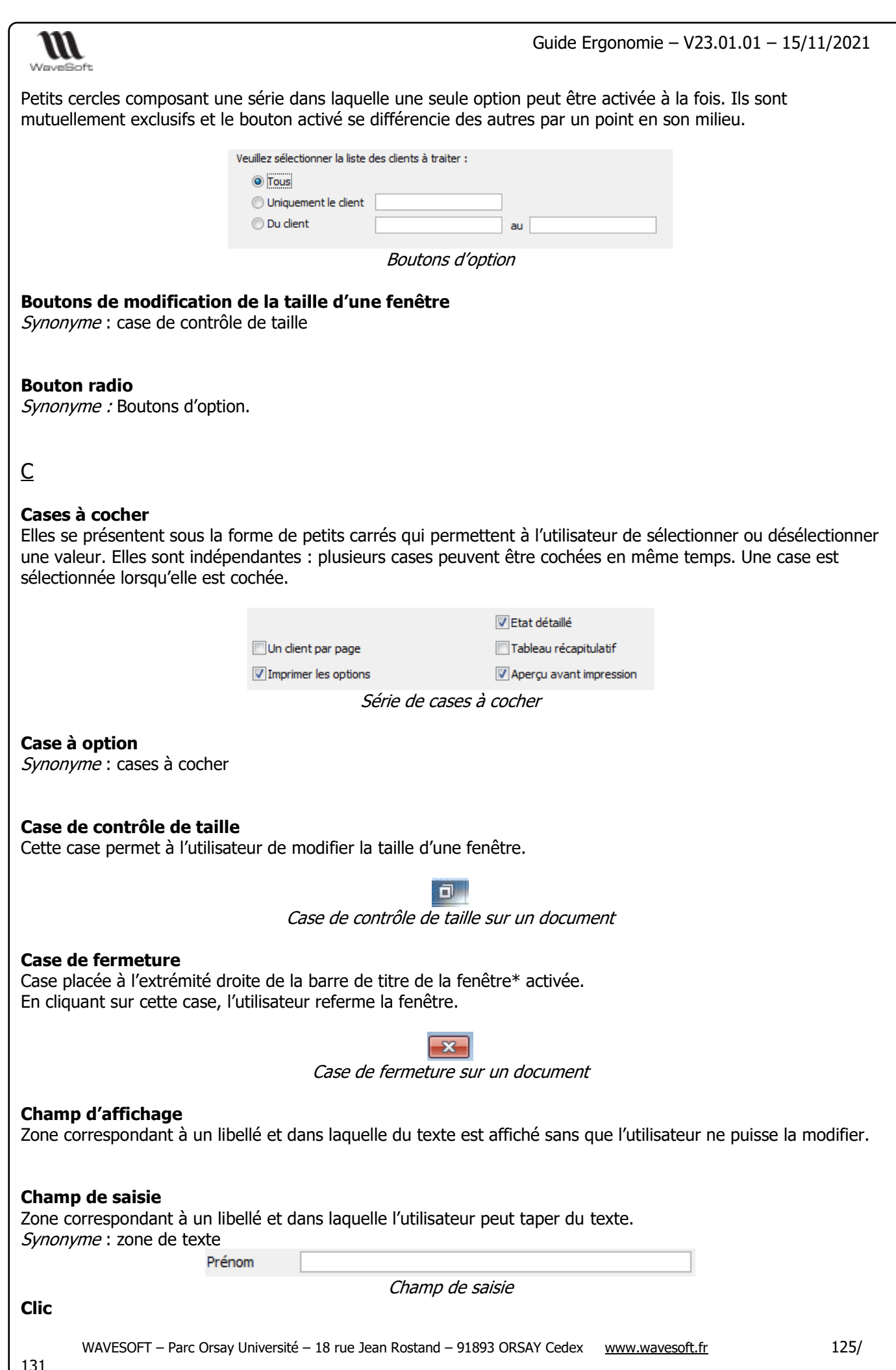

Copyright WaveSoft

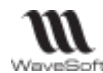

Action de cliquer.

### Cliquable

Qui réagit à un clic de souris. Se dit d'une zone de l'écran sur laquelle le fait de cliquer va produire un effet.

# Cliquer

Enfoncer puis relâcher le bouton gauche ou droit d'une souris.

#### **Combinaison de touches**

Appui simultané de différentes touches du clavier ; en général une touche " normale " et une ou plusieurs touches de combinaison (Ctrl, Alt, etc.).

#### **Copier-coller**

Suite d'actions qui consiste à copier un ensemble de données préalablement sélectionnées puis à les coller.

#### Corps de caractères

*Synonyme :* Taille de caractères.

#### C.R.M.

Gestion de la Relation Client ou Customer Relationship Management en Anglais

#### Curseur

Symbole apparaissant à l'écran dans les zones de saisie et indiquant l'endroit où les caractères saisis par l'utilisateur vont s'insérer. Le curseur a généralement la forme d'un I lorsqu'il est inséré dans une zone de saisie de texte mais peut avoir différentes formes : flèche, croix, montre, sablier...

# <u>D</u>

#### Dialogue utilisateur

Ensemble des interactions entre l'utilisateur et le système.

#### **Double-cliquer**

Action de cliquer deux fois rapidement.

#### Doublon

Création d'un tiers (Client, Prospect ou fournisseur, ...) qui semble équivalent à un tiers déjà présent dans votre dossier.

# <u>E</u>

**E-mail** Adresse, courrier électronique

**Ecran** Dispositif d'affichage.

#### **Equivalent clavier**

Synonyme : Raccourci-clavier.

#### Ergonomie

Etude scientifique des conditions de travail et des relations entre l'homme et la machine.

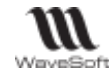

Les ERP ou Enterprise Resource Planning en anglais, aussi appelés Progiciels de Gestion Intégrés (PGI), sont des applications dont le but est de coordonner l'ensemble des activités d'une entreprise.

#### Espace

Caractère, qui, lors de l'impression, correspond à un espace vierge. Ce caractère est produit par la barre d'espace du clavier.

# Etat

Document présentant des informations organisées pour leur visualisation ou leur impression.

### Etiquette

Synonyme : libellé de champ (de saisie ou d'affichage)

### Événement

Tout ce qui peut être considéré comme une action de l'utilisateur (ex. : frappe au clavier) ou du système (ex. : affichage d'un message d'erreur).

# F

### Fenêtre

Sur un écran, espace d'affichage et de dialogue entre un programme et son utilisateur.

- → Fenêtre principale : fenêtre dans laquelle se déroule l'interaction principale ;
- → Fenêtre secondaire : fenêtre dans laquelle est affichée de l'information supplémentaire associée à des objets de la fenêtre principale.

### Fenêtre modale

C'est une fenêtre qui prend le contrôle total de l'écran. Elle est en général associée à une question à laquelle il est impératif que l'utilisateur réponde avant de poursuivre, ou de modifier quoi que ce soit

#### Focus

Curseur fictif montrant la zone de l'écran sur laquelle sont effectuées les actions au clavier. En règle générale, il est matérialisé par un attribut vidéo : vidéo inverse, surbrillance.

# <u>G</u>

#### Glisser

Action permettant de déplacer un objet d'une position à une autre dans une fenêtre.

# Gris/grisé

Attribut d'affichage indiquant qu'une action ou une option qui ne peut pas être choisie ; celle-ci apparaît en caractères estompés.

# Ī

# Icone

Symbole graphique qui représente un objet, une application ou une fonction que l'on peut sélectionner en cliquant dessus à l'aide d'une souris.

# Iconiser

Remplacer une fenêtre par l'icône associée afin de libérer la partie de l'écran correspondante.

#### Info-bulle

Petite fenêtre qui décrit brièvement l'action du bouton que vous pointez avec la souris.

# Interface utilisateur

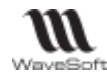

Ensemble de programmes gérant les rapports que l'utilisateur peut entretenir avec sa machine et les logiciels qu'elle contient.

# L

### Libellé

Mot ou groupe de mots permettant d'identifier un champ, une option, une action,...

#### Login

Identifiant ou Login en anglais.

# Μ

#### Maintenance

Ensemble des actions visant à prévenir ou à corriger les dégradations d'un logiciel pour maintenir ou rétablir sa conformité aux spécifications.

#### Menu contextuel

Menu pouvant être appelé en cliquant sur le coin supérieur gauche d'une fenêtre ou sur le bouton droit de la souris.

#### Menu déroulant

Liste des options proposées par une application. Un menu déroulant est un menu dont le contenu ne s'affiche que lorsque l'utilisateur positionne le pointeur sur son titre, clique sur le titre du menu.

#### Menu en cascade

Menu qui comprend une option à partir de laquelle on peut dérouler un sous-menu.

| Culta |                                             |   |                                 |
|-------|---------------------------------------------|---|---------------------------------|
| -     | Stock - Calcul des compteurs, valorisations |   |                                 |
|       | T.V.A.                                      | % | Conversion de TVA circuit vente |
|       | Automate - table de traitements             | % | Conversion de TVA circuit achat |

Menu en cascade de l'ERP WaveSoft

# Menu flottant

Synonyme : Menu contextuel.

#### Menu hiérarchique

Synonyme : Menu en cascade.

#### Menu pop-up

Synonyme : Menu contextuel.

#### Menu système (Windows)

Menu obtenu en cliquant en haut à gauche d'une fenêtre dans la barre de titre.

#### Message

Voir Boîte de message.

#### Messagerie

Courrier électronique.

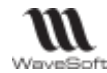

### Multifenêtrage

Mode de gestion de l'espace écran qui permet de faire apparaître plusieurs fenêtres en même temps.

# <u>N</u>

# Niveaux de gris

Caractérise les nuances disponibles après la conversion d'une image en couleurs vers le noir et blanc.

# <u>0</u>

# Opérateur

En ergonomie, ce terme est employé pour désigner le travailleur. En général, le terme " travailleur " n'est pas utilisé compte-tenu de ses connotations sociales (voire politiques). En ergonomie des logiciels, on emploie indifféremment le terme d'opérateur ou d'utilisateur.

# Option de menu

Choix proposé dans un menu.

# <u>P</u>

# Password

Mot de passe ou Password en anglais

#### Pictogramme

Synonyme : Icone.

### Pointer

Etre relié à quelque chose. Lorsqu'un lien pointe vers une page, en cliquant sur ce lien, cela va afficher la page à laquelle il est relié.

#### Pointeur

Symbole affiché à l'écran dont le déplacement suit celui de la souris. Sur le web, le pointeur prend une forme de main lorsqu'il passe sur une zone cliquable.

#### Police de caractères

Ensemble de lettres et signes qui composent une série de caractères et défini par un même style de dessin.

# Pop-up

Un ou une pop-up (de l'anglais pop-up Windows ou pop-up tout court), parfois appelée fenêtre intruse ou fenêtre surgissant, est une fenêtre secondaire qui s'affiche, sans avoir été sollicitée par l'utilisateur (fenêtre intruse), devant la fenêtre principale

# <u>R</u>

# **Raccourci-clavier**

Combinaison de touches qui permet de choisir une option de menu à partir du clavier sans utiliser la souris. Il s'agit en général de la combinaison d'une touche spéciale et d'une touche de caractères.

# Rafraîchir

Afficher de nouveau à l'écran le contenu d'une fenêtre ou d'une partie de celle-ci.

#### Réinitialiser

Remettre un système informatique ou une application à l'état initial.

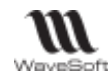

# Requête

Expression formalisée d'une demande.

# <u>S</u>

# Saisie prédictive

La saisie prédictive désigne la technique par laquelle des propositions sont formulées par un moteur de recherche en cours de saisie.

### Saisir (des données)

Entrer, frapper, taper au clavier des données.

### Serveur

Ensemble matériel et logiciel, branché sur un réseau et mettant à la disposition des utilisateurs de ce réseau des banques de données ou des programmes.

### SMS

Les SMS (de l'anglais Short Message Service) sont des messages texte, également appelés texto, envoyés d'un téléphone à un autre.

### Surbrillance

Marquage par une luminosité plus importante.

# T

### Tableau

Assemblage de champs contenant des informations (texte ou graphique) à travers lesquels l'utilisateur se déplace grâce à la souris, la touche "Tabulation " ou les flèches du clavier.

# Tâche

En ergonomie, ce sont les éléments qui constituent des données pour l'opérateur : les outils, les procédures prescrites, les objectifs à atteindre.

# Tâche de fond

Tâche se déroulant sans recevoir directement les entrées de l'utilisateur.

#### Taille de caractères

Taille d'une police de caractères. Elle est exprimée en points ; on peut ainsi trouver des polices de taille 10, 12, 14,...

#### Temps de réponse

C'est le temps qui s'écoule entre une action de l'utilisateur et la réponse de l'ordinateur.

#### Touche de fonction

Touche associée à un événement programmable. Sur le clavier, les touches de fonctions se trouvent sur la première rangée du haut (F1, F2,...).

# Transparent

Se dit de fonctions dont l'exécution se fait de manière automatique sans que l'utilisateur ne s'en rende compte, n'en ait connaissance ou ait à intervenir.

# **Tree-view**

Un Tree-view est un arbre de présentation accompagné d'icônes ou de boutons. Il représente des relations hiérarchiques dans une liste.

U

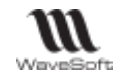

### Underscore

Désigne le caractère "\_" (souligné).

# Utilisabilité

Synonymes : maniabilité, convivialité

### Utilisateur

En ergonomie des logiciels : personne qui est amenée, dans son environnement de travail, à se servir d'applications informatiques diverses.

# <u>V</u>

### Valeur par défaut

Valeur appliquée à une action ou un réglage qu'un système informatique utilise automatiquement en l'absence d'une autre indication explicitement donnée par l'utilisateur.

### Vcard

Le fichier vCard est un format de carnet d'adresses qui peut contenir une ou plusieurs adresses. Lorsqu'il n'en contient qu'une seule, on parle plus naturellement de carte de visite. Un fichier vCard porte une extension vcf (acronyme de Virtual Card File). Son contenu est lisible par n'importe quel éditeur de texte.

### Version

Logiciel contenant de nouvelles fonctions modifiant un logiciel ancien.

#### Visualiser

Afficher des données de manière à pouvoir les voir.

# <u>Z</u>

**Zone de liste** *Synonyme* : Boîte à liste simple

# Zone de liste modifiable

Synonyme : Boîte à liste combinée

# Zone de liste déroulante fixe

Synonyme : Liste déroulante

# Zone de liste déroulante modifiable

Synonyme : Boîte à liste déroulante

# Zone d'état

Synonyme : Barre d'état.

#### Zone d'action

Zone de la fenêtre qui contient tous les boutons de commande dont les actions concernent l'ensemble de la fenêtre (les boutons de commande représentent les actions de l'application).

#### Zone client

Zone de la fenêtre qui comprend l'ensemble des informations échangées pendant le dialogue utilisateur.